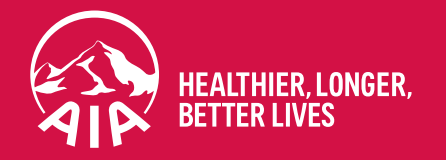

# MY AIA Portal User Guide

Updated on 8 Jan 2021

The content of this User Guide will be updated from time to time.

AIA confidential and proprietary information. Not for distribution.

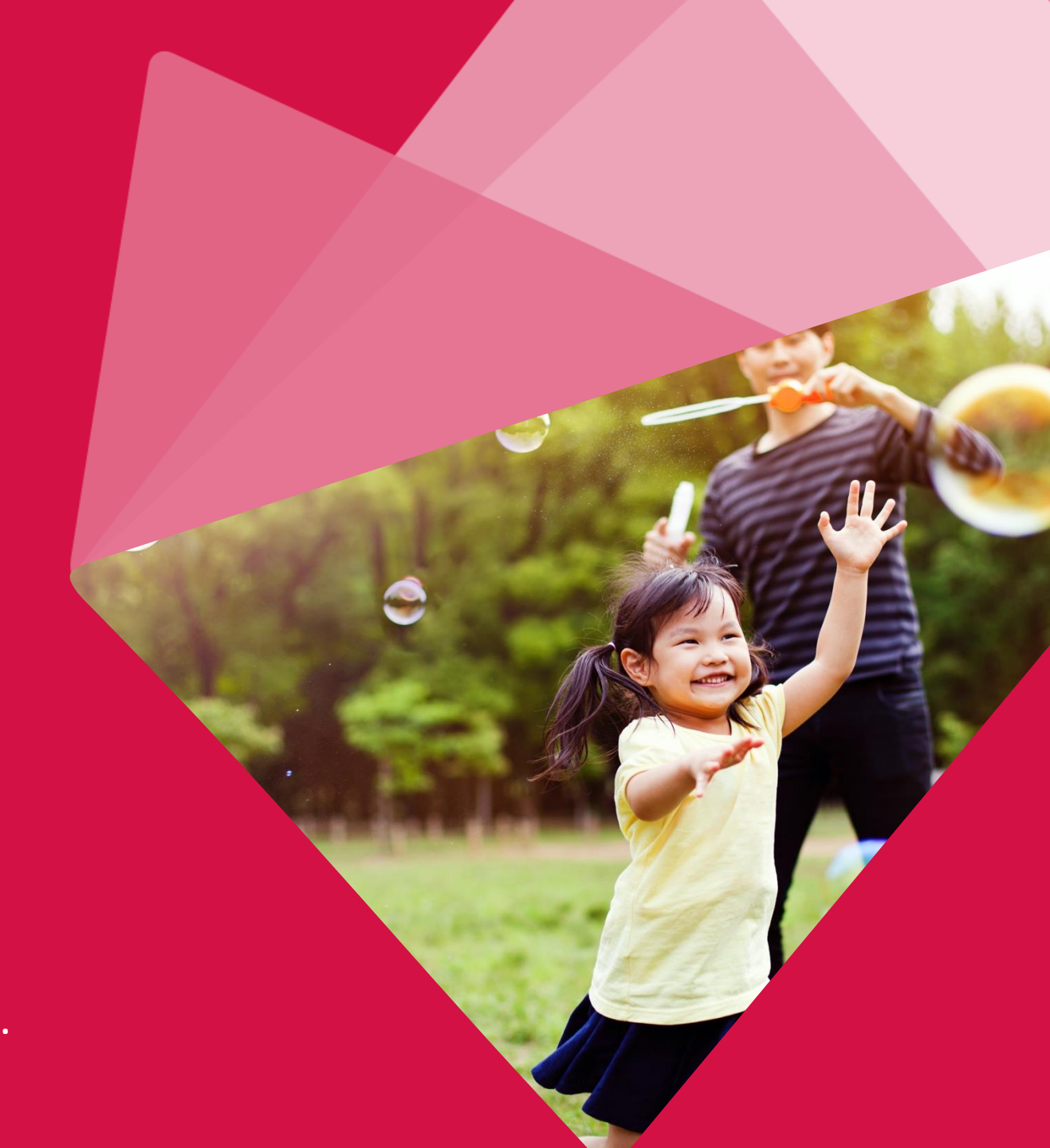

### Section

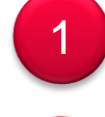

3

#### Main Dashboard

- Inbox Message
- **Employee Benefit & Utilisation**
- FHC Assessment
- 5 Individual Policy Details
- 6 Vitality

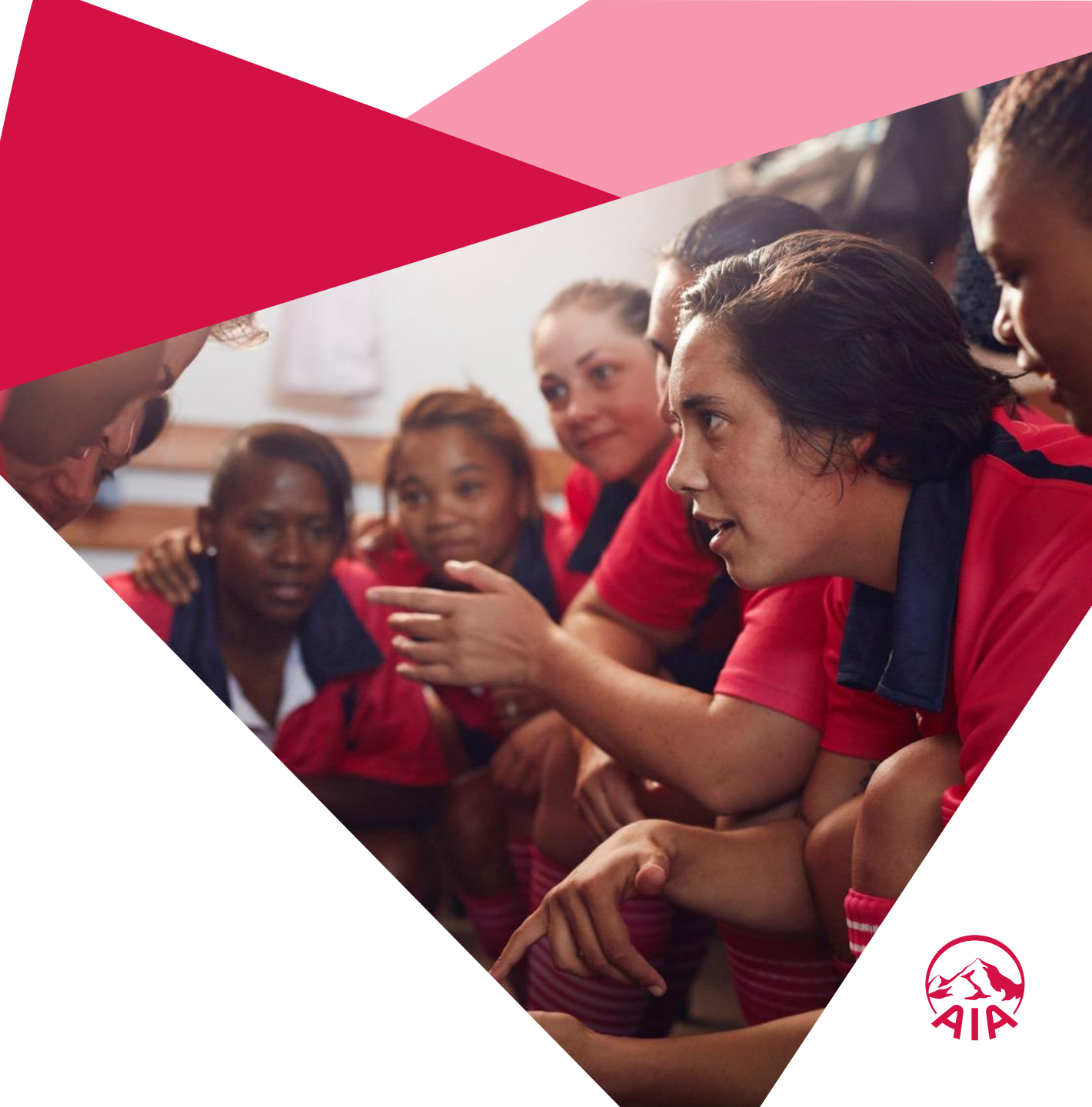

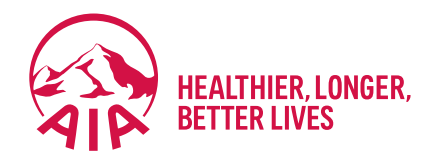

## Main Dashboard

- Entry point
- Pre & Post Login Mega Menu
- New interface of Main Dashboard

### **ENTRY POINT MAIN DASHBOARD**

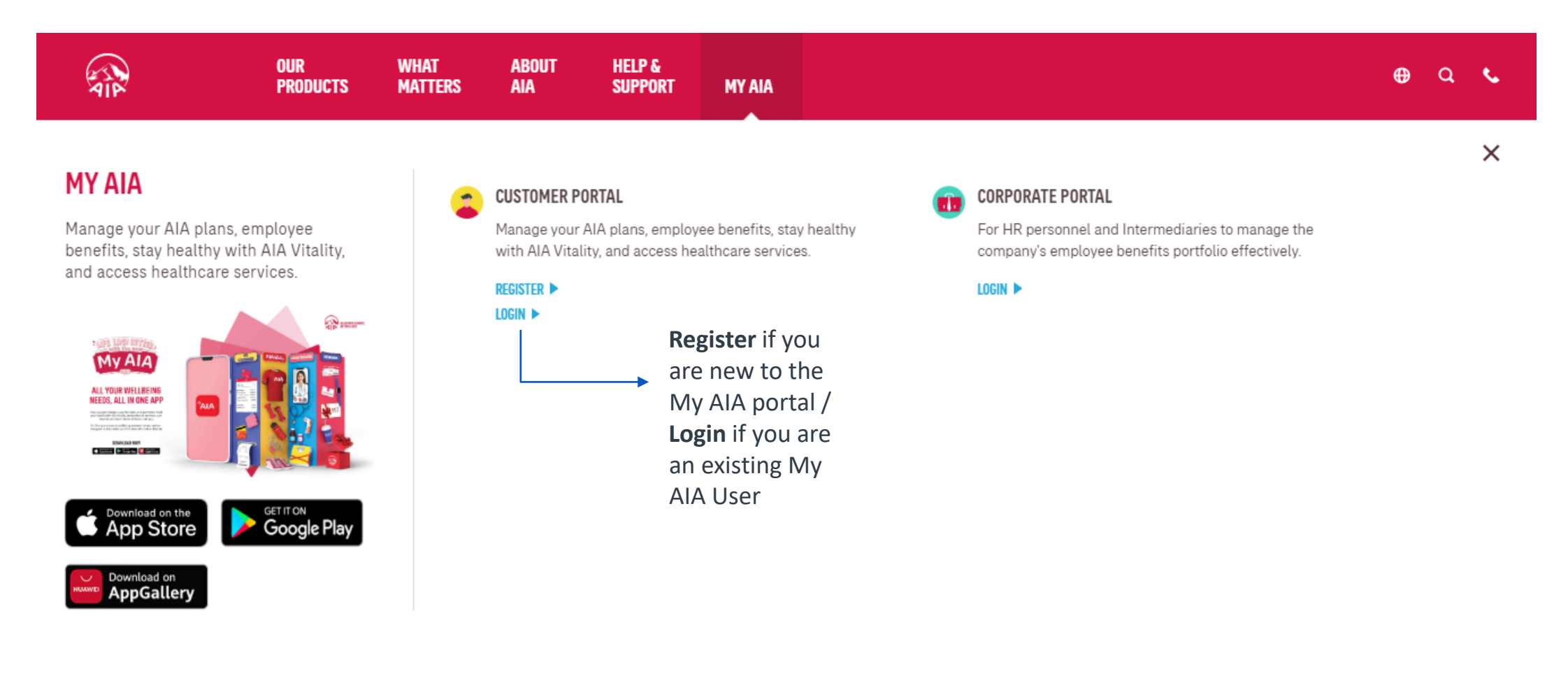

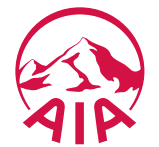

### MAIN DASHBOARD – POST LOGIN MEGA MENU

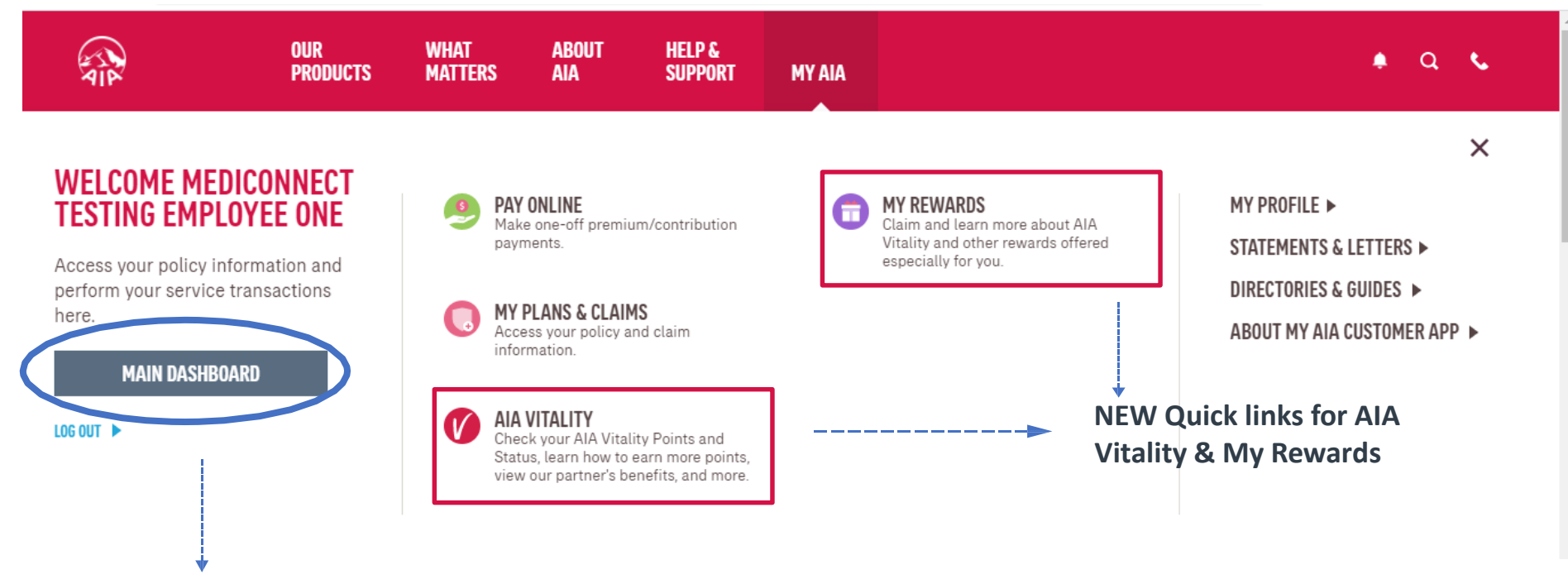

Click to go to the dashboard

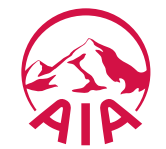

### **MAIN DASHBOARD – POST LOGIN**

AIA

6

| нуад                                                                                                    |                                                                                                    | Announcement section,                                                           |                   |                         |
|----------------------------------------------------------------------------------------------------|----------------------------------------------------------------------------------------------------|---------------------------------------------------------------------------------|-------------------|-------------------------|
| Test Announcement: Sprint 11                                                                                                    | VIEW DETAILS                                                                                                    | Tap "VIEW DETAILS" to                                                           | ent ( ×           | ANNOUNCEMENT            |
| Welcome back, Mediconnect Testin                                                                                                    | g Employee One                                                                                                    | view the announcement                                                           | F                 | or testing purpose only |
| 🥮 PAY ONLINE 🕜 AIA VITALITY 👩 REWARI                                                                                                    | IS O MY PLANS & CLAIMS                                                                                                    | details                                                                         | NE 🚺 AIA VITALITY | Tewards                 |
| Last Lagin 03 Dec 2020 19:04                                                                                                    | SUBMITCLAIMS                                                                                                    | Quick links to different                                                        | 2.38              |                         |
| NVA 2<br>Individual Employee<br>Plans Benefits UV SILVER<br>12,000 F                                                                                                    | TS GUARANTEE / REFERAL LETTER                                                                                                    | module page                                                                     |                   |                         |
| FINANCIAL HEALTH CHECK                                                                                                    | Vie                                                                                                    | ew your policy number (in forced                                                |                   |                         |
| vour co<br>Life RM 3,443<br>Looks like your Life and Critical Illness coverage may need<br>some attention.                                                                                                    | 4,555 O<br>345,556 O                                                                                                    | licies only) and Vitality point status                                          |                   |                         |
| REVIEW YOUR COVERAGE VIEW COVERAGE SUMMARY<br>Critical Illnes<br>Savings RM 3<br>Least Updated: 30 0                                                                                                    | s RM 345,555 O<br>455 O<br>+ 3039                                                                                                    | Financial Health Check<br>Result Summary                                        |                   |                         |
| HIGHLIGHTS                                                                                                    | Average and a second second seco | This section highlights the<br>latest news, customer<br>campaigns, articles etc |                   |                         |
| CONTACT US         CONTACT ADDRESS         ABOUT US           AAA, Bind.         Menars AIA, 99 Jalan Ampang, 50450         About AIA           1300-88-1899         Monars AIA, 99 Jalan Ampang, 50450         About AIA           For overness customers         About AIA         About AIA           603 2026 1111         Careers         Careers | ALA.COM<br>hd. Learn more about AIA Group.<br>UREUC Takahu Bhd. VIEW DETAILS<br>emeral Benhad                                                                                                    |                                                                                 |                   | A                       |

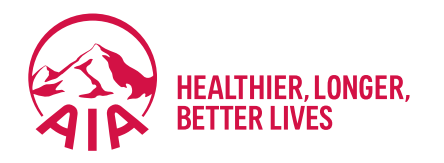

## Inbox Message

- Entry point
- Steps to view inbox messages

### **ENTRY POINT** INBOX MESSAGES

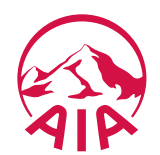

### **VIEW** INBOX MESSAGES

| OUR WHAT ABOUT<br>Products Matters Aia | HELP &<br>Support My Aia |                              |                             |                         | <ul> <li>a</li> <li>a</li> </ul> |                              |
|----------------------------------------|--------------------------|------------------------------|-----------------------------|-------------------------|----------------------------------|------------------------------|
|                                        | Welcom                   | e back, <b>Chee Wui Keng</b> |                             | 🗟 general               | Mess<br>The c                    | <b>age counter</b><br>ounter |
| 🤒 PAY ONLINE                           | V AIA VITALITY           | <b>REWARDS</b>               | 🕠 MY PLANS & CLA            | MY POLICY UPDATES       | indica many                      | ates how                     |
|                                        |                          |                              |                             | MY CLAIMS & BILLS       | mess                             | ages you                     |
| Last Login: 12 Nov 2020 11:22          |                          |                              | SUBMIT CLAIN                | MY PAYMENT              | have                             | in each                      |
| <b>9</b><br>Individual                 | N/A<br>Employee          | JOIN AIA VITALITY            | GUARANTEE /<br>REFERRAL LET | MY STATEMENTS & LETTERS |                                  | age category                 |
| Plans                                  | Benefits                 | •                            |                             | AIA VITALITY            |                                  |                              |
| FINANCIAL HEALTH CH                    | IECK                     |                              |                             |                         |                                  |                              |

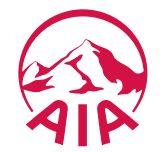

### **VIEW** INBOX MESSAGES

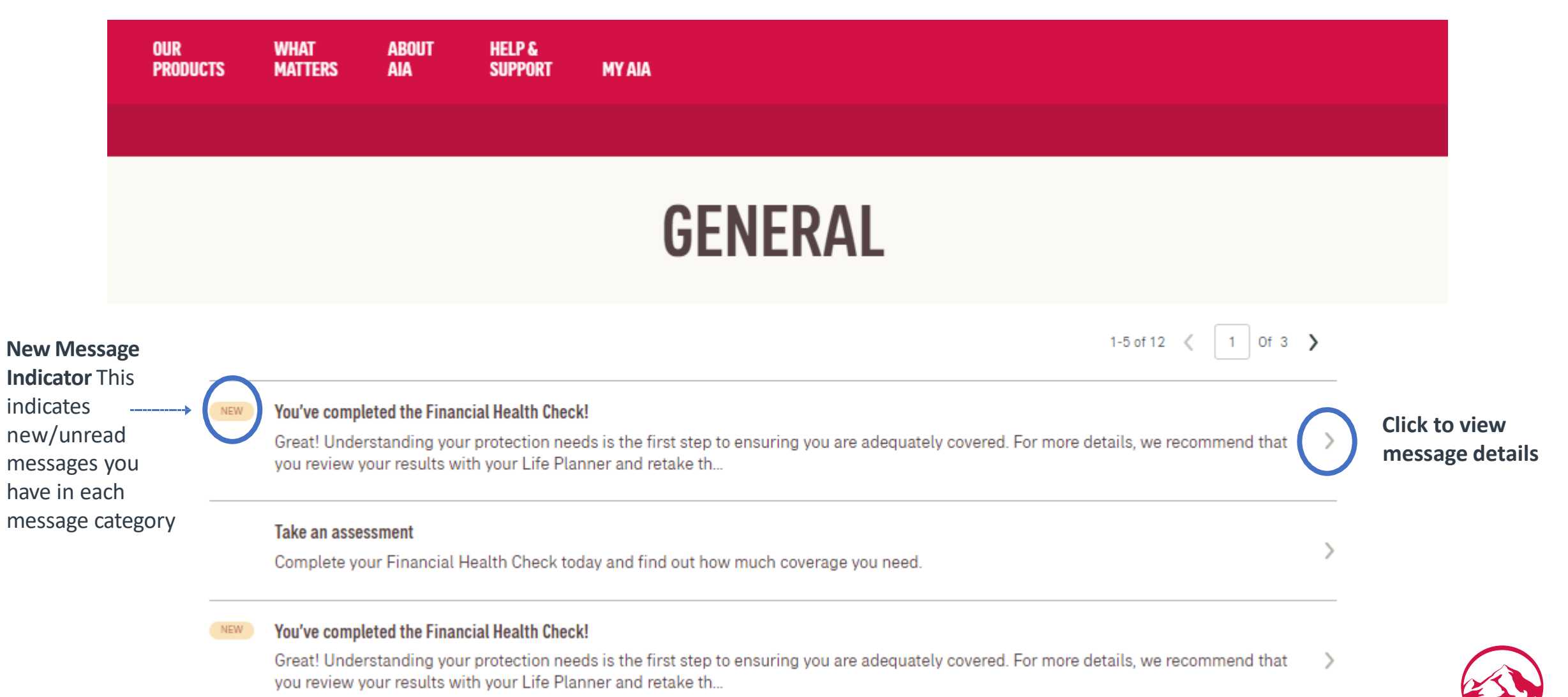

#### **VIEW** MESSAGE DETAILS

#### × CLOSE

#### Vou've completed the Financial Health Check!

Great! Understanding your protection needs is the first step to ensuring you are adequately covered. For more details, we recommend that you review your results with your Life Planner and retake the Financial Health Check assessment whenever you achieve another milestone in life to ensure your protection needs are met. Due to overwhelming response, our 10,000 vouchers have been fully redeemed. But we still have something special for you! Every 5th customer who completes the assessment will be rewarded with a RM10 TnG e-Wallet credit. We are now validating your eligibility for the reward. Once it is confirmed, you will be notified within 5 days via a MyAIA App Notification.

#### **VIEW** MESSAGES DETAILS – FOR APP ONLY PAGES

| ← DASHBOARD |                                                                                                    |                                                    |
|-------------|----------------------------------------------------------------------------------------------------|----------------------------------------------------|
|             | <section-header><section-header><section-header><text><text><image/><image/></text></text></section-header></section-header></section-header> | <br>P<br>d<br>C<br>E<br>F<br>L<br>L<br>(<br>C<br>C |

Prompt to download My AIA App to access App Only Module Example: AIA Vitality Rewards, E-Cards Listing page etc. (Refer slide.10 for details)

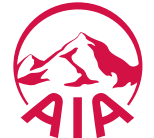

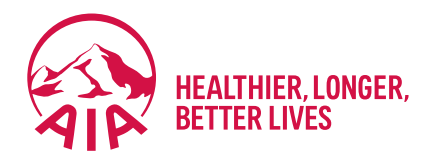

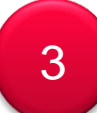

# Customer Portal: Employee Benefits

- Main Dashboard
- Steps to view policy details
- View Benefits Utilisation

### Main Dashboard

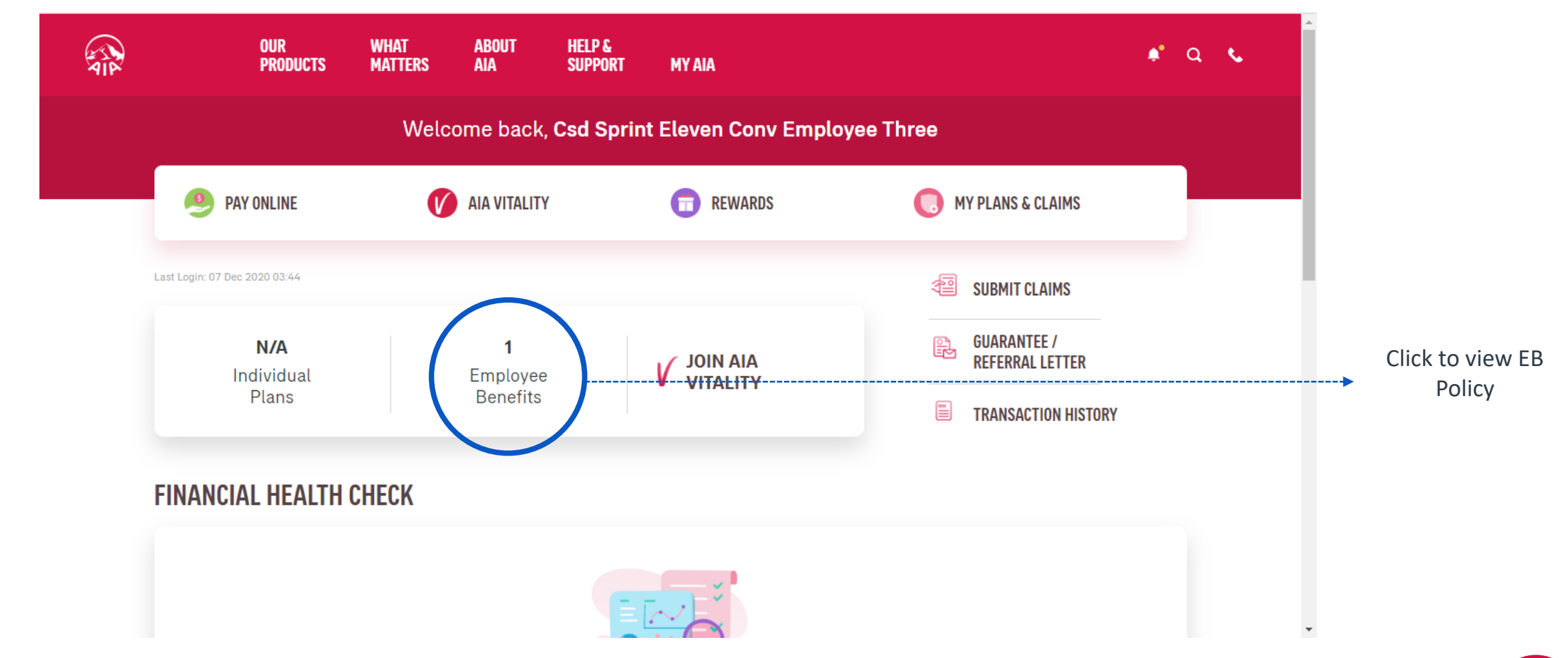

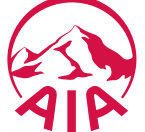

### **VIEW** Policy Details

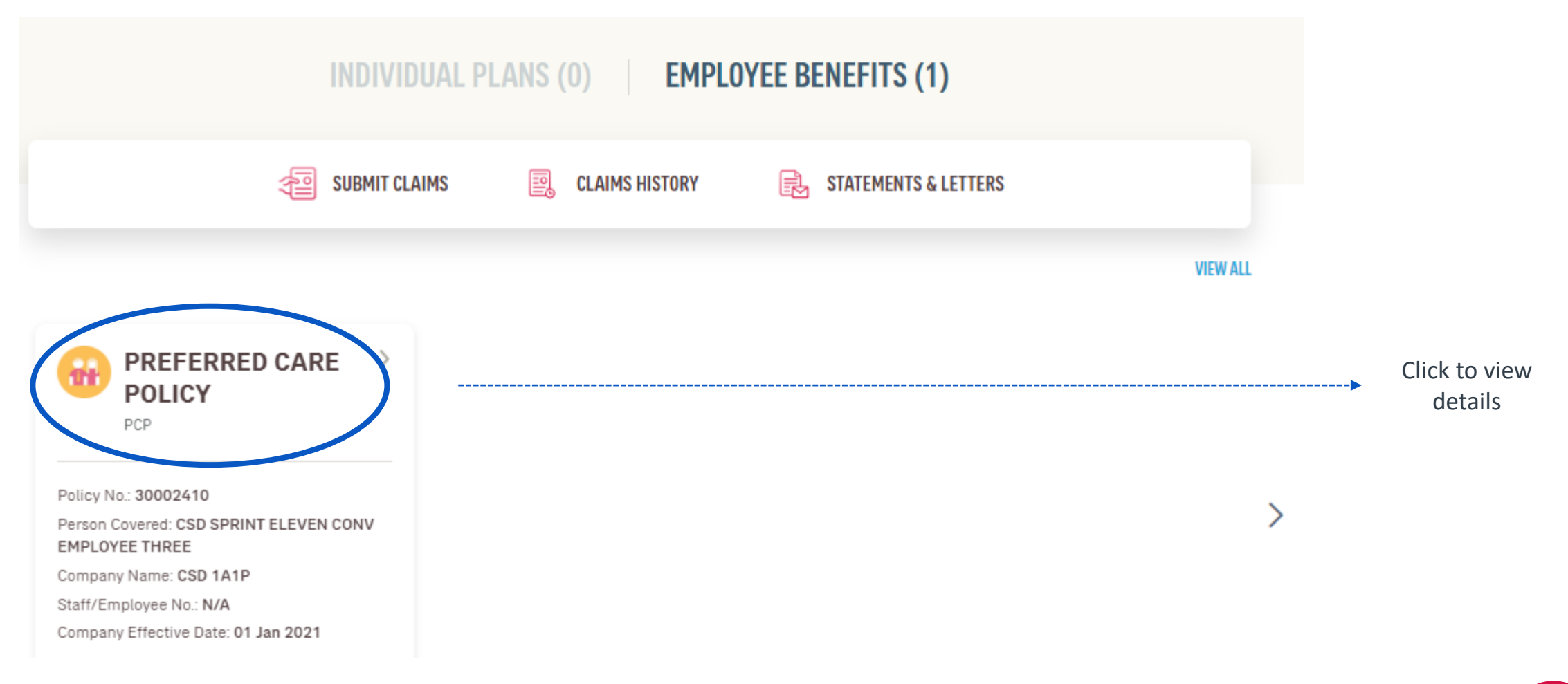

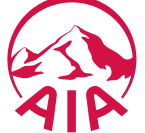

### **VIEW** Policy Details

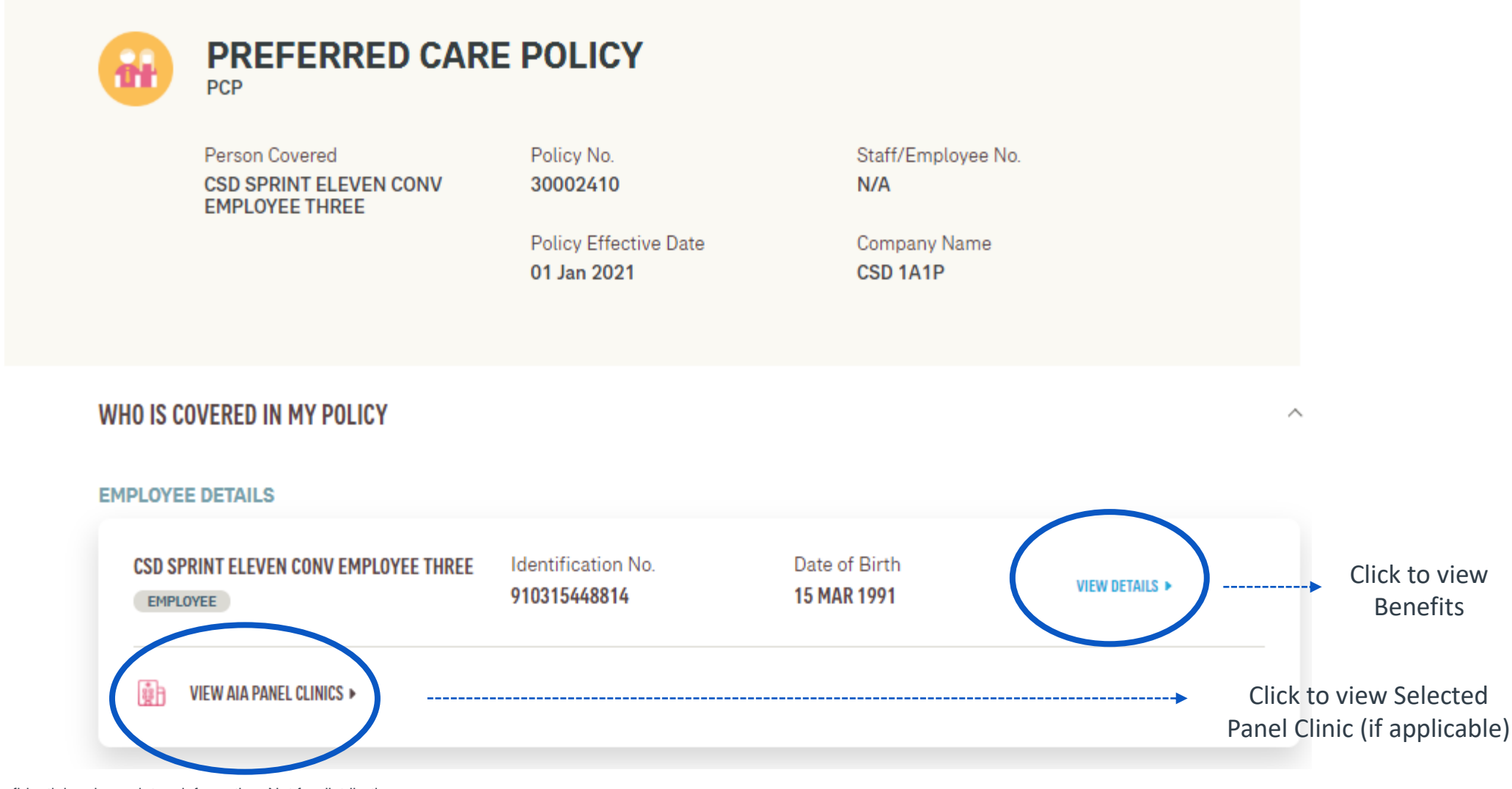

15 AIA confidential and proprietary information. Not for distribution.

### **VIEW & ASSIGN** Dependents/Guardian

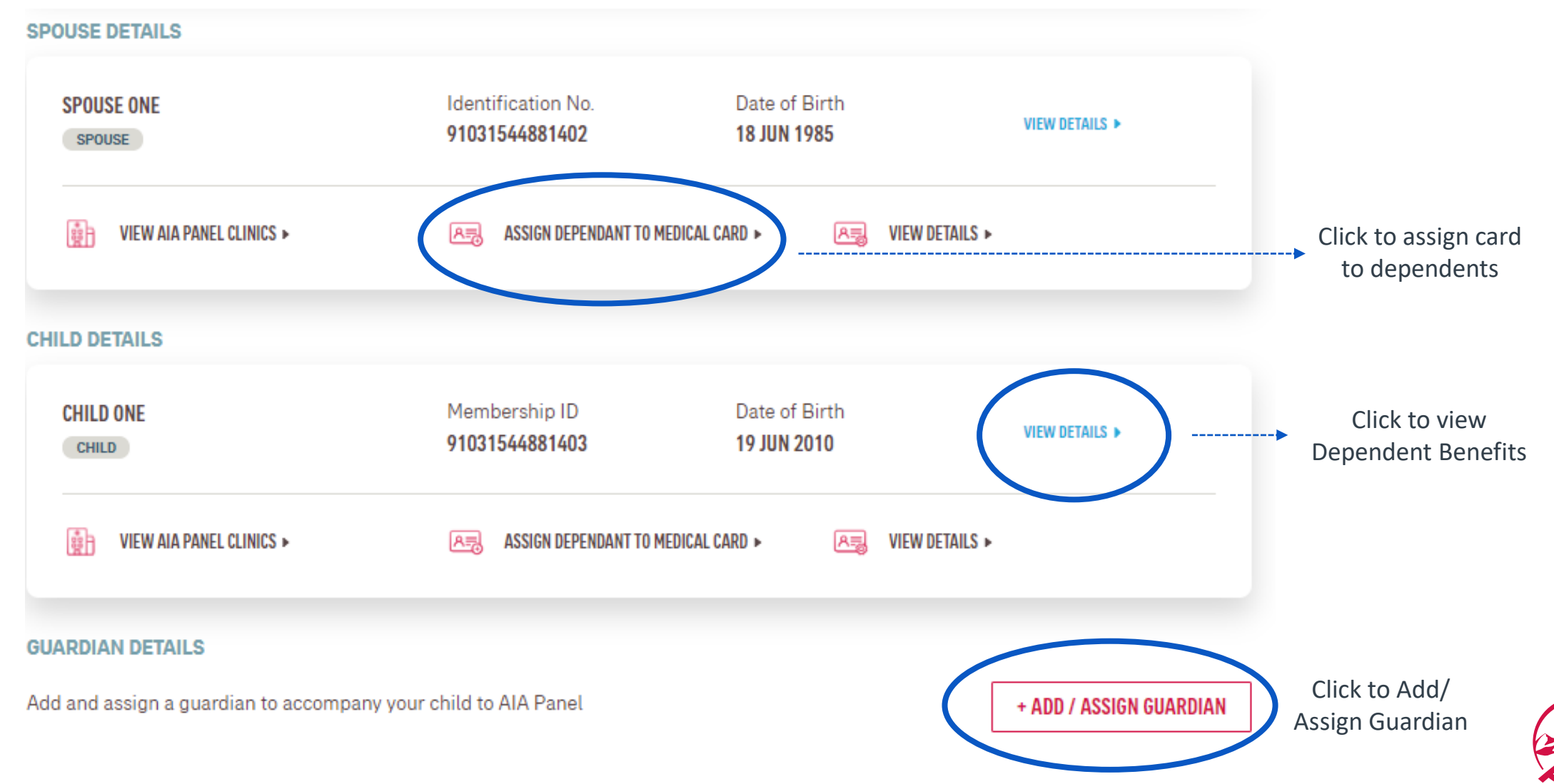

### **VIEW** Benefits Utilisation

#### CSD SPRINT ELEVEN CONV EMPLOYEE TWO

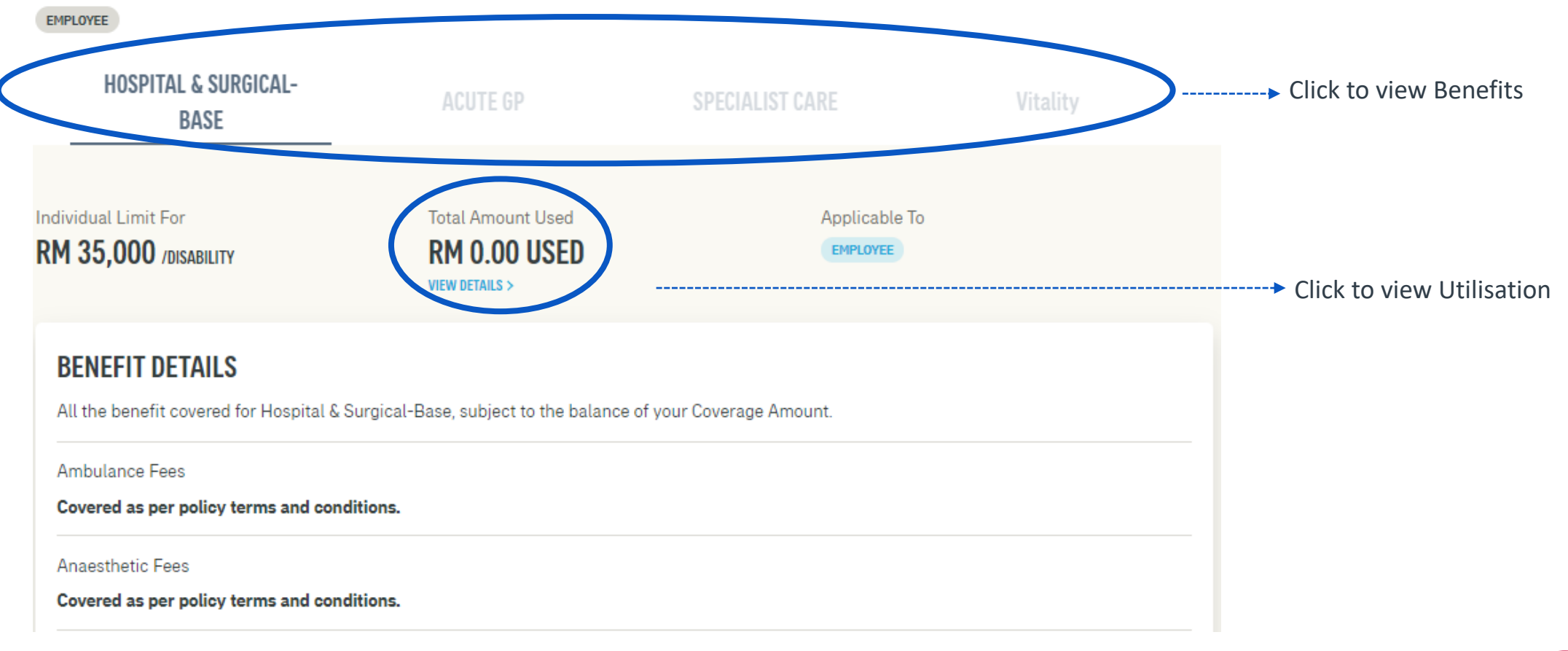

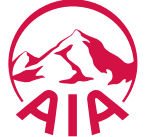

### **VIEW** Benefits Utilisation

Emergency Out Patient Trmt

RM 100 / DISABILITY

EMERGENCY EVACUATION BENEFITS

Covered as per policy terms and conditions.

GH Daily Cash Allowance

RM 50 / DAY , 180 DAYS / VISIT

Hosp Misc Svc/Supplies & Svc

Covered as per policy terms and conditions.

Intensive Care Unit

RM 240 / DAY , 30 DAYS / VISIT

Intensive Care Unit shared limit with Hospital Room & Board up to 180 Days / visit

In Hospital Physician Visit

180 DAYS / VISIT

Medical Report

**RM 80 / DISABILITY** 

Out-Patient Accidental Trtm

RM 2,500 / DISABILITY

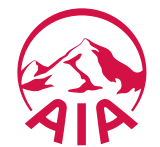

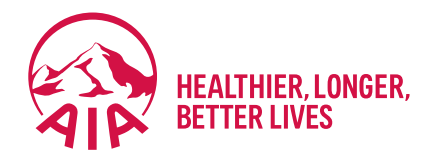

### 4

# **Financial Health Check**

- What is Financial Health Check
- Getting Started with Assessment
- View Results
- View All Life Stages Profile
- How To Talk to Life Planner

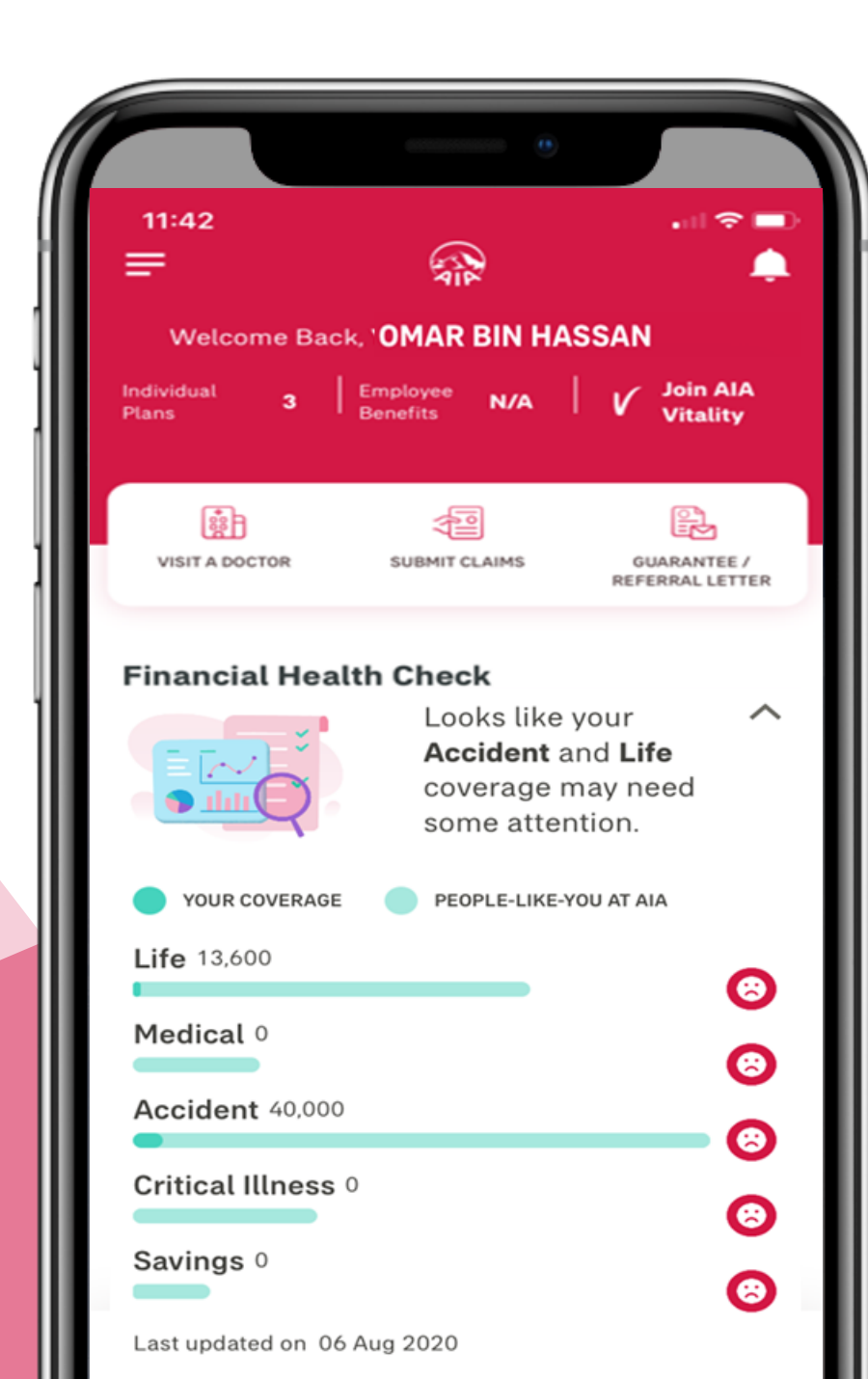

#### **Financial Health Check (FHC)**

FHC is an online assessment that enables individuals to complete a self-assessment on their **financial preparedness to meet major life events** in simple 3 steps:

1 Answering a series of **short questions** about myself

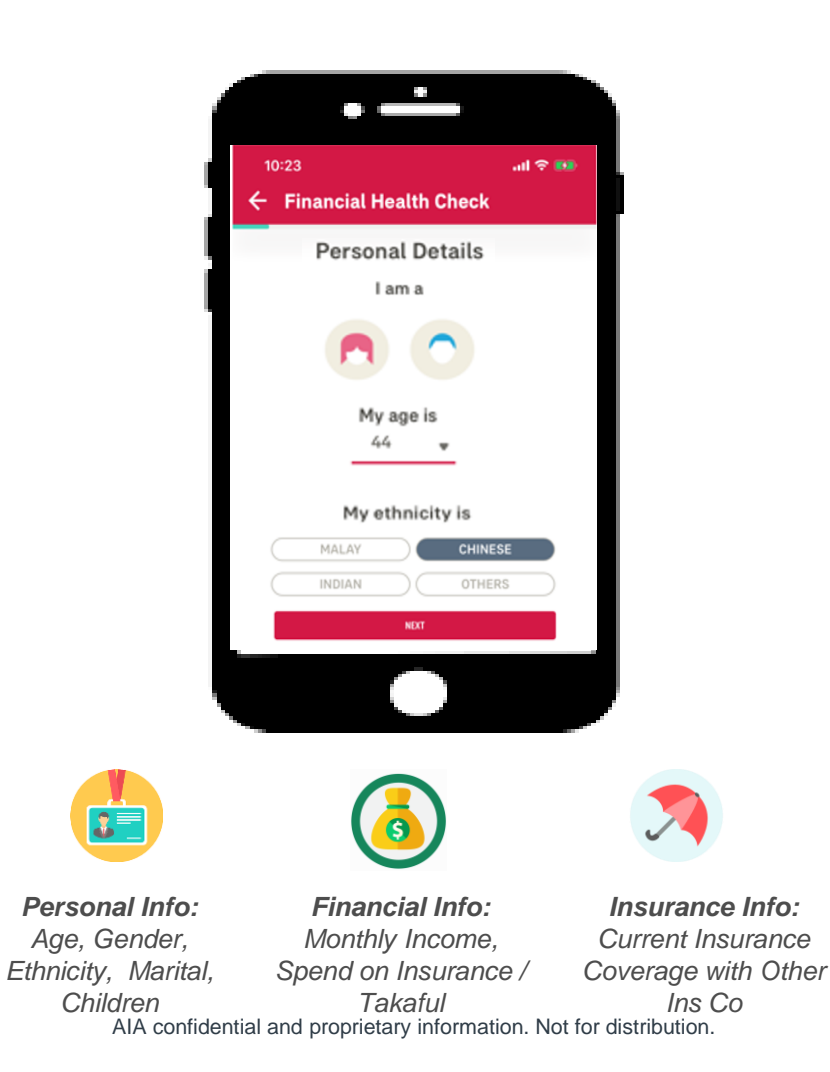

2 Find out more on whether my coverage is sufficient & my life stage profile

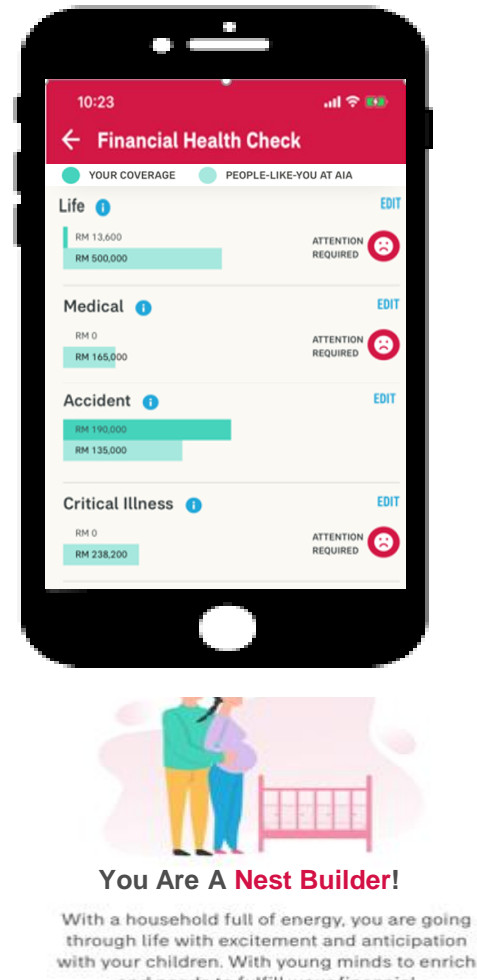

and needs to fulfill, your financial responsibilites have increased. 3 I can choose to **Talk to AIA** to find out more (my latest inforce agent will be displayed at the top)

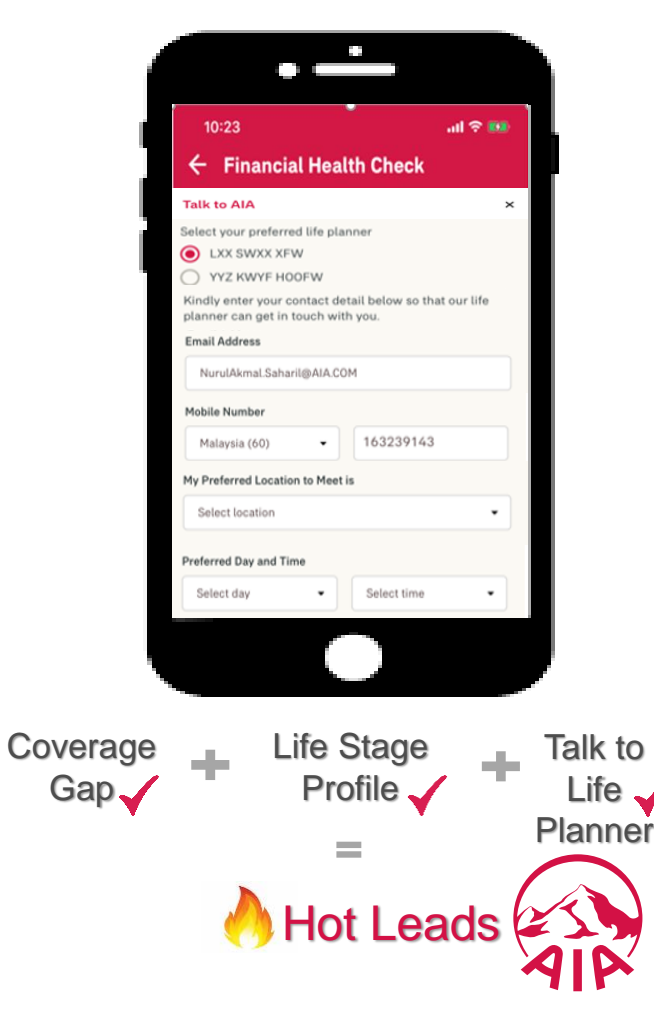

#### **Financial Health Check – Best Practices (How)**

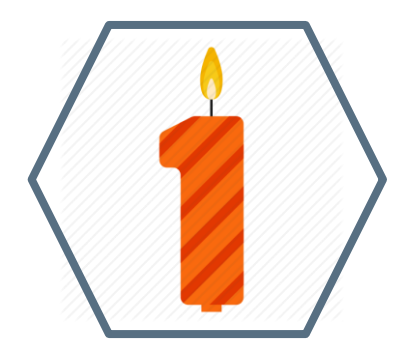

You should complete the FHC at least once a year. Your life stage will change over time and may have different life goals hence will have different insurance needs

The FHC will take no more than 10 minutes and will help you have a clearer picture on your insurance needs

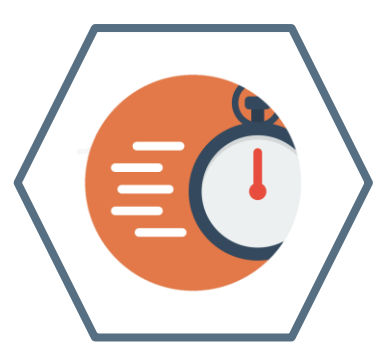

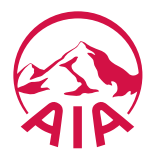

## Getting started with Financial Health Check

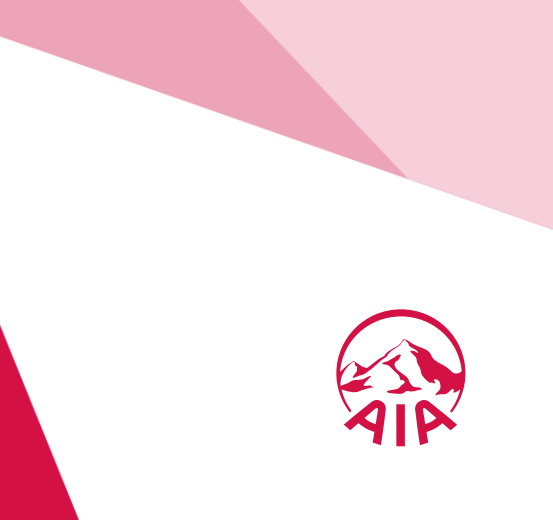

### How to start (New Customer)

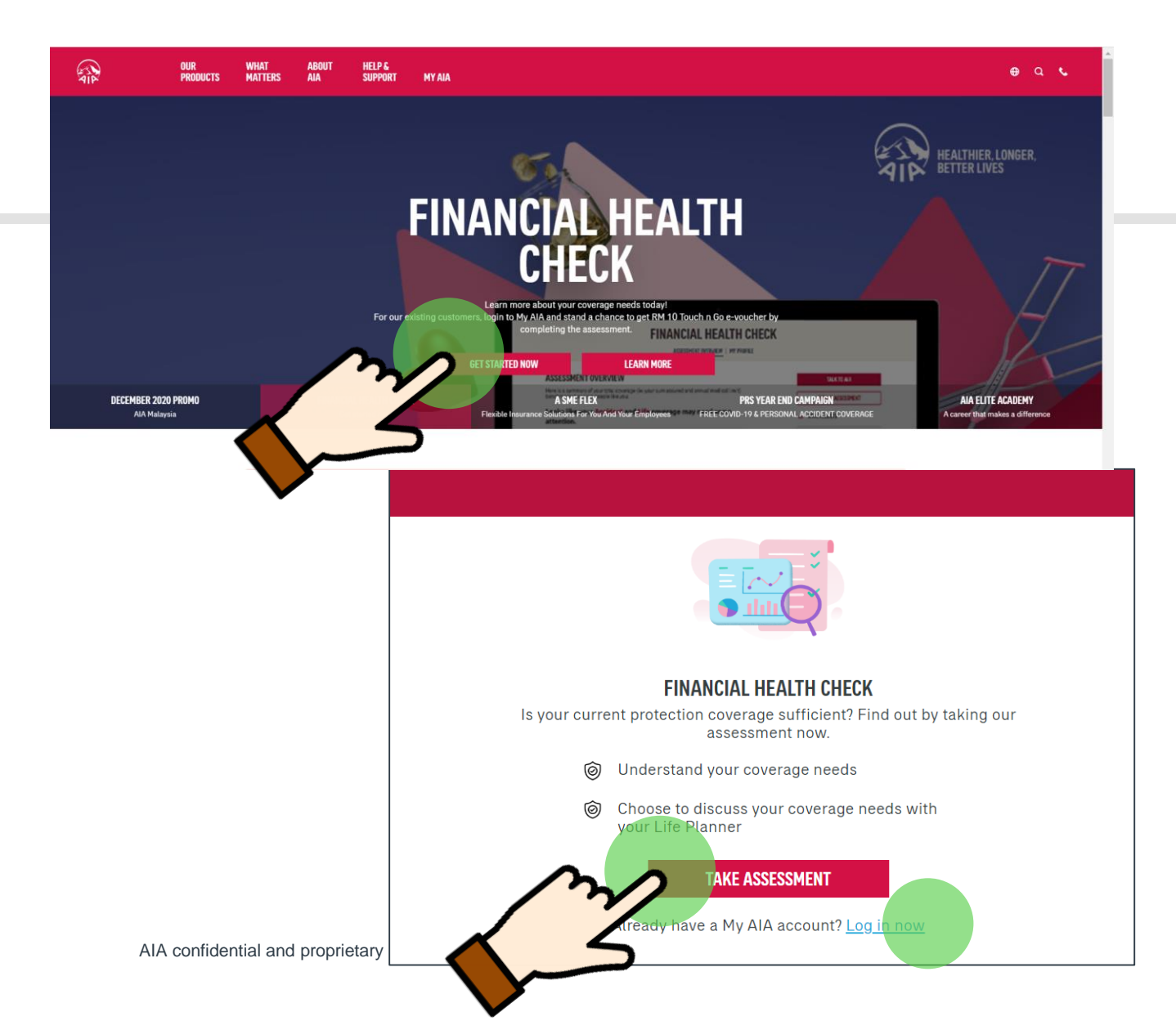

1.From AIA portal landing page banner, hover to Financial Health Check and click **Get Started Now**. Then click **Take Assessment** to begin

2.If you are an existing customer, you can choose to log in with your My AIA account

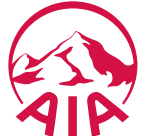

#### **WELCOME TO MY AIA**

User ID

Enter your user ID

Password

Key in your password

Forgot User ID/Password?

An unexpec as occurred, please try again.

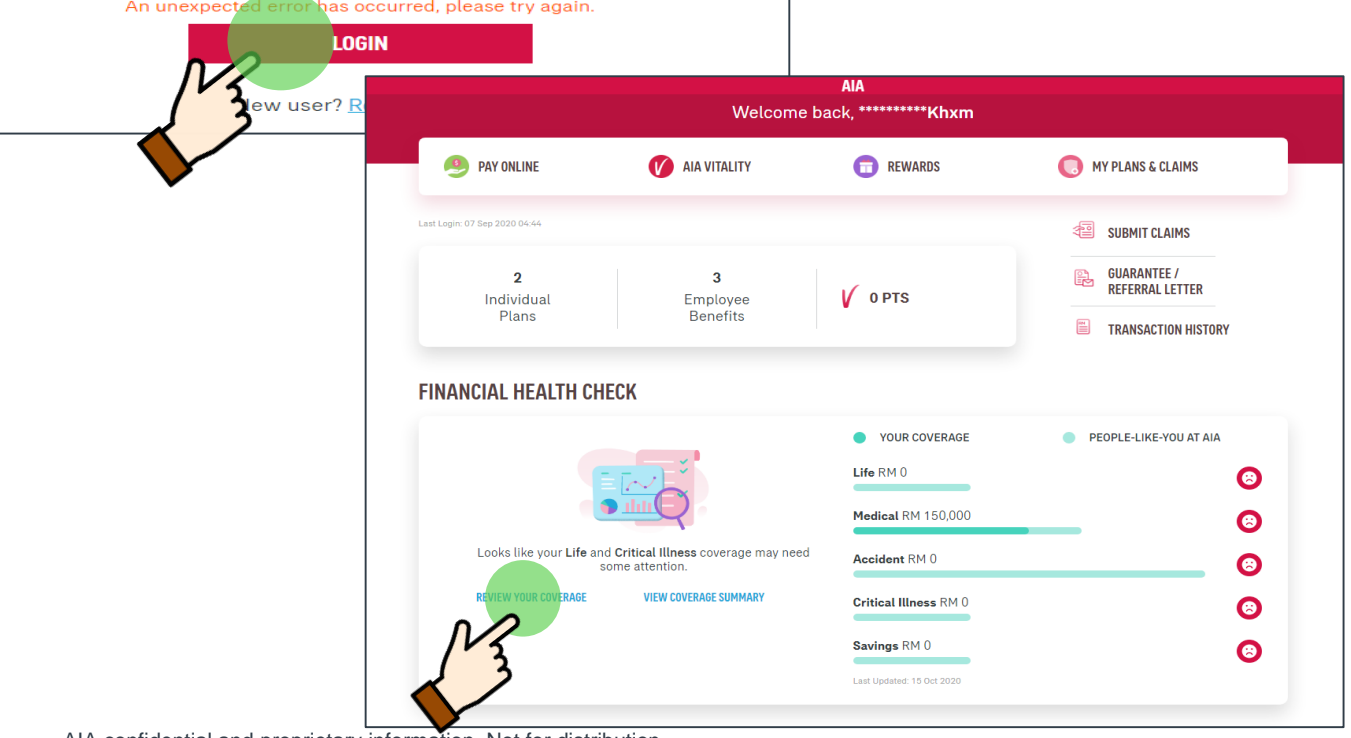

### How to start (AIA Customer)

1. For existing My AIA users, key in your My AIA User ID and password, then click on the "Login" button

2. Tap the "Review Your Coverage" button to begin the assessment

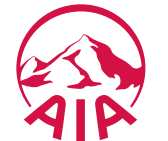

AIA confidential and proprietary information. Not for distribution.

### **My Personal Details**

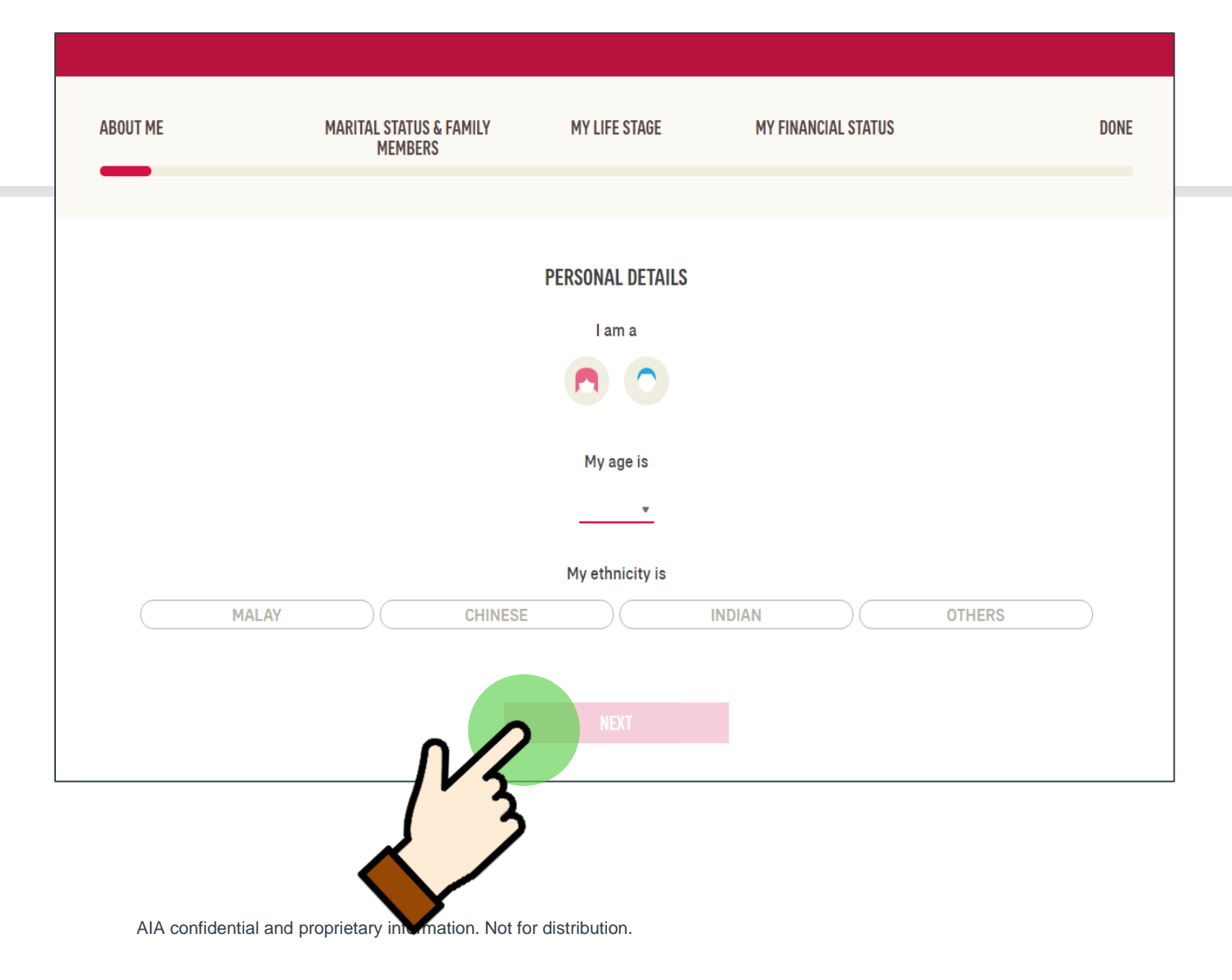

2

 Fill up your personal details. For existing customers Gender and Age will be pre-populated

2. After completing all fields, tap Next

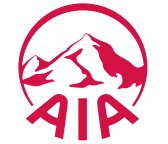

### About My Family

| ABOUT ME | MARITAL STATUS & FAMILY<br>MEMBERS | MY LIFE STAGE          | MY FINANCIAL STATUS | DONE     |
|----------|------------------------------------|------------------------|---------------------|----------|
|          |                                    |                        |                     |          |
|          |                                    | MY FAMILY              |                     |          |
|          |                                    | I am currently         |                     |          |
| S        | INGLE MARRIED                      |                        | WIDOWED             | DIVORCED |
|          | How many child                     | dren do you have and h | ow old are they?    |          |
|          | PREVIOUS                           | + ADD CHILD            | PeXT                |          |
|          |                                    | 3                      |                     |          |

elect your mari

Select your marital status and add child(s) details, if applicable

And then add child(s) age

After completing all fields, tap Next

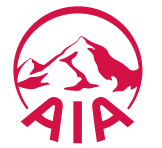

AIA confidential and proprietary information. Not for distribution.

# Scenarios which concern me most

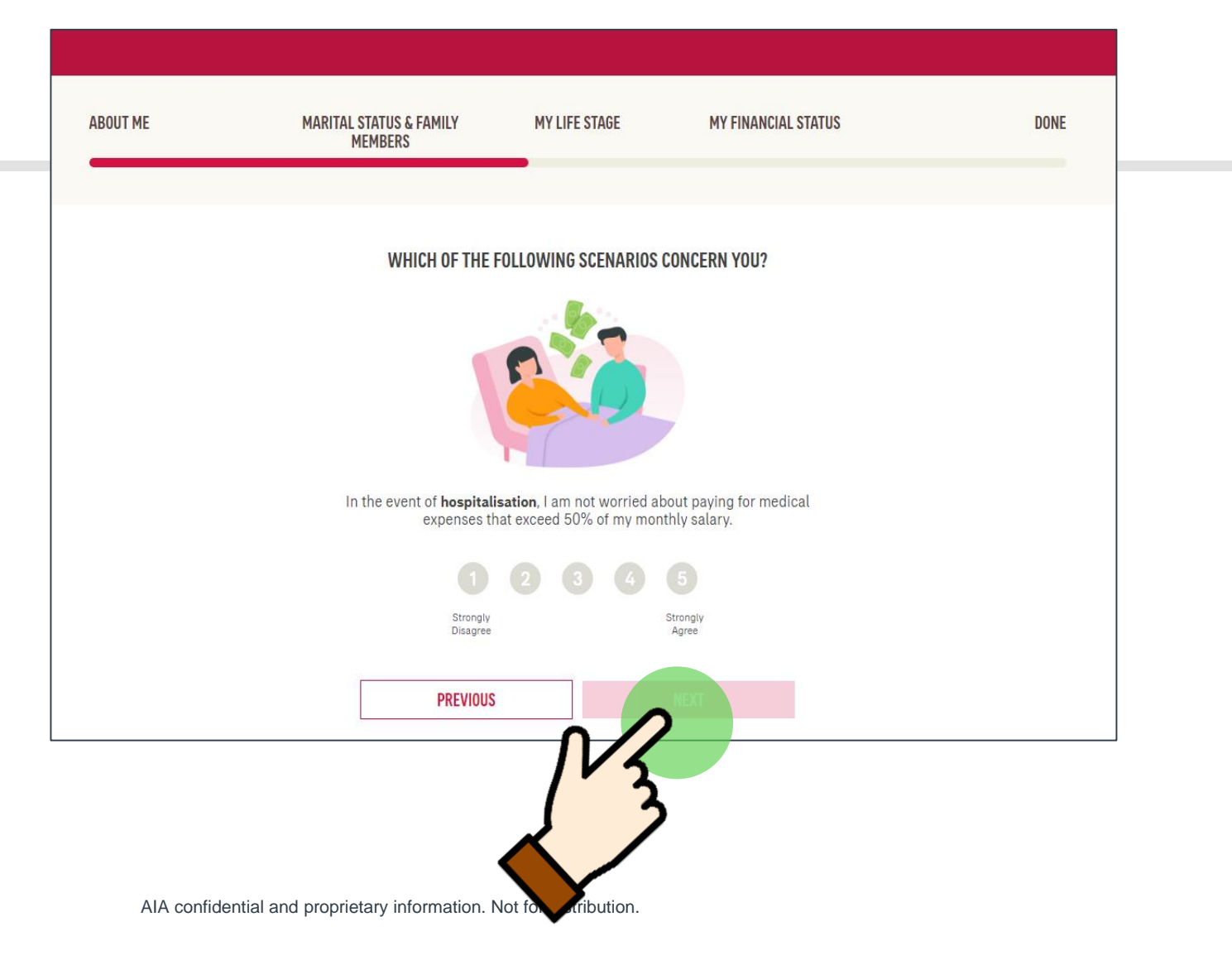

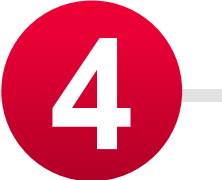

In the next 5 questions, the customers need to Select from a scale of 1 (strongly disagree) to 5 (strongly agree) whether how much each of these scenarios concern you:

Hospitalisation, death/total permanent disability, retirement, accident and critical illness

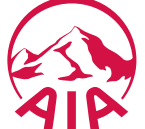

### **My Finances**

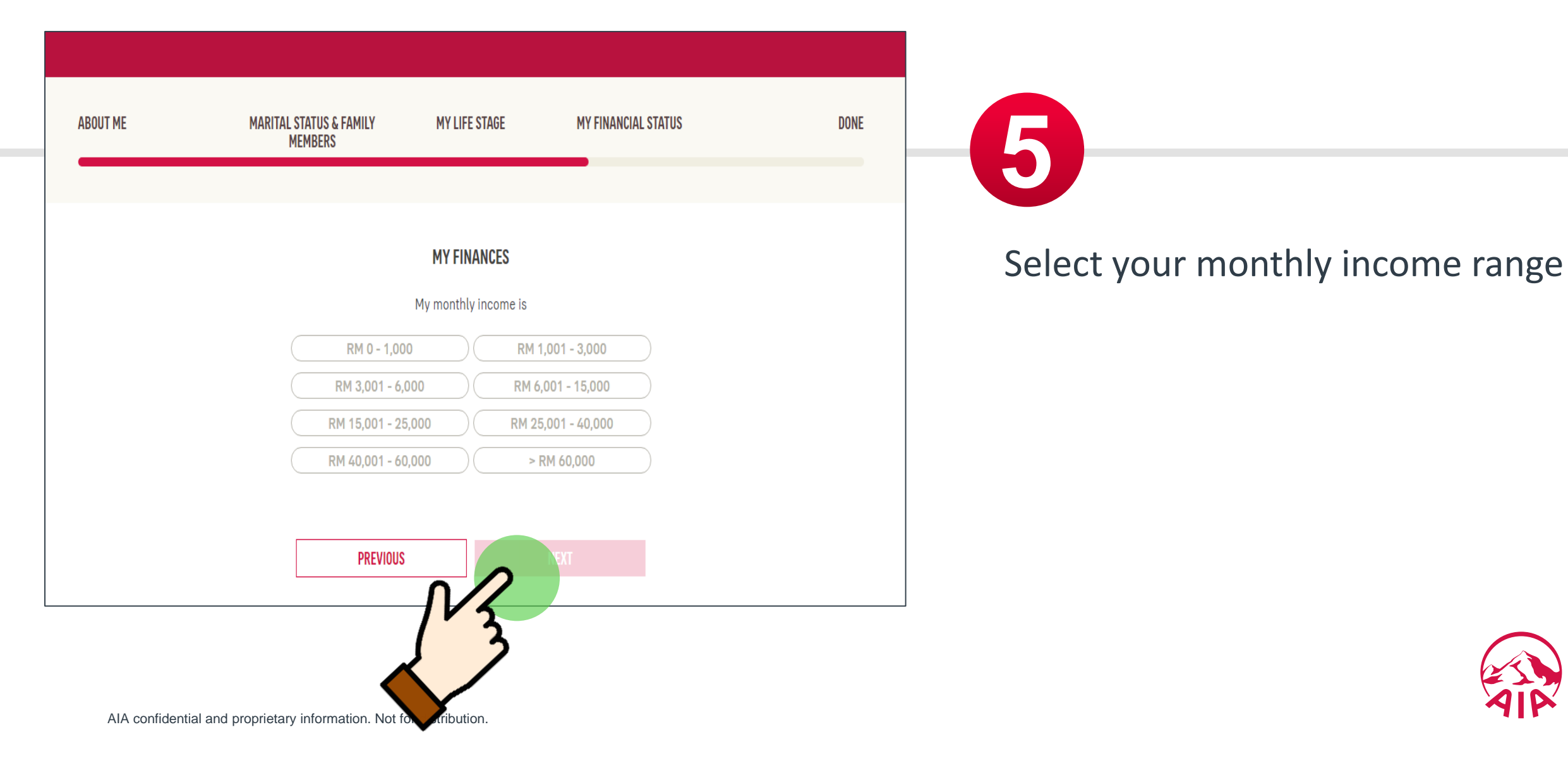

### **My Finances**

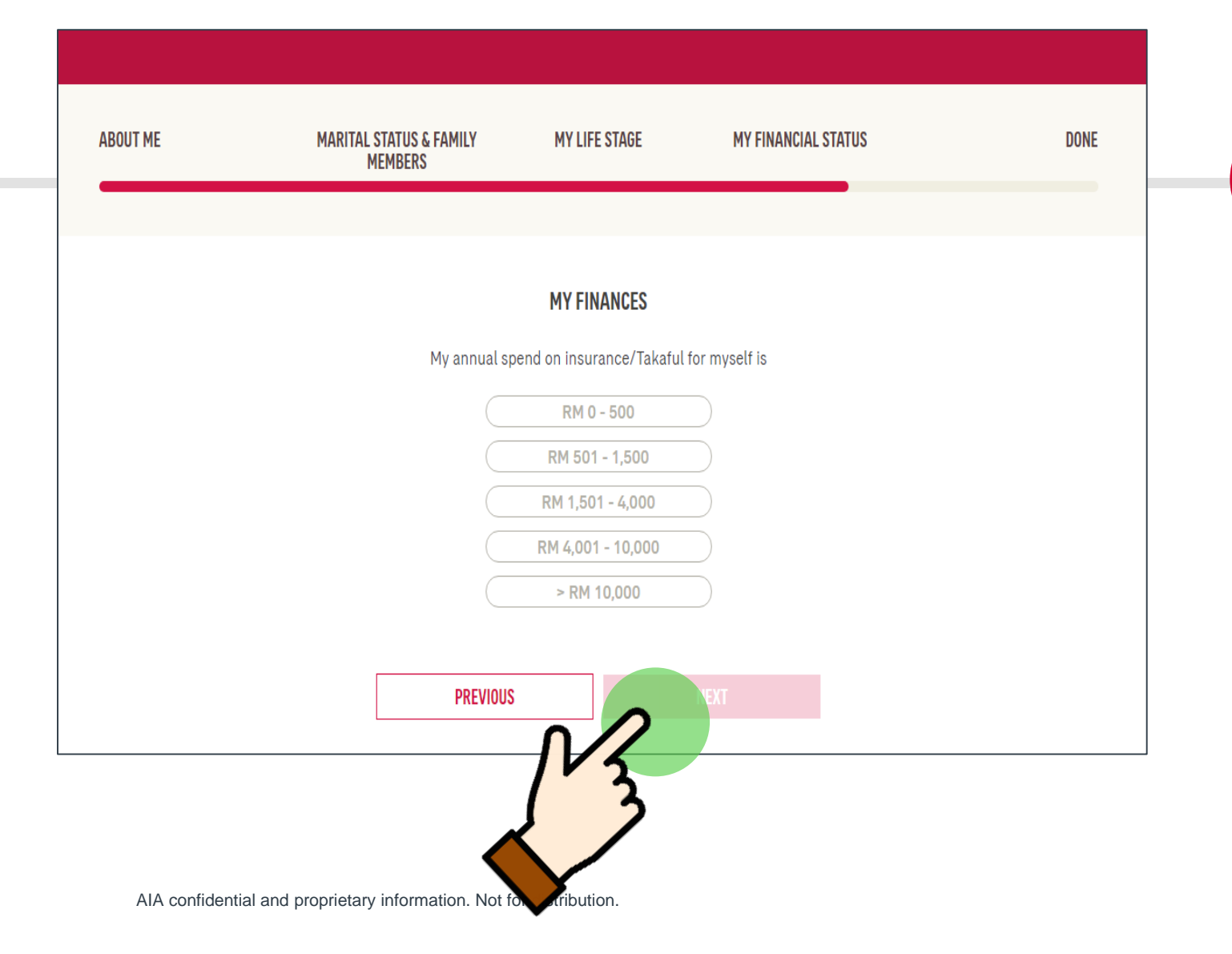

5

Update the total annual premium spend on your insurance/takaful plans with both AIA & other companies

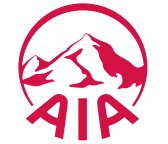

### **My Finances**

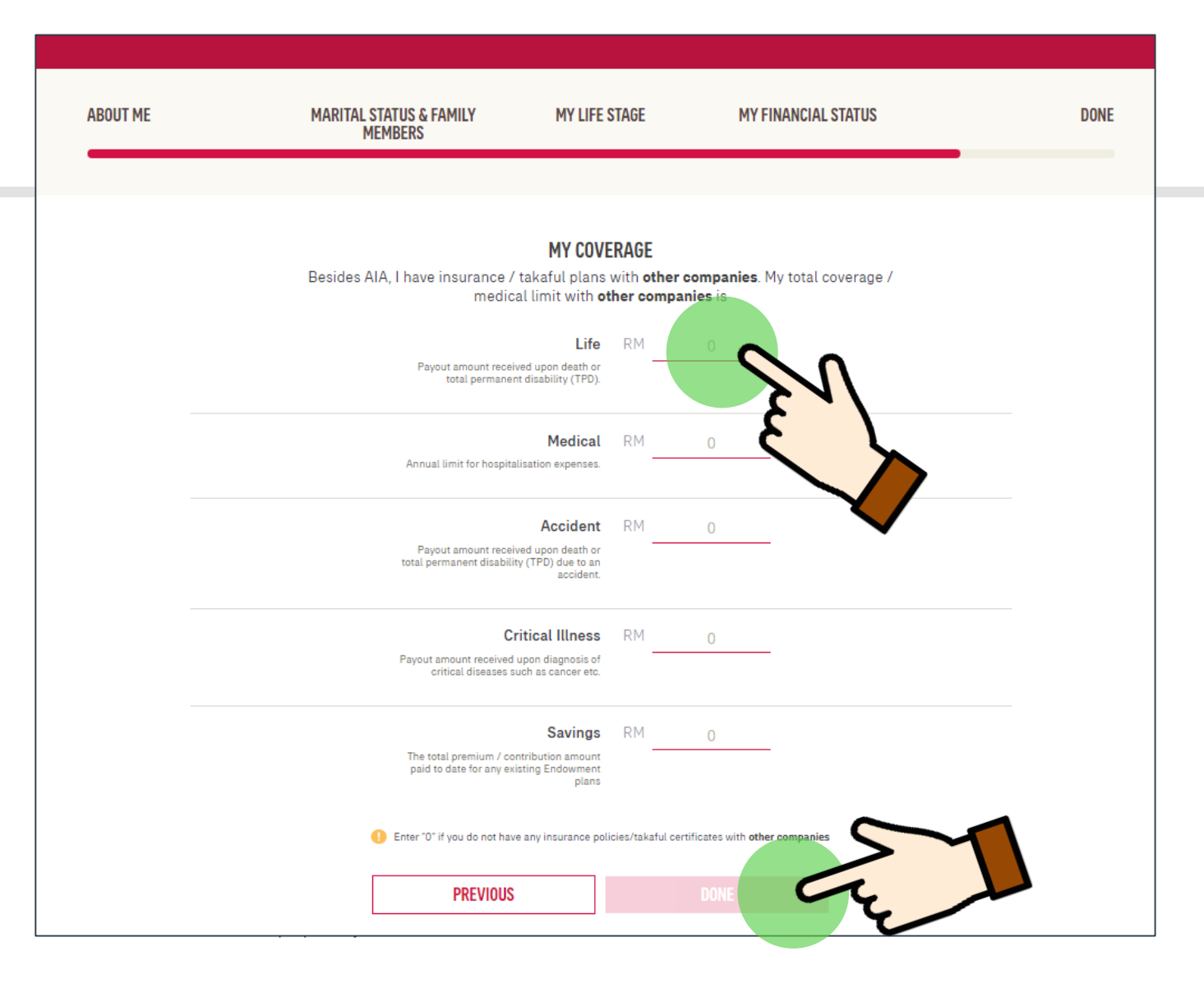

5

Update your insurance/takaful coverage with other companies to get a more accurate view on your total coverage.

# After completing all fields, tap **Done**

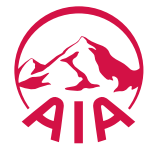

## FHC: Assessment complete! View results now

# Do I have sufficient coverage?

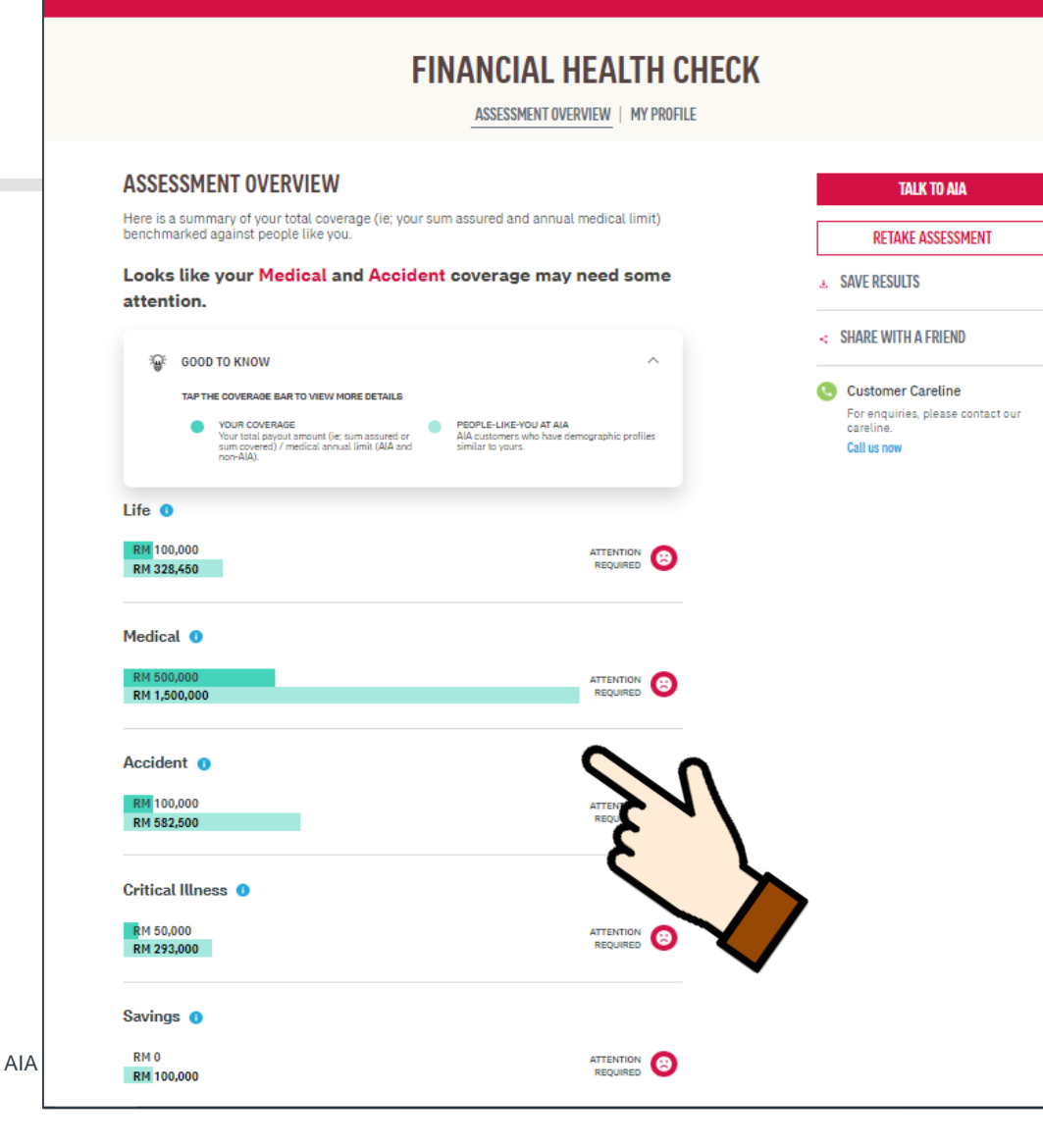

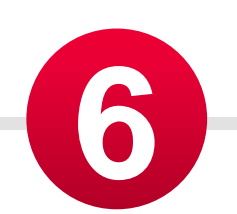

Upon completing the FHC, you will be directed to the assessment overview page where you can compare your coverage with "people-like-you-in-AIA".

Areas of concern will be indicated with a 'sad face' emoticon.

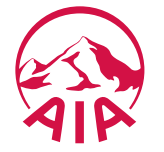

### This is Me!

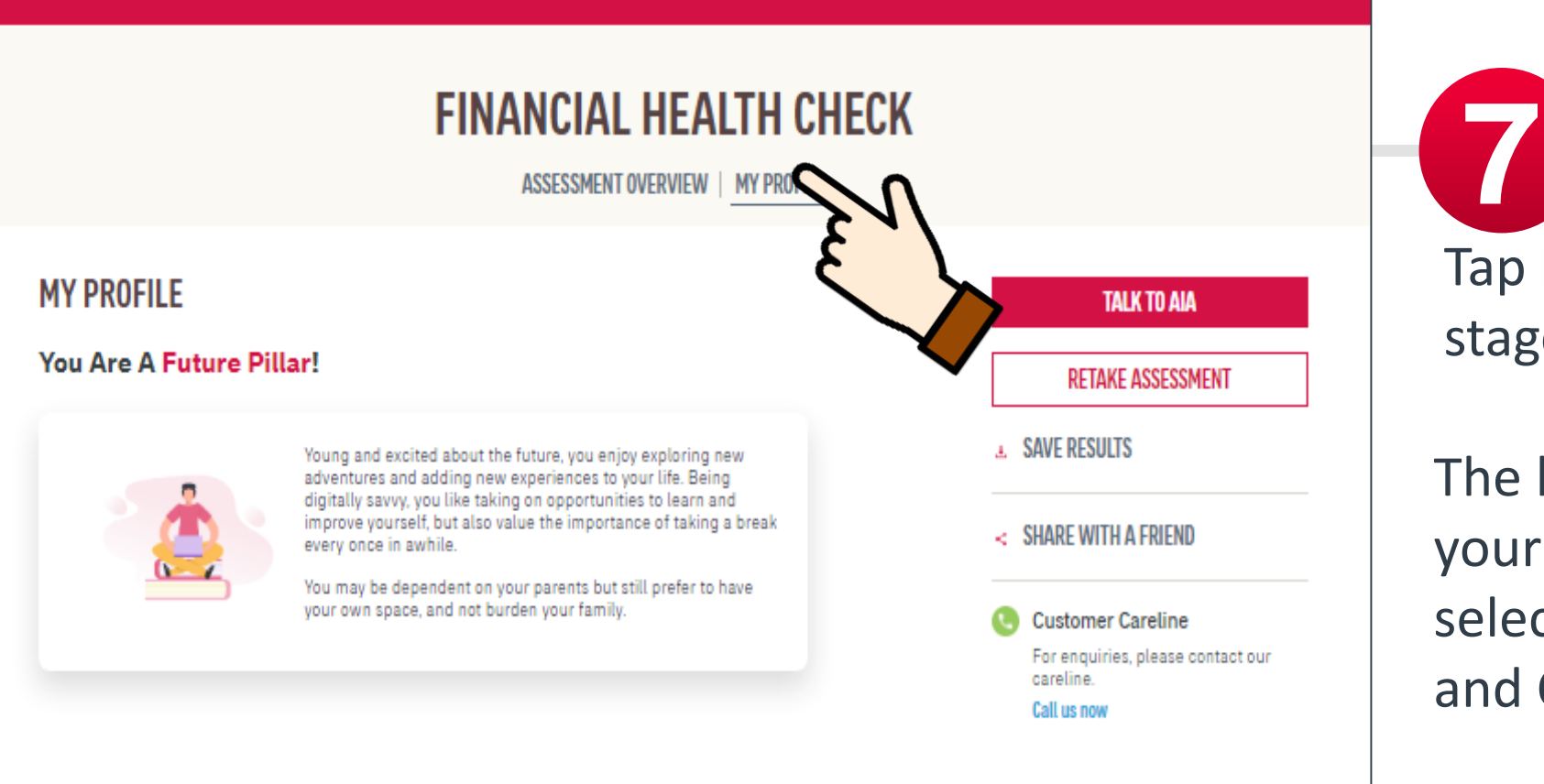

Tap **My Profile** to view your life stage profile.

The life stage profile is based on your customer demographic selection (Age, Marital Status and Child's information)

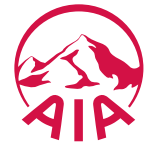

# How to save my FHC results?

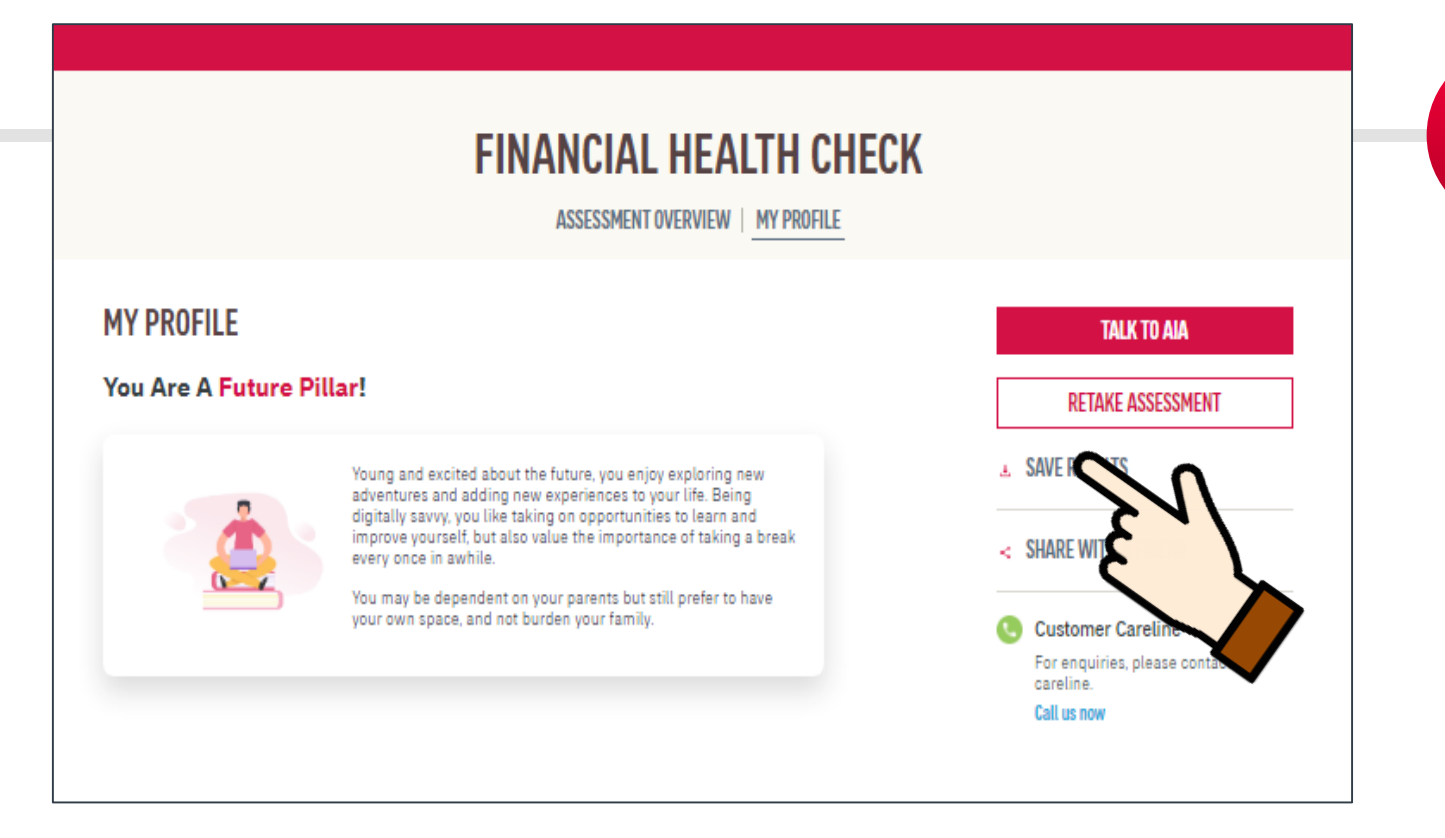

Tap **Save Results** to download the results in PDF or have the results emailed

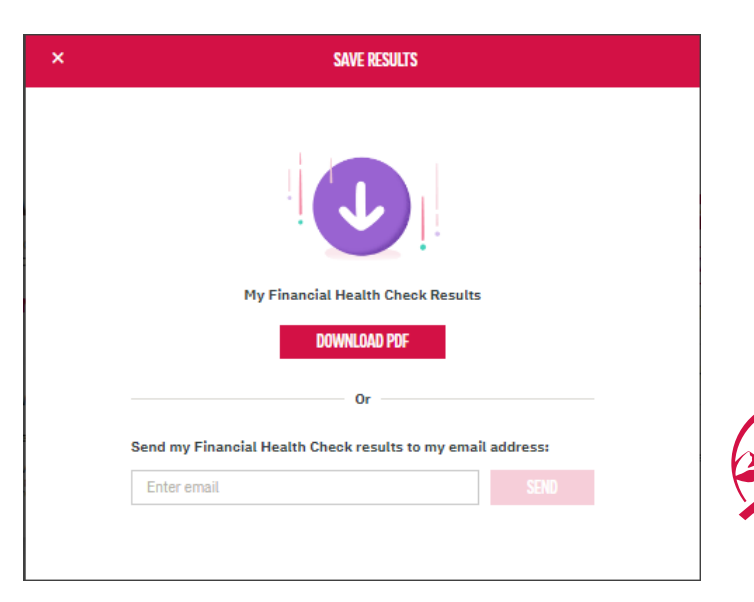

AIA confidential and proprietary information. Not for distribution.

# How to share FHC with my Friends?

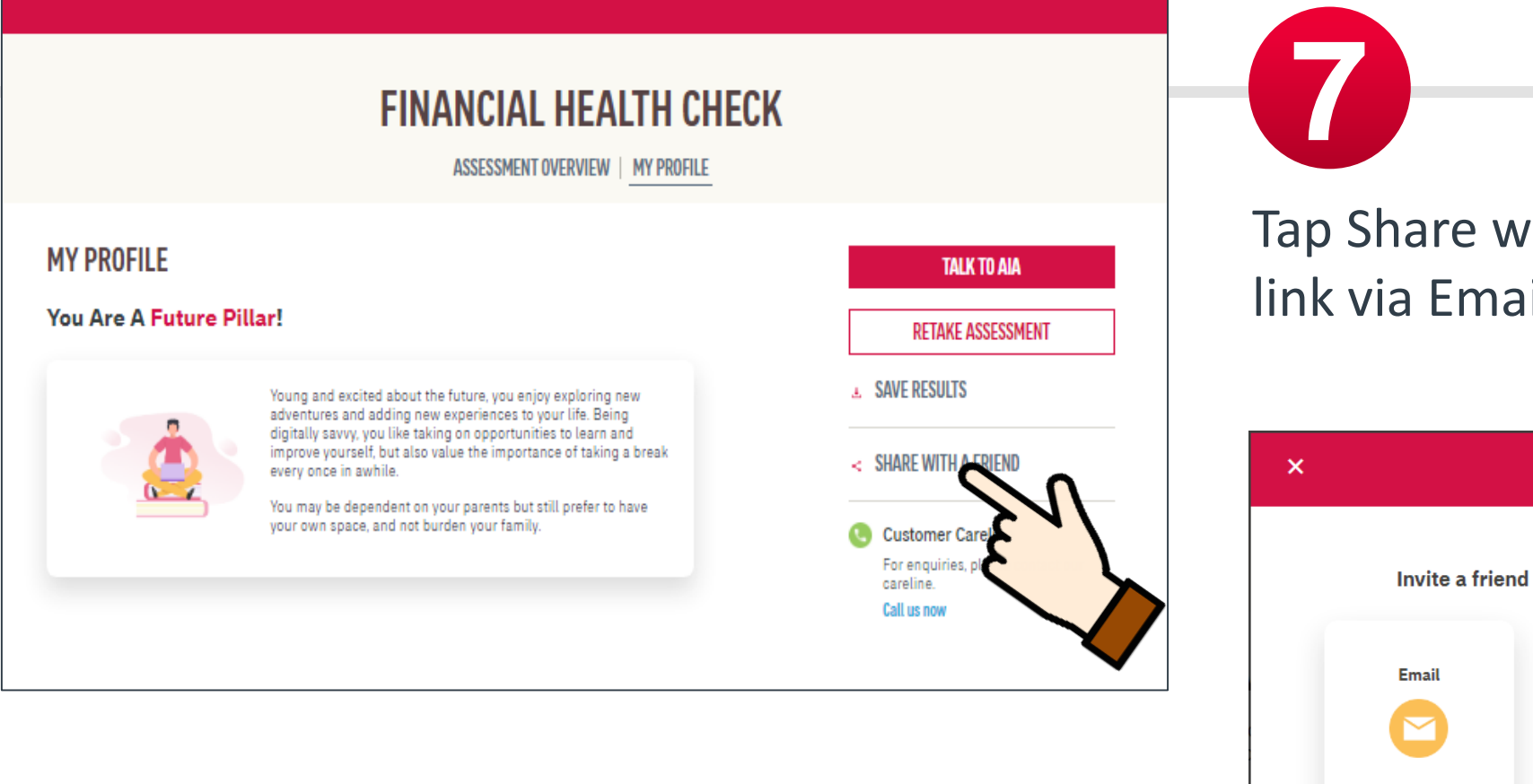

Tap Share with a friend to share FHC link via Email, FB or WhatsApp

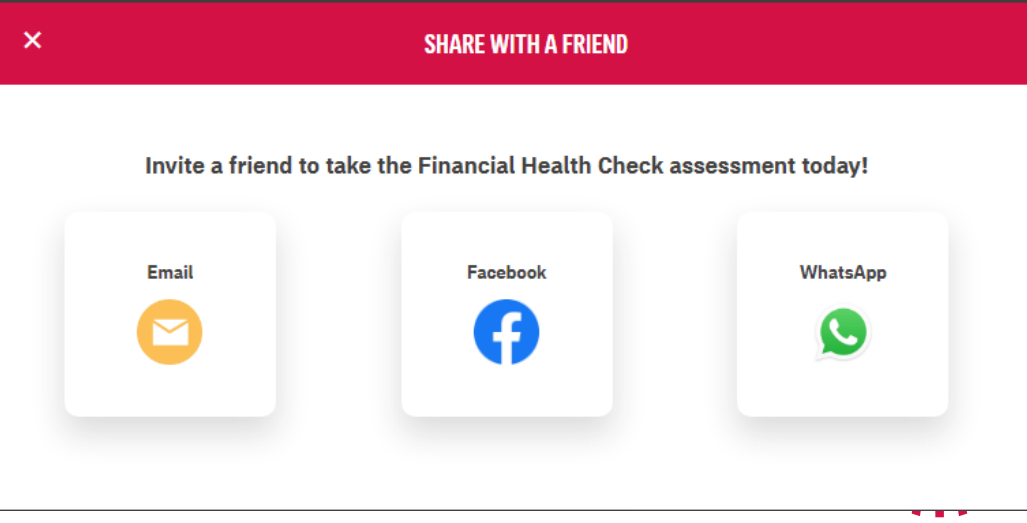

### FHC: Talk to an AIA Life Planner
# I want to talk to AIA to find out more

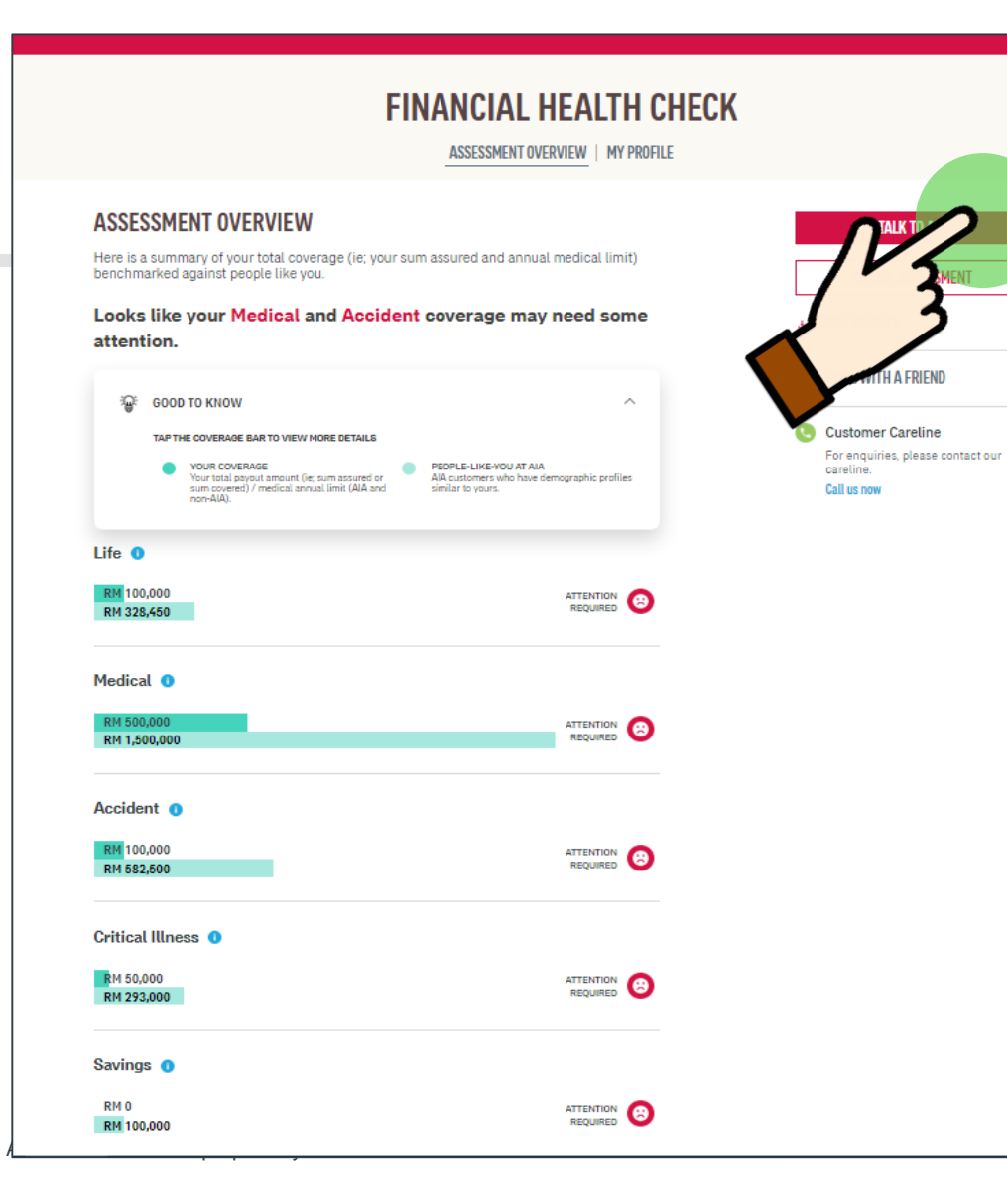

Tap on Talk to AIA to arrange a meeting with AIA Life Planner

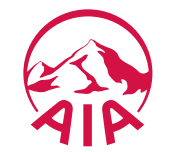

### TALK TO AIA

Select your preferred AIA representative (Life planner/Financial Executive)

TFFW TFOFW KOK

Financial Executive (Public Bank)

enter your contact details below so that we can get in touch with you.

Address

NurulAkmal.Saharil@aia.com

#### Mobile Number

Select your country code and key in your mobile number using this format: e.g. 122799456.

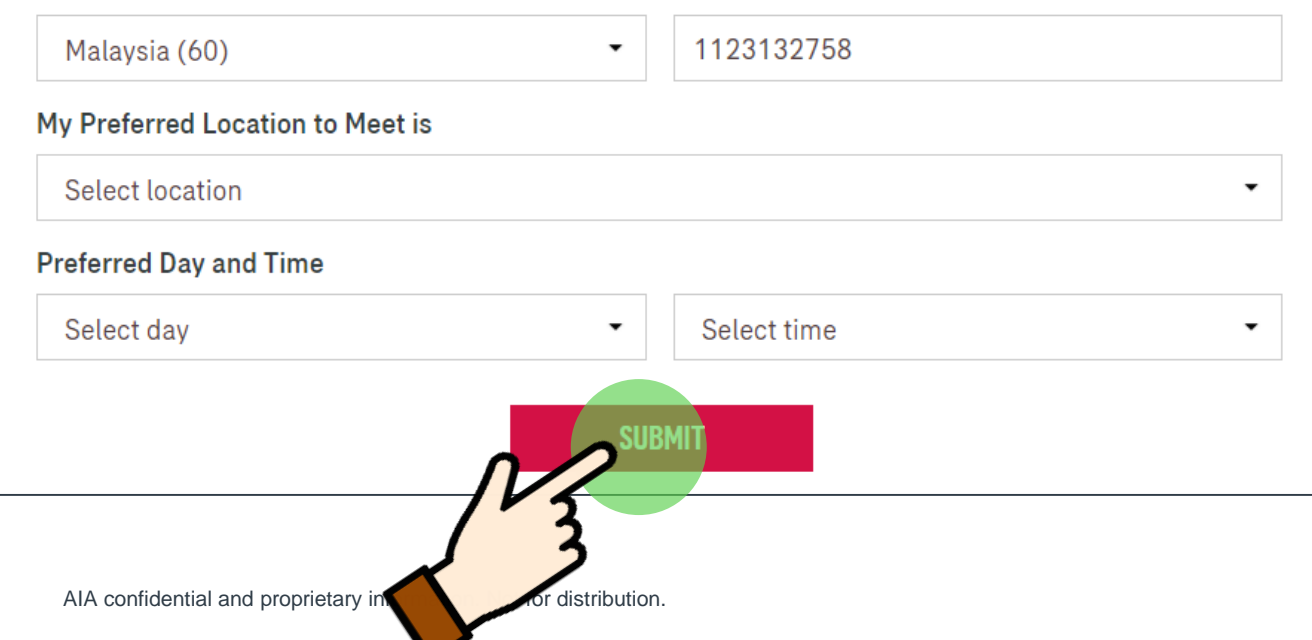

# I want to talk to AIA to find out more

For existing customers, you can tap on Talk to AIA to notify your preferred AIA Life Planner or Public Bank Financial Executive (for Public Bank bancassurance holders) that you would like to meet up for a consultation

For non-AIA customers, you can submit your details and an AIA Life Planner will be assigned to you

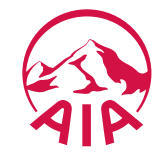

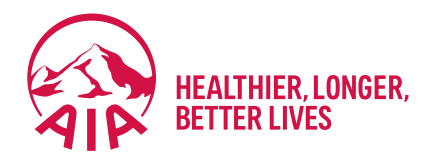

# **Individual Policy Details**

- Main Dashboard
- Policy Details
- Auto Debit
- Online Payment
- Change Payment Cycle
- Change Contact Details

# Main Dashboard & Entry Point Individual Policies

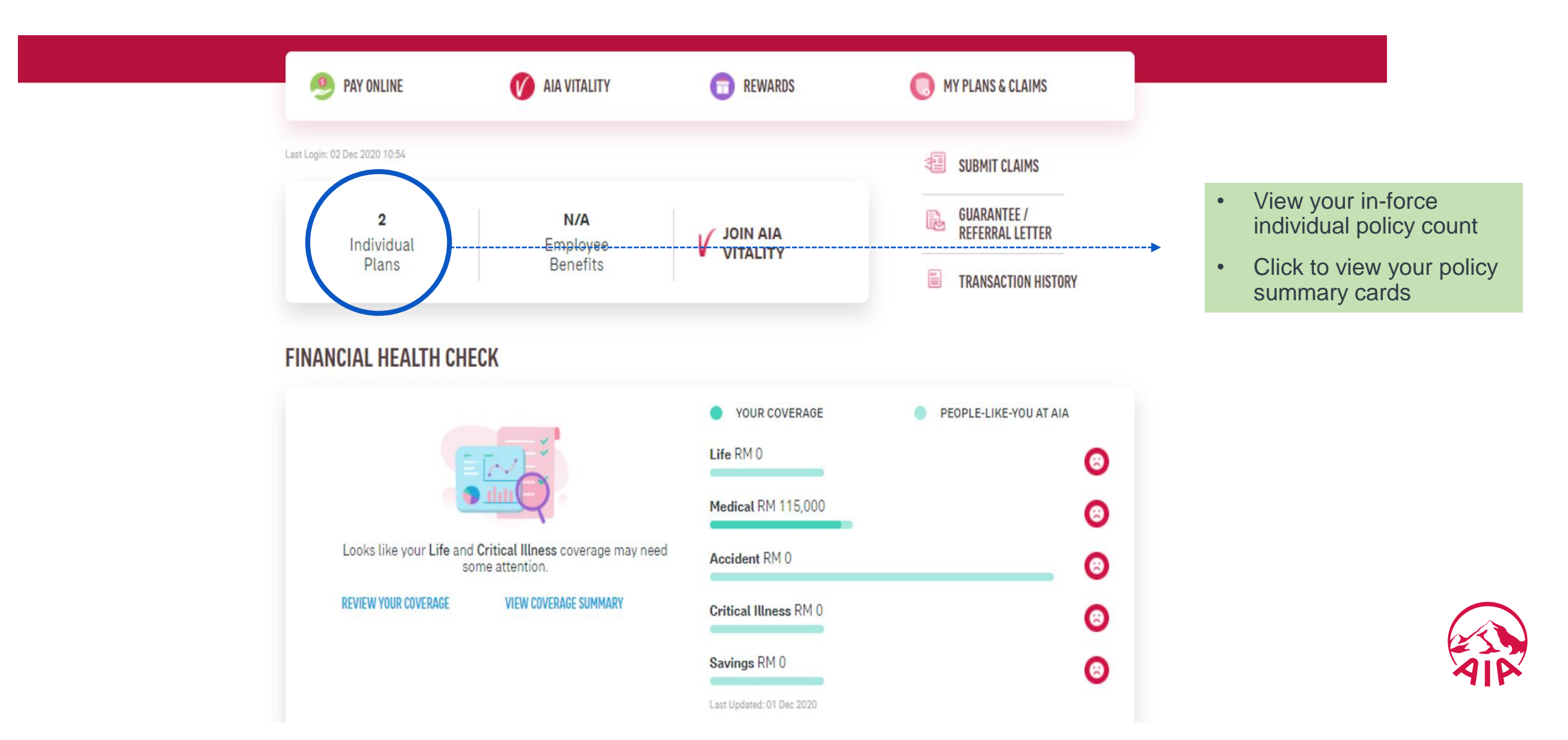

### My Plan & Claims – Policy Summary Card

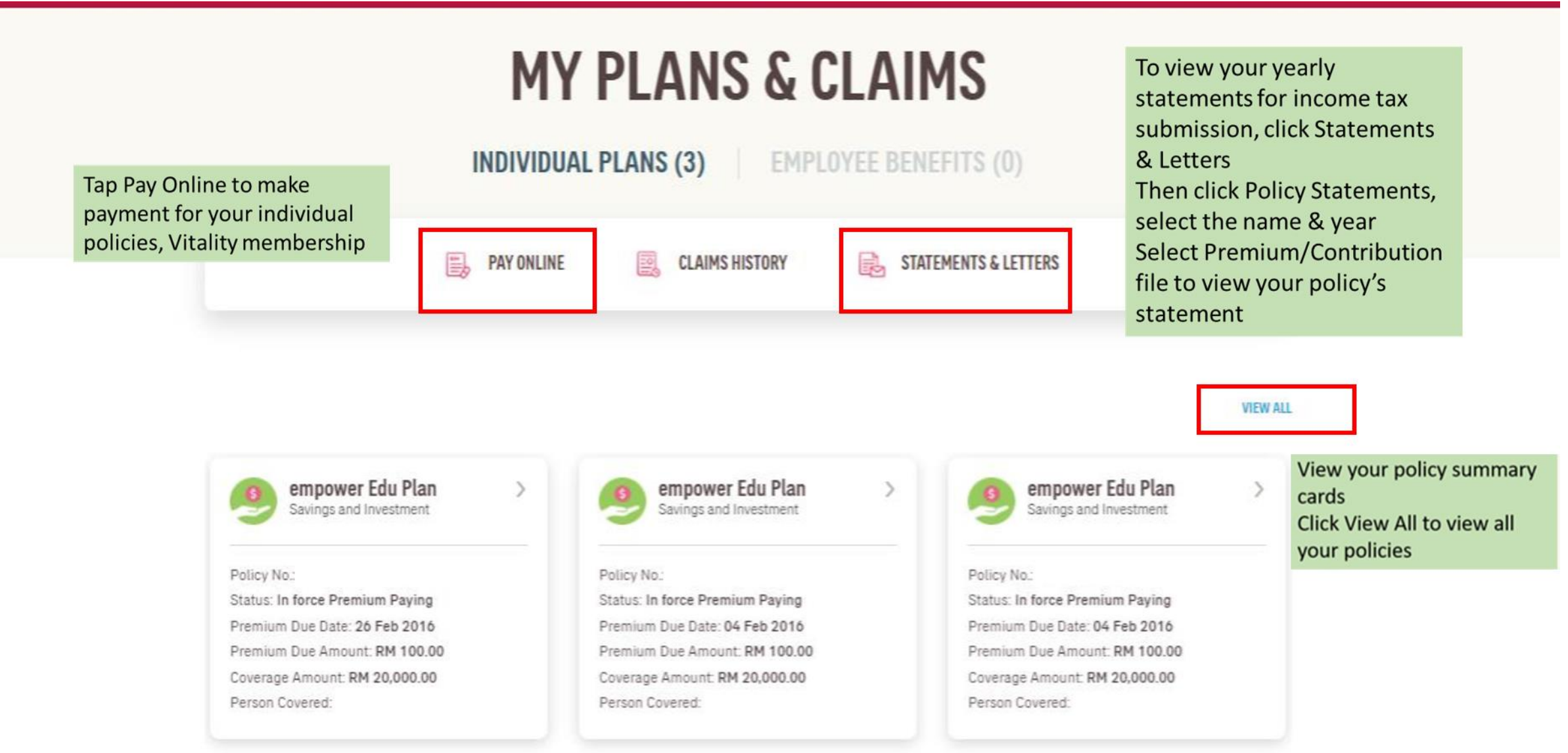

### My Plan – View All Policies

| ≁IP<br>← DASHBOARD | PRODUCTS M | ATTERS AIA                                                                        | SUPPORT MY AI                        | A                                                                                                    | • a |
|--------------------|------------|-----------------------------------------------------------------------------------|--------------------------------------|----------------------------------------------------------------------------------------------------|-----|
|                    |            |                                                                                   | MY PI                                | NS                                                                                                    |     |
|                    |            | <u>All (3)</u>                                                                    | Individual Plans (3)                 | Employee Benefits (0)                                                                                    |     |
|                    |            |                                                                                   |                                      |                                                                                                    |     |
|                    | Search     | by name                                                                           | e.g. Michael Chor                    | Ig                                                                                                    |     |
|                    | INDI       | /IDUAL PLANS (                                                                    | 3)                                   |                                                                                                    |     |
|                    |            | PB ENDOWMEN                                                                       | IT PLUS PLAN                         | More detail >                                                                                            |     |
|                    |            | Life Insurance                                                                    |                                      |                                                                                                    |     |
|                    |            | Policy no:<br>Status: <b>Cancel of I</b><br>Coverage amount:<br>Person covered na | nception (CFI)<br>RM 35,500.00<br>me | Premium due date: <b>10-Mar-2015</b><br>Premium due amount: <b>RM 500.00</b><br>(Inc. Govt. Tax RM 0.00) |     |
|                    |            | EXCELCARE PLU                                                                     | JS                                   | More detail                                                                                              |     |
|                    |            | Life moutance                                                                     |                                      |                                                                                                    |     |

Select to view your policy details

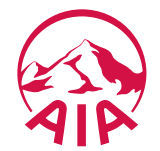

### **View** Your Policy Details

← MY PLANS - INDIVIDUAL

# **POLICY DETAILS**

HUH

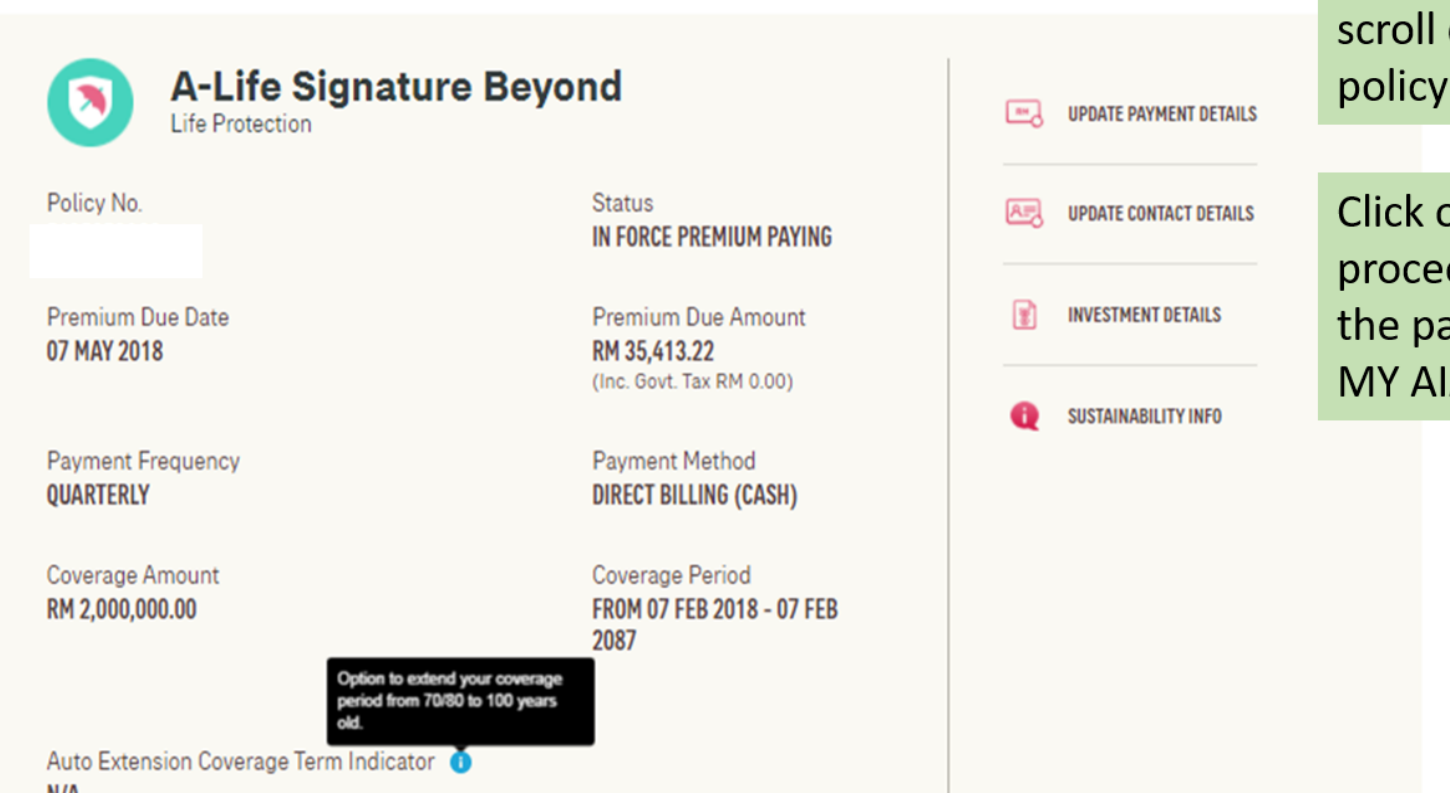

View your policy details & scroll down to view more policy info & rider details

Click on the quick link to proceed the transaction and the page will link to existing MY AIA portal.

# View Your Combined Limit For Your Medical Riders (where applicable)

|                                                                                                    | AIA                                                         |                          |                                                      |
|----------------------------------------------------------------------------------------------------|-------------------------------------------------------------|--------------------------|------------------------------------------------------|
| ← MY PLANS - INDIVIDUAL                                                                                                    |                                                             |                          |                                                      |
| A-Life Med Regular<br>Medical Protection                                                                                                    |                                                             | UPDATE PAYMENT DETAILS   |                                                      |
| Policy No.                                                                                                    | Status<br>IN FORCE PREMIUM PAYING                           | UPDATE CONTACT DETAILS   | View your combine limit<br>your medical riders where |
| Premium Due Date<br>02 APR 2020                                                                                                    | Premium Due Amount<br>RM 478.18<br>(Inc. Govt. Tax RM 0.00) | MEDICAL CARD REPLACEMENT | applicable                                           |
| Payment Frequency<br>QUARTERLY                                                                                                    | Payment Method<br>DIRECT BILLING (CASH)                     |                          |                                                      |
| Medical Limit/Year<br>RM 1,375,000.00<br>This amount is the combination of MER2 A-Life Med Regular and APH1 A-<br>Plus Health Booster. For details, kindly refer to the What Does It Covers<br>section. | Coverage Period<br>FROM 02 JAN 2020 - 02 JAN<br>2079        |                          |                                                      |
|                                                                                                    |                                                             |                          |                                                      |

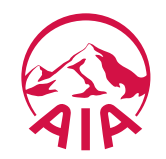

or

### View Your Rider Details

#### ← MY PLANS - INDIVIDUAL

#### WHAT DOES IT COVER? AETNA SAVINGS@AGE 55 Refers to the end of your Coverage Amount Status Premium insurance premium / takaful RM 50,000.00 IN FORCE PREMIUM PAYING RM 3,714.( contribution payment term, while Expiry Date above refers to the end of your coverage term. Effective Date Expiry Date Premium Cease Date 🧴 07 JAN 2017 07 JAN 2000 07 JAN 2017 COMPREHENSIVE TPD Coverage Amount Effective Date Status IN FORCE PREMIUM PAYING 07 JAN 2000 RM 50,000.00 Premium Cease Date 0 Expiry Date 07 JAN 2017 07 JAN 2017 LWP ON ENDT Coverage Amount Status Premium RM 393.68 RM 3,714.00 IN FORCE PREMIUM PAYING Effective Date Premium Cease Date 🕕 Expiry Date 07 JAN 2000 07 JAN 2017 07 JAN 2017

View your rider details a) Rider Name b) Coverage Amount / Medical Limit/Year c) Status d) Premium / Contribution e) Effective Date f) Expiry Date g) Premium Cease Date / Contribution Cease Date

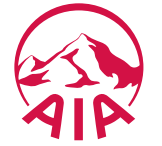

# **View** Your Combined Limit As Well As The Breakdown For Each Medical Rider

|                    |                                                                                                    | AIA                              |                              |           |                                                                 |
|--------------------|----------------------------------------------------------------------------------------------------|----------------------------------|------------------------------|-----------|-----------------------------------------------------------------|
| ← MY PLANS - INDIV | 'IDUAL                                                                                                    |                                  |                              |           |                                                                 |
|                    | WHAT DOES IT COVER?                                                                                                    |                                  |                              |           |                                                                 |
|                    | MER2 A-Life Med Regular                                                                                                    |                                  |                              |           |                                                                 |
|                    | Medical Limit/Year<br>RM 1,375,000.00<br>MER2 A-Life Med Regular: RM 125.000.00<br>APH1 A-Plus Health Booster: RM 1.250.000.00 | Status<br>In Force premium payin | Premium<br>IG RM 393.98      |           | View your combine<br>limit as well as the<br>breakdown for each |
|                    | Effective Date<br>02 JAN 2020                                                                                                  | Expiry Date<br>02 JAN 2079       | Premium Cease<br>02 JAN 2079 | Date 🕚    | medical rider                                                   |
|                    | Deductible Amount                                                                                                    | RM 0.00                          | lospital Room and Board      | RM 200.00 |                                                                 |
|                    |                                                                                                    |                                  |                              |           | $\uparrow$                                                      |

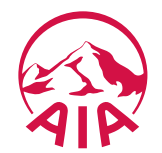

### View Your Rider Details (Hospital Room & Board / Deductable Amount)

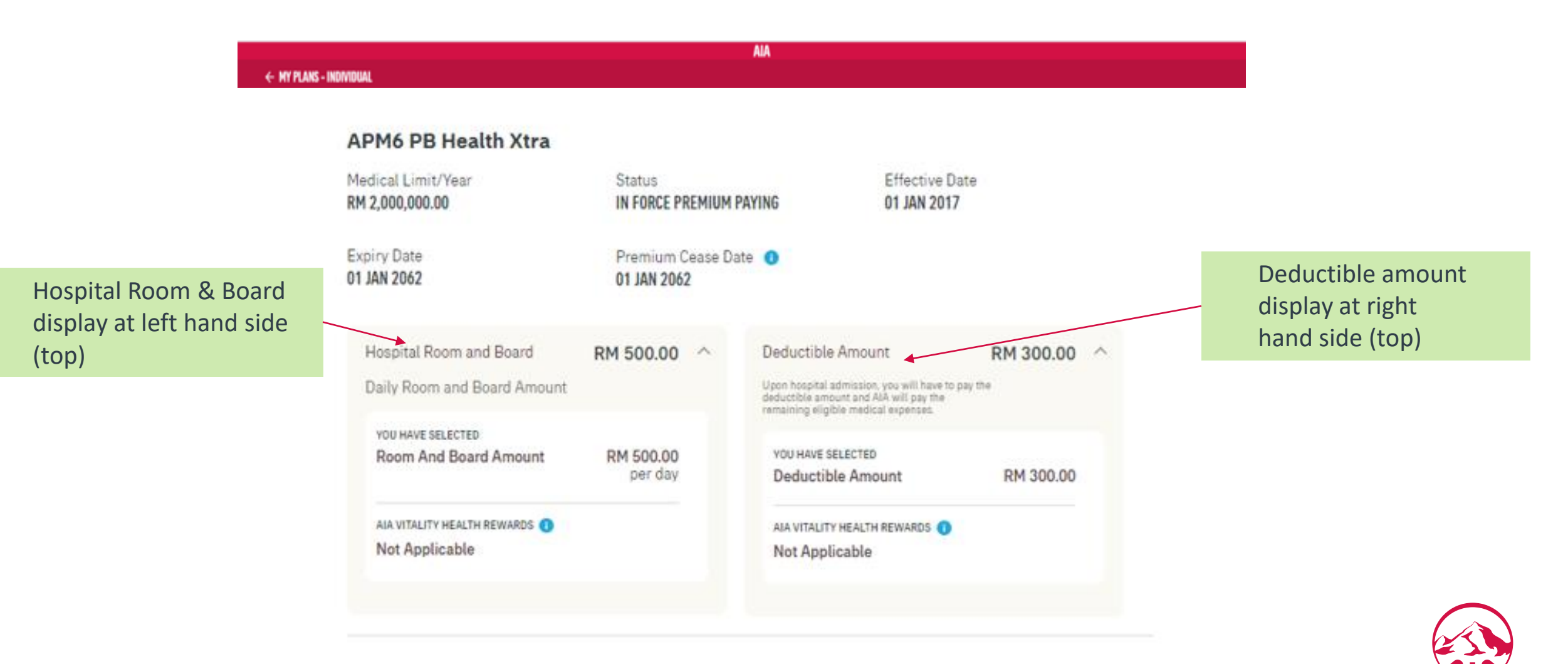

## View Your Rider Details (Co Pay)

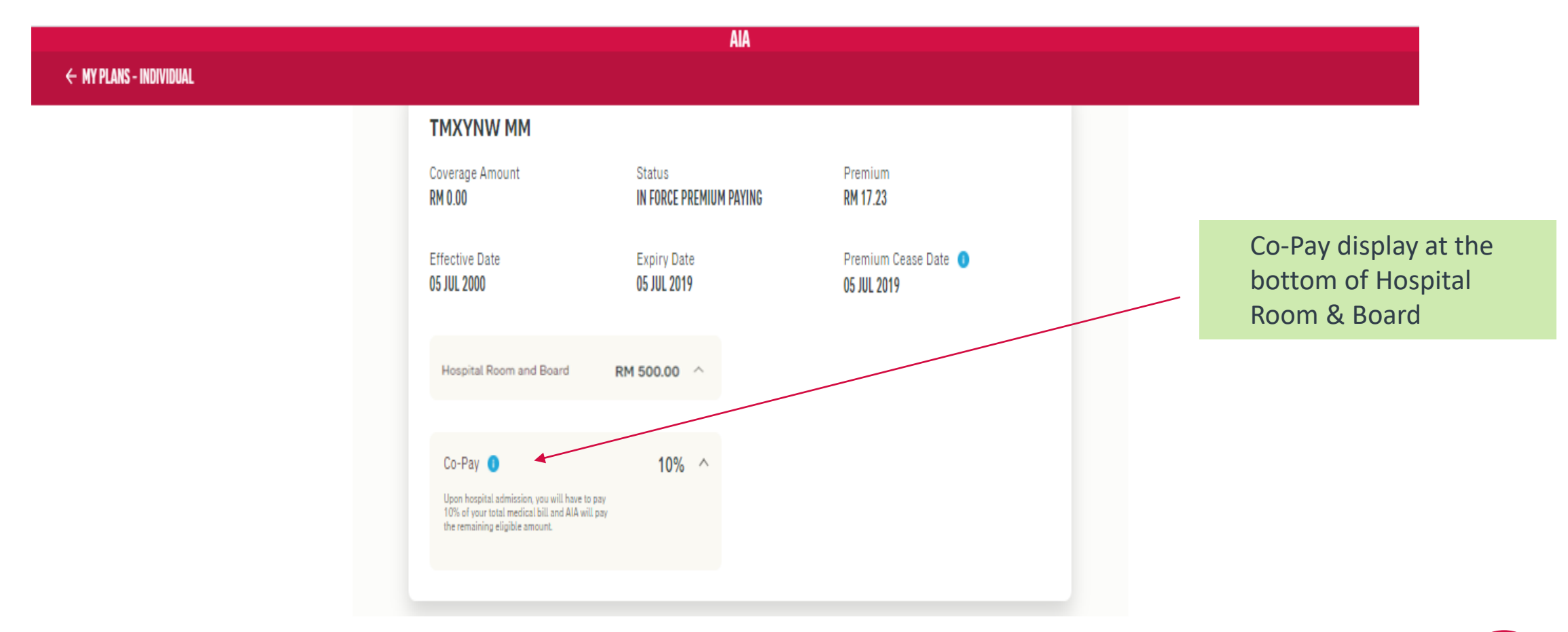

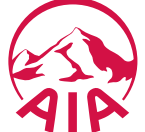

### View your AIA Vitality Booster details (where applicable)

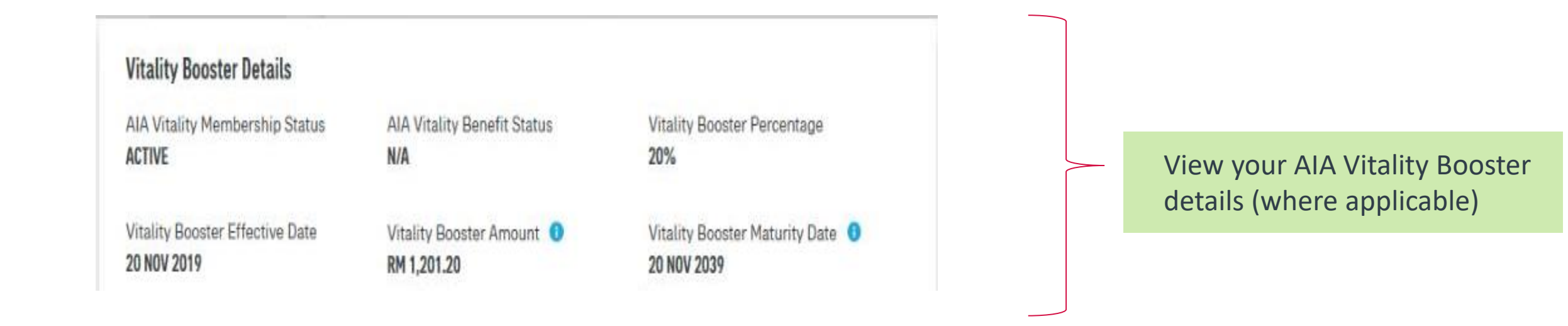

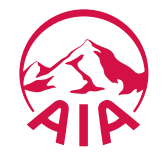

## View Your Investment Portfolio

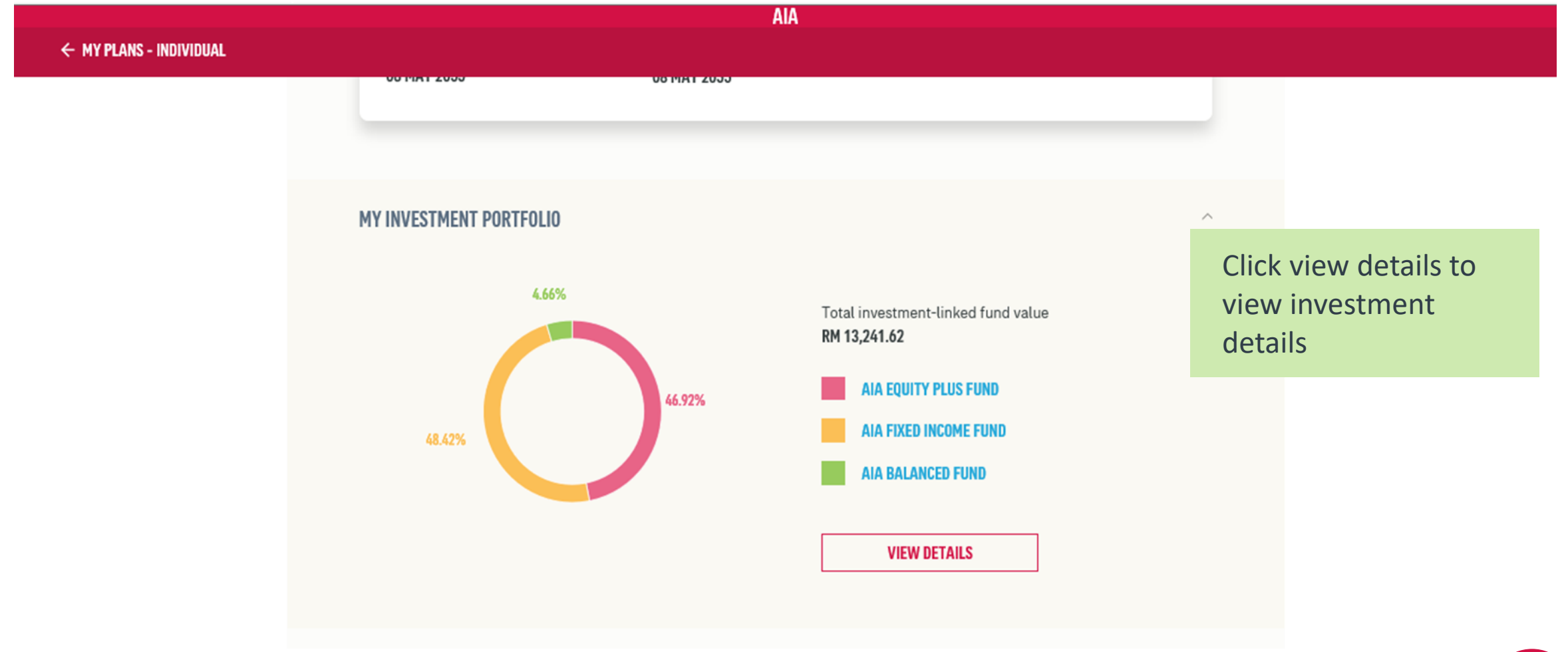

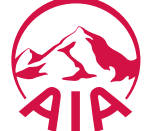

### View Client Details & My Life Planner

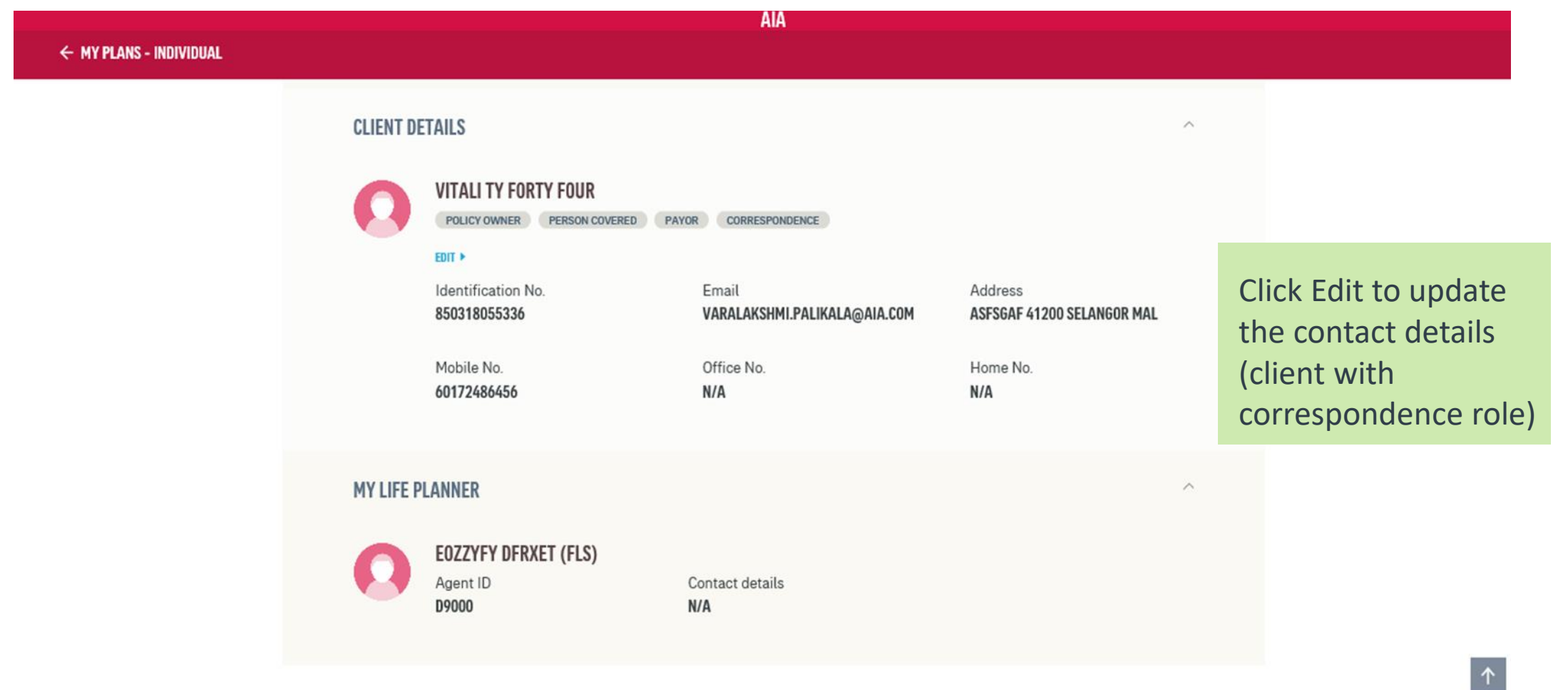

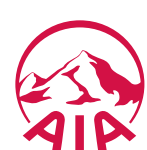

# View Your Rider Details (My Health Wallet)

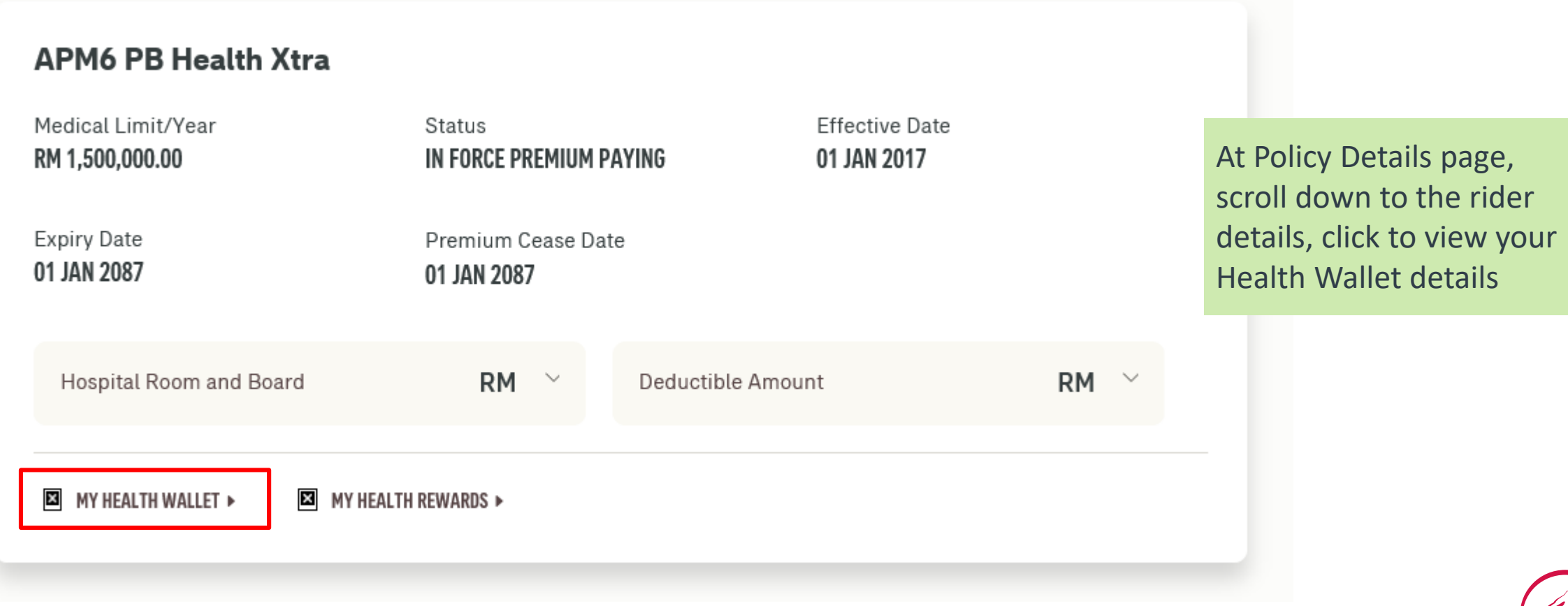

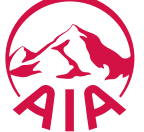

## **View** Your Rider Details (My Health Wallet Details)

| AND AND AND AND AND AND AND AND AND AND | OUR<br>Products | WHAT<br>Matters | ABOUT<br>AIA | HELP &<br>Support | MY AIA                                                                                                    |                                                                   |                                                                |   |                                                       |  |
|-----------------------------------------|-----------------|-----------------|--------------|-------------------|----------------------------------------------------------------------------------------------------|-------------------------------------------------------------------|----------------------------------------------------------------|---|-------------------------------------------------------|--|
| ← MY POLICY DETAILS                     |                 |                 |              |                   |                                                                                                    |                                                                   |                                                                |   |                                                       |  |
|                                         |                 |                 |              |                   | HEALTH WALLET                                                                                                    |                                                                   |                                                                |   |                                                       |  |
|                                         |                 |                 |              |                   | YAn amount will be credited to your Health Wallet at the end of the up to a total of 10 times.                                                                                                    | Total Amount Earned<br>RM 2,000.00                                | Total Amount Used<br>RM 1,400.00<br>VIEW TRANSACTION HISTORY + |   | Scroll down to view<br>your Health Wallet<br>benefits |  |
|                                         |                 |                 |              |                   | WHAT ARE THE BENEFITS OFFERED UNDE                                                                                                    | R THE HEALTH WALLET?                                              |                                                                |   |                                                       |  |
|                                         |                 |                 |              |                   | PREVENTION BENEFIT  1. Health Screening 2. Vaccination (age 16 and above) for flu, Hepat Pneumococcal  You may use up to RM300 every year. Note: This benefit is not applicable for Plan 15                | itis B. HPV, Shingles and                                         | Total Amount Used<br>RM 0.00                                   | > |                                                       |  |
|                                         |                 |                 |              |                   | SPECIAL CARE BENEFIT<br>The total amount available in your Health Walle<br>1. Congenital Conditions<br>2. Elective/Plastic/Cosmetic surgery due to acc<br>Note: This benefit is not applicable for Plan 15 | t can be used to pay for the following:<br>ident or cancer.<br>a. | Total Amount Used<br>RM 0.00                                   | > |                                                       |  |
|                                         |                 |                 |              |                   | RECOVERY AND SUPPORT BENEFIT<br>Mobility and Hearing Support<br>The total amount available in your Health Walle<br>prosthetics as stated below:<br>1. Artificial limb<br>2. Hearing aid                    | t can also be used to pay for external                            | Total Amount Used<br>RM 0.00                                   | > |                                                       |  |

## View Your Rider Details - My Health Reward

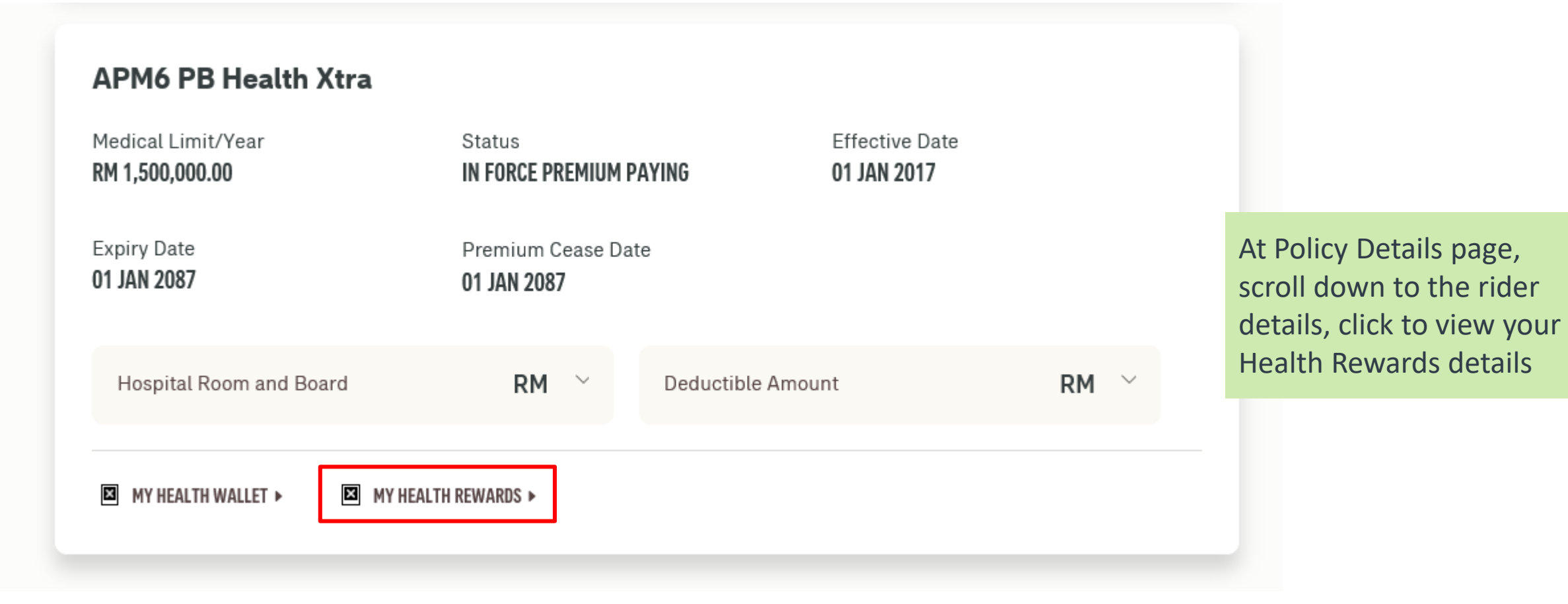

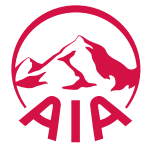

### View Your Rider Details - My Health Reward Details

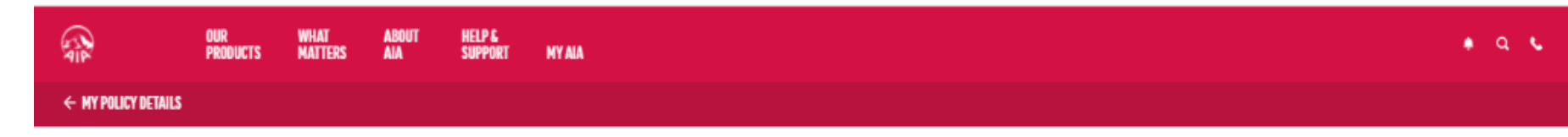

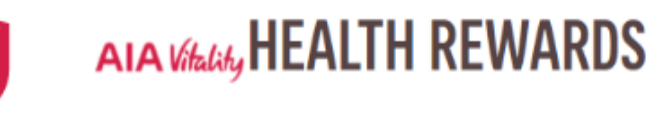

ALERT

When you sign-up as an AIA Vitality member, you can earn additional rewards for making healthy choices.

#### **BENEFITS OF HEALTH REWARDS**

| BRONZE |                              | SILVER                                                                                                    | GOLD                                                          | PLATINUM                                                                                        |
|--------|------------------------------|----------------------------------------------------------------------------------------------------|---------------------------------------------------------------|-------------------------------------------------------------------------------------------------|
| 5      | DED<br>AIA<br>adm            | UCTIBLE WAIVER<br>will waive your Deductible Amo<br>ission, depending on your AIA V                           | unt (if any) upon hospital<br>Itality status.                 | Deductible Amount<br>You need to Pay<br>RM 300                                                  |
|        | HOS<br>AIA v<br>amo<br>Vital | PITAL ROOM AND BOARD BEN<br>will auto upgrade your Hospital<br>unt upon hospital admission, de<br>ity status. | EFIT UPGRADE<br>Room and Board Benefit<br>pending on your AIA | Percentage (%) of the<br>increase to Hospital<br>Room and Board<br>Benefit Amount<br>No Upgrade |
| P      | HEA<br>AIA y<br>depe         | LTH WALLET BOOSTER<br>will increase your Health Wallet<br>mding on your AIA Vitality statu                    | amount every year.                                            | Percentage (%) of the<br>increase to the Total<br>Health Wallet Amount<br>0%                    |

Scroll down to view your Health Rewards benefits

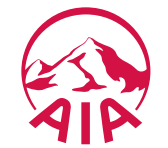

# Auto Debit

Learn how to setup & edit auto debit function to perform payment for your policy / certificate

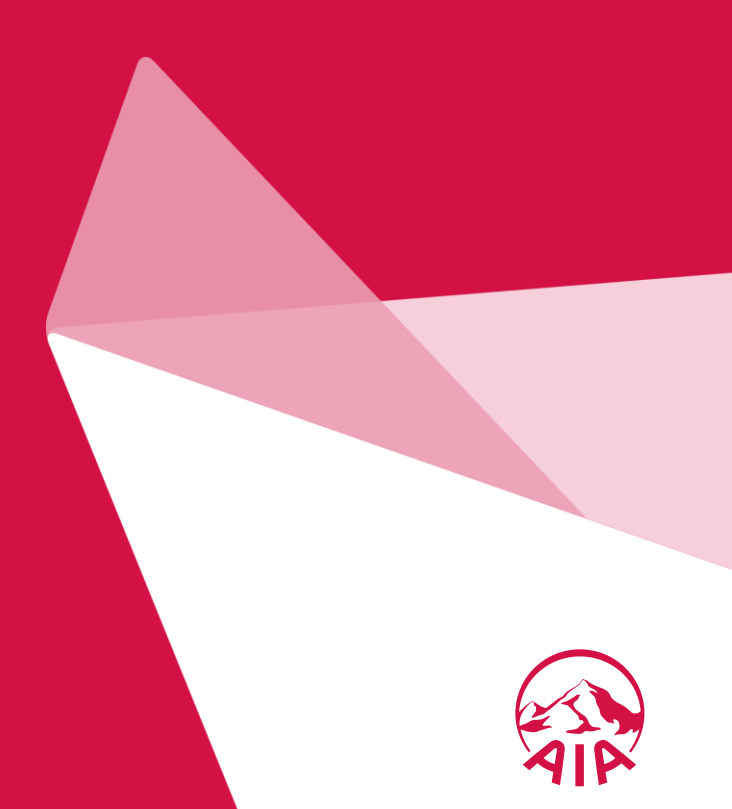

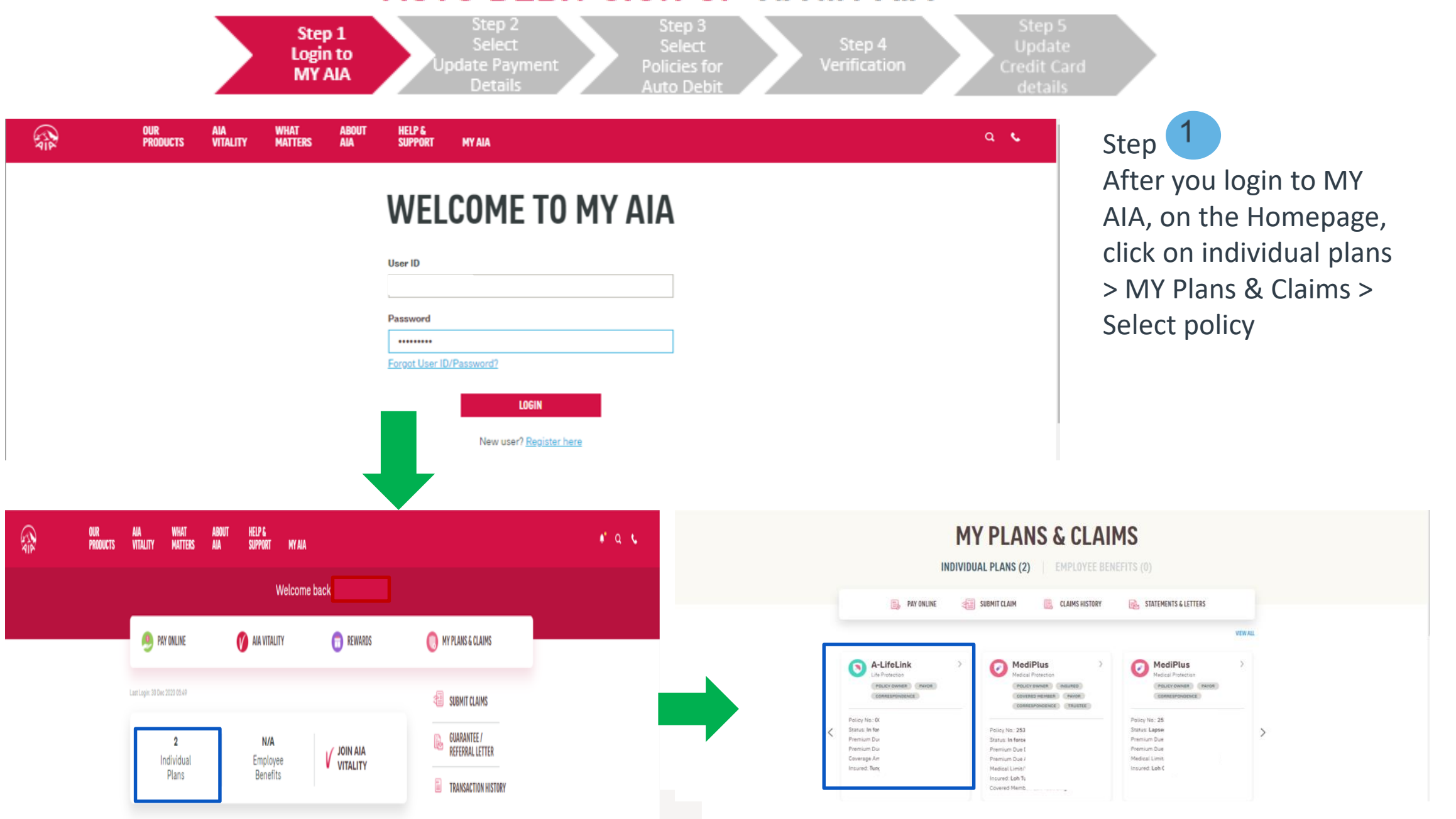

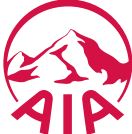

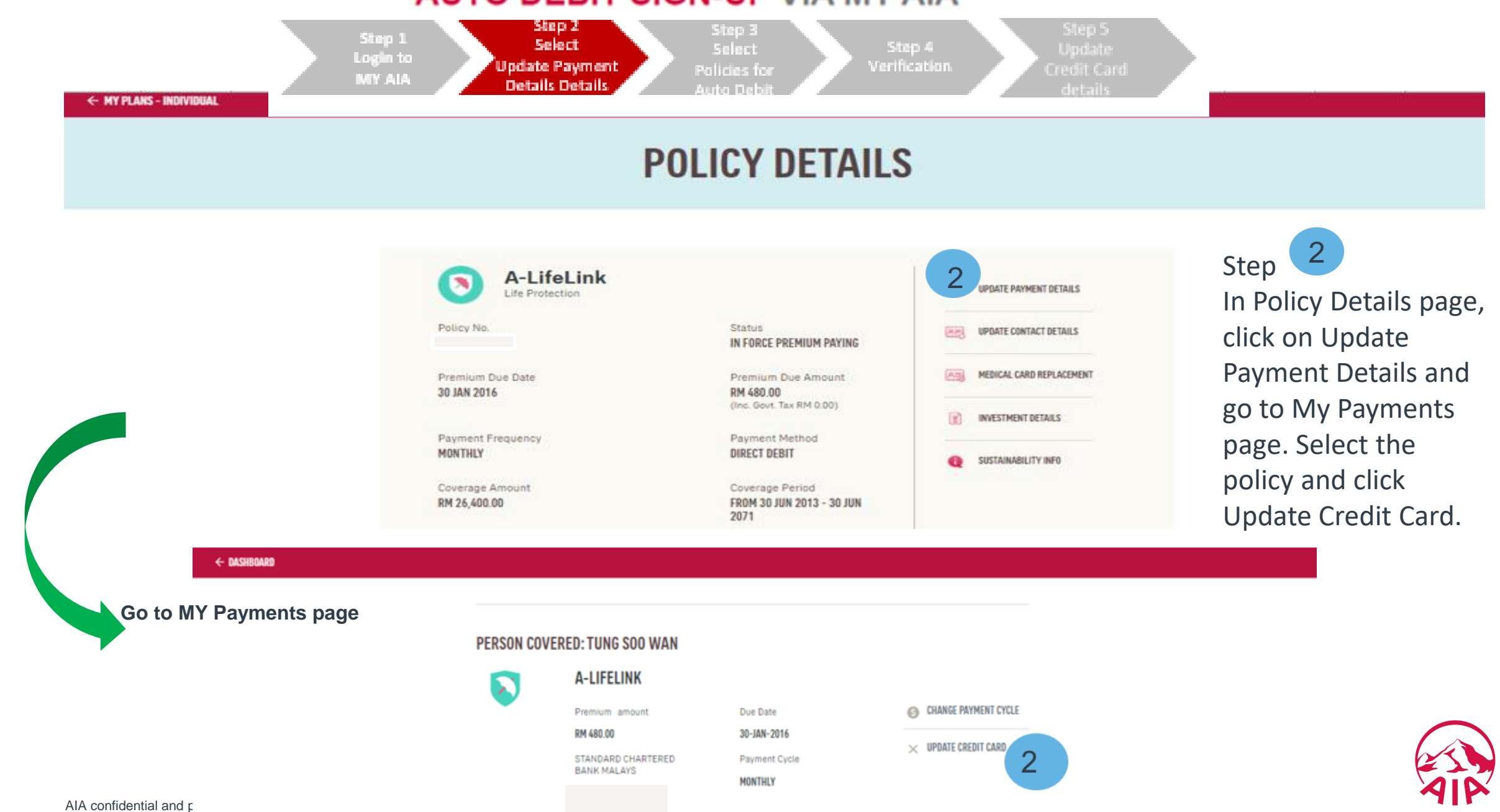

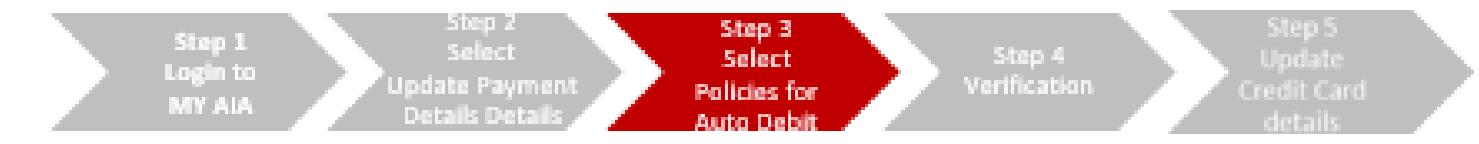

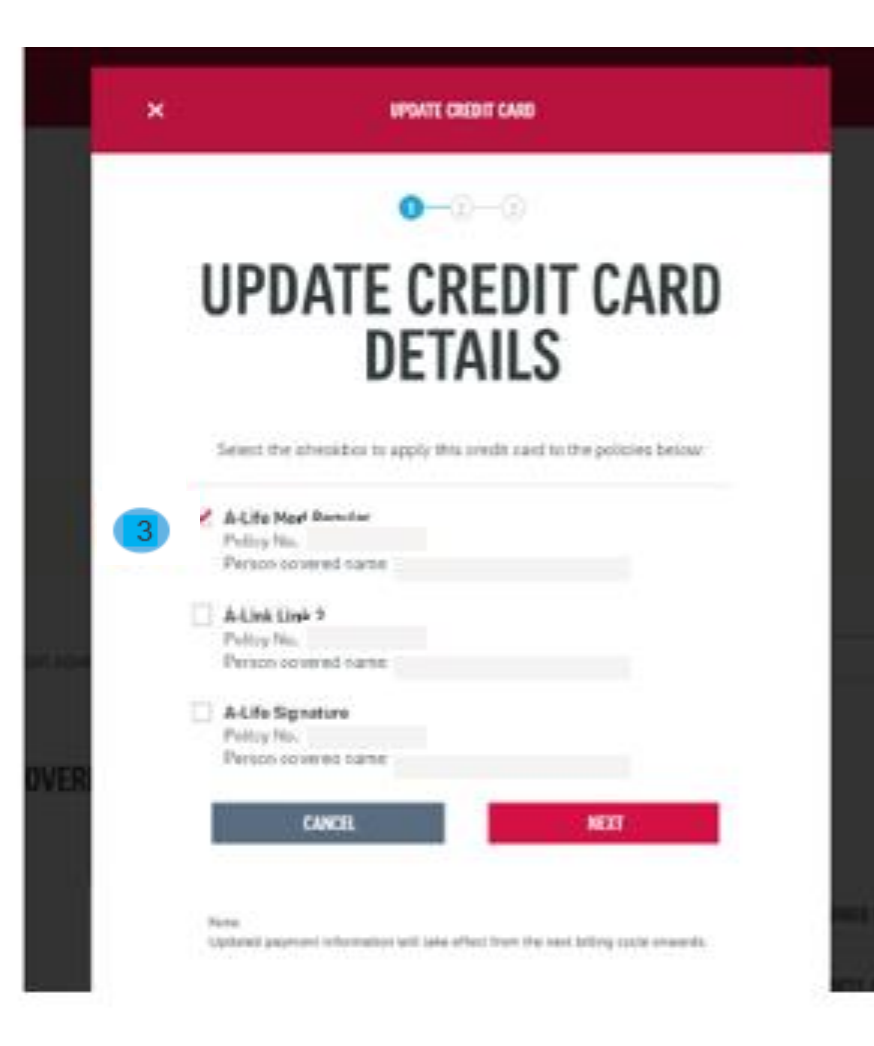

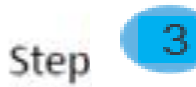

Your list of policies will be shown in a pop up window. Select the policies that you want to enrol for Auto Debit and click "NEXT"

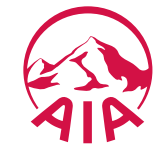

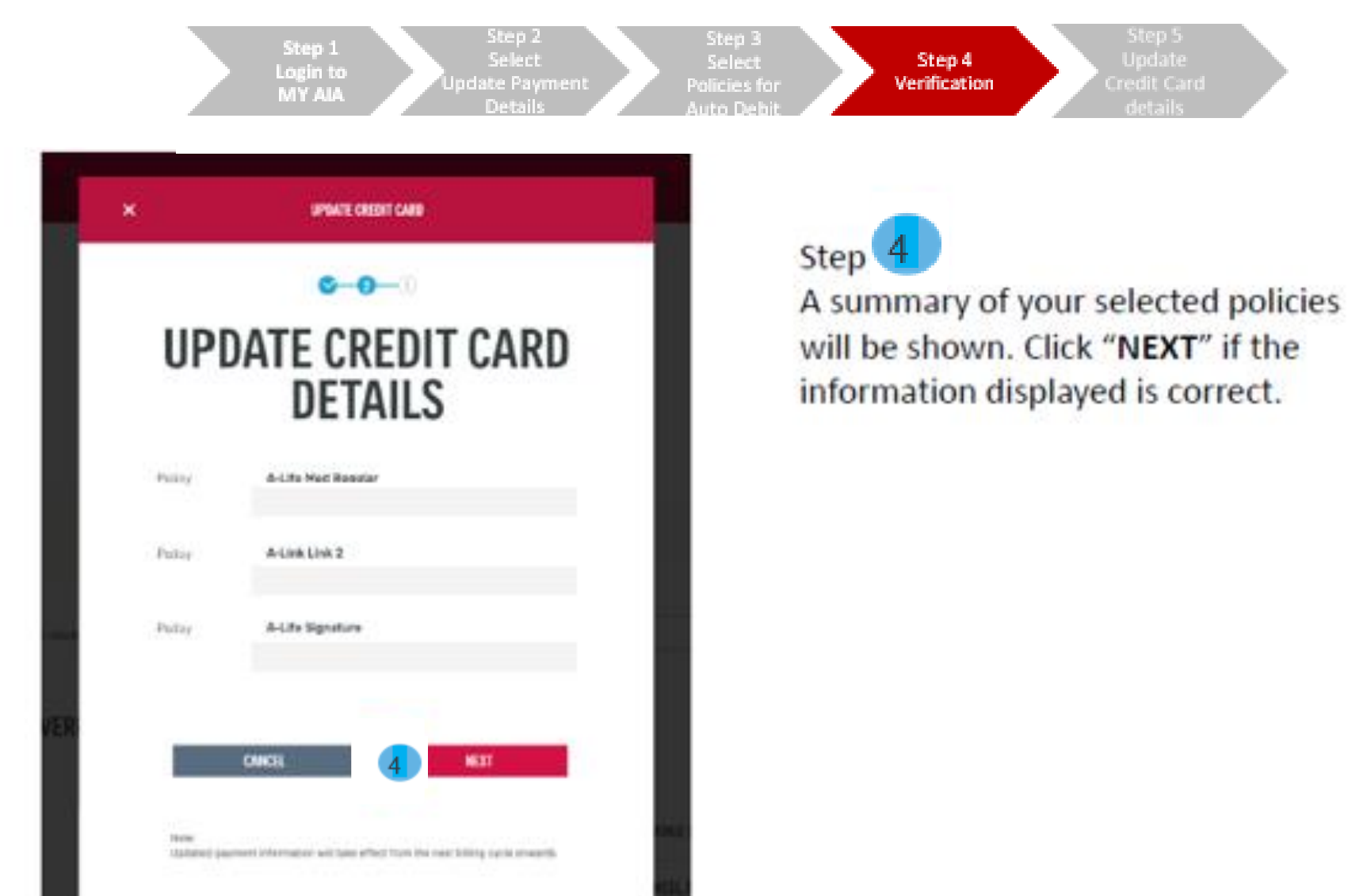

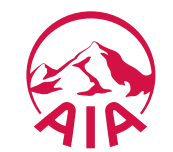

| ×                                                                      | IN THE PROPERTY                                                                 |   |                |                 |              |
|------------------------------------------------------------------------|---------------------------------------------------------------------------------|---|----------------|-----------------|--------------|
| Fourier Sur                                                            | ning .                                                                          | S | tep 5          |                 |              |
| Total Annual<br>Payments to<br>Reference<br>Mail Paymen<br>Description | HVR 130<br>240-500<br>1402/66234/10724/10724/10704/642302<br>0 Autor-Coult Card | U | pdate your cro | edit card detai | ls and click |
| Craft Card No.                                                         | Toward in DI-18                                                                 |   |                |                 |              |
| Name of Card                                                           |                                                                                 |   |                |                 |              |
| Enginy Own                                                             |                                                                                 |   |                |                 |              |
| everavia ga                                                            |                                                                                 |   |                |                 |              |
| Card Inside the                                                        | *                                                                               |   |                |                 |              |
| Get their g C                                                          | erry .                                                                          |   |                |                 |              |
|                                                                        |                                                                                 |   |                |                 |              |

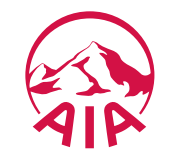

# Online Payment

How to make one off premium / contribution and Vitality membership payments

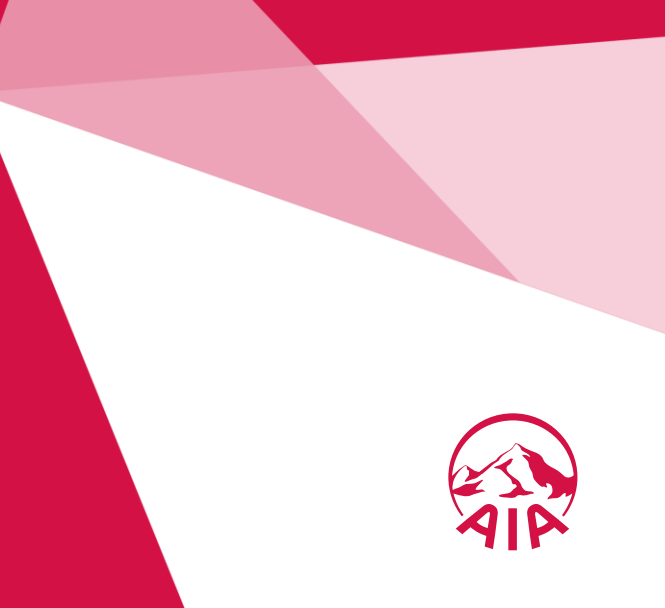

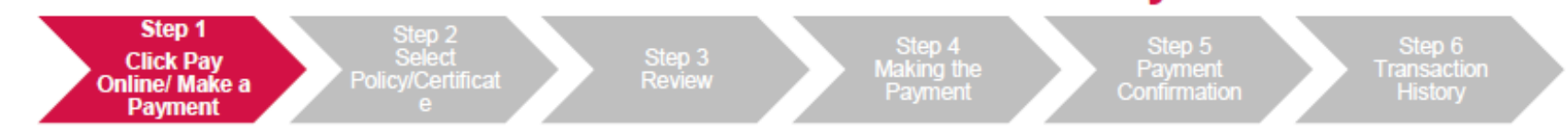

#### 1) Here are 4 ways you can access PAY ONLINE

| Homepage:                                                                | : Click on "Pay Onli                                                                                                    | ine"                                                                                                    |                                                                                                    | My Plans & Claims : Click on "Pay Online"                                                                                                    |
|--------------------------------------------------------------------------|----------------------------------------------------------------------------------------------------|----------------------------------------------------------------------------------------------------|----------------------------------------------------------------------------------------------------|----------------------------------------------------------------------------------------------------|
|                                                                          | Y MATE ABOUT HELPS<br>MATTERS ANA SUPPORT MYANA<br>Welcome back                                                                                                    | , Ahmad Zaifuddin Bin Razak                                                                                                    | * a v                                                                                                   | NUR AAA WHAFT ABOUT HEJPS<br>PRODUCTS VITALITY MATTERS AAA SUPPORT MYAAA                                                                                                    |
|                                                                          | PAY ONLINE     Or line 2001 12:39     Ala VITALITY     Last Logic 07 line 2001 12:39     Plans     Plans                                                                                                    | REWARDS     REWARDS     NOP MARKEN      SUBMIT CLAIMS     SUBMIT CLAIMS     UITALITY     JOIN AIA     VITALITY     GUARANTEE /     REFERRALLETTER     TRANSACTION HISTORY | <i>,</i>                                                                                                | MY PLANS & CLAIMS<br>INDIVIDUAL PLANS (29) EMPLOYEE BENEFITS (4)<br>Find for the formation of the formation of th |
| Portal Mega            • Deshboard         • • • • • • • • • • • • • • • | A Menu: "Click on F<br>n/my-sia/insurance/portal/dashboard-and-statements.htm<br>NATES ADVIT SUPPORT NY AA                                                                                                    | Pay Online "<br>m                                                                                                    | - O ×<br>• Q + U + O :<br>• Q c<br>×<br>MY PROFILE +<br>STATEMENTS & LETTERS +<br>DIRECTORES & GUINES + | Policy Details: Click on "Make a Payment"   A-EnrichGold-i   Internet   Internet                                                                                                    |
| NAN 545165400                                                            | Access or of sector with an advance with methods.     Advance of the sector of the sector without advance of the sector of the sector of |                                                                                                    | ABOUT MY AIA CUSTOMER APP >                                                                             | AIP                                                                                                    |

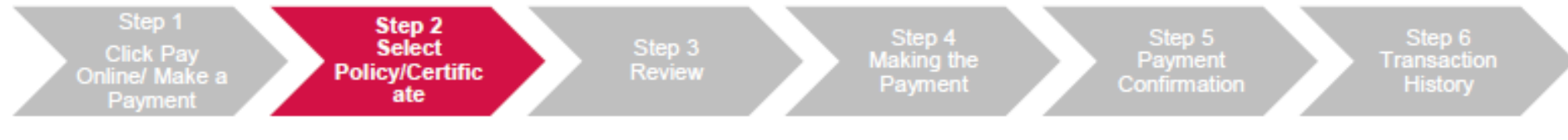

2a) Check the box(es) of the relevant policy/certificate/Automatic Premium Loan/ Policy Loan/ AIA Vitality membership that you would like to make payment(s) for.

|                                                                                          | 1_2_3                                                                                                   |              |             |
|------------------------------------------------------------------------------------------|----------------------------------------------------------------------------------------------------|--------------|-------------|
|                                                                                          | MAKE A PAYMEN                                                                                           | IT           |             |
|                                                                                          | Please select the policies that you would like to pay<br>You can also pay for your policies in advance. | for.         |             |
| AIA VITALITY      AIA VITALITY      Membership No.: XXXXXXXXXXXXXXXXXXXXXXXXXXXXXXXXXXXX | Select the number of advanced<br>payments                                                               | Current      | RM 10.00    |
| Member Name: XXXXXXXXXXXXXX<br>Fee/s (including GST):RM 0.00<br>Due on 26-Aug-2018       | No Advance Payment                                                                                      | Advanced x 0 | RM 0.00     |
|                                                                                          |                                                                                                    | Total        | RM 0.00     |
|                                                                                          | Select the number of advanced<br>payments                                                               | Current      | RM 3,080.00 |
| Policy Number: XXXXXXXXXXXXXXXXXXXXXXXXXXXXXXXXXXXX                                      | No Advance Payment •                                                                                    | Advanced x 0 | RM 0.00     |
| Paid ANNUALLY<br>Due on 02 March 2018                                                    | APL - RM 5,767.96                                                                                       | APL          | RM 5,767.96 |
|                                                                                          | Policy Loan - RN 3,342.81                                                                               | PL           | RM 3,342.81 |

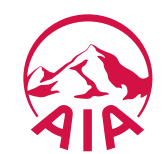

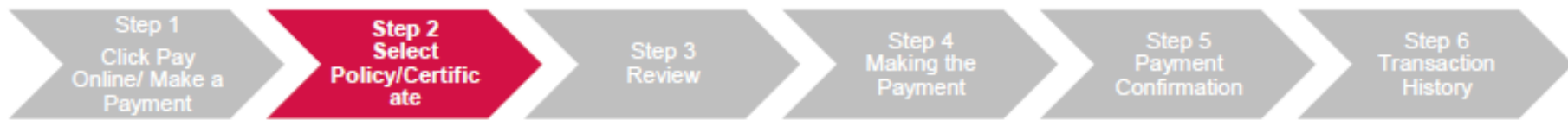

2b) Select the number of advance payment/contribution from the dropdown list

e.g. If the policy/certificate is on a quarterly payment cycle, selecting 1 Advance Payment means that the advance payment will be made for the next quarter payment cycle

|                                                                                                    | 0-0-3                                                                                                    |              |             |
|----------------------------------------------------------------------------------------------------|----------------------------------------------------------------------------------------------------|--------------|-------------|
|                                                                                                    | MAKE A PAYMEN                                                                                              | Т            |             |
|                                                                                                    | Please select the policies that you would like to pay fo<br>You can also pay for your policies in advance. | к.           |             |
| AIA VITALITY      AIA VITALITY      AIA VITALITY      AIA VITALITY                                 | Select the number of advanced<br>payments                                                                  | Current      | RM 10.00    |
| Nember Name: xxxxxxxxxxx<br>Fee/s (including GST):RM 0.00<br>Due on 25-Aug-2018                    | No Advance Payment                                                                                         | Advanced x 0 | RM 0.00     |
| SELECT POLICY                                                                                      |                                                                                                    | Total        | RM 0.00     |
| CRITICAL COVER                                                                                     | Select the number of advanced<br>payments                                                                  | Current      | RM 3,080.00 |
| Folicy Number: XXXXXXXXXXXXXXXXX<br>Person covered: XXXXXXXXXXXXXXX<br>Premium amount: RM 3,080.00 | No Advance Payment                                                                                         | Advanced x 0 | RM 0.00     |
| Pwid ANNUALLY<br>Due on 02: March 2018                                                             | No Advance Payment                                                                                         | APL          | RM 5,767.96 |
|                                                                                                    | 2<br>3<br>4                                                                                                | PL           | RM 3,342.81 |

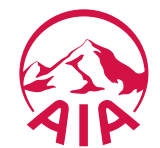

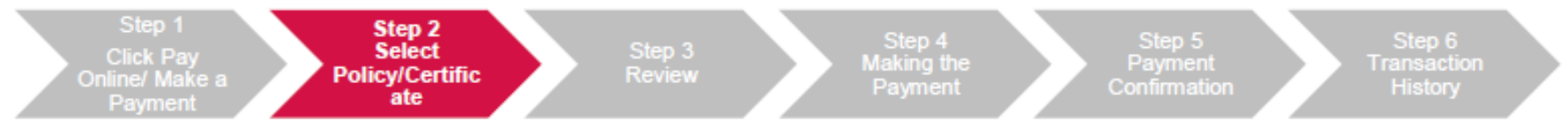

2c) For the repayment of your Automated Premium Loan (APL) and Policy Loan select the

#### respective boxes

You can choose to pay in full or any amount of the APL/Policy Loan, subject to a minimum of RM100

← MY PAYMENTS

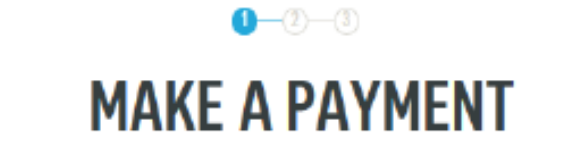

Please select the policies that you would like to pay for. You can also pay for your policies in advance.

|        | AIA VITALITY<br>AIA Vitality Membership No.: XXXXXXXXXXXXXXXXXXXX                | Select the number of advanced<br>payments | ( | Current      | RM 10.00      |        |    |
|--------|----------------------------------------------------------------------------------|-------------------------------------------|---|--------------|---------------|--------|----|
|        | Namber Name: XXXXXXXXXXXX<br>Fee/s (including GST):RM 0.00<br>Due on 25-Aug-2018 | No Advance Payment -                      |   | Advanced x 0 | RM 0.00       |        |    |
| SELECT |                                                                                  |                                           | 1 | Total        | RM 0.00       |        |    |
| JLLLU  |                                                                                  | Select the number of advanced<br>payments |   | Current      | RM 3,080.00   |        |    |
|        | Policy Number:XXXXXXXXXXXXXXXXXXXXXXXXXXXXXXXXXXXX                               | No Advance Payment                        |   | Advanced x 0 | RM 0.00       |        |    |
|        | Paid ANNUALLY<br>Due on 02 March 2018                                            | 🗹 A.P.L - RM 5,767.96                     |   | APL          | RM 5,767.96 🔻 | Editab | le |
|        |                                                                                  | Policy Lean - RM 3.342.81                 |   | PL           | RM 3,342.81   | Field  | s  |

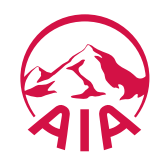

bution.

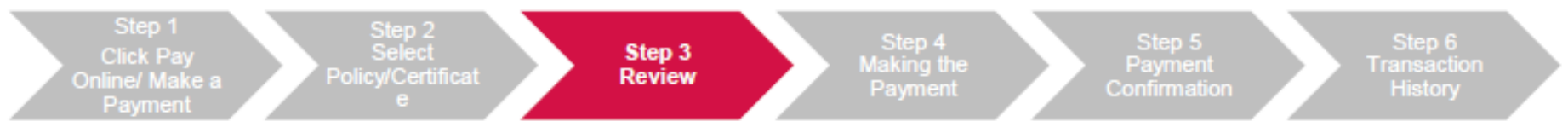

#### All the information selected in Step 2, will be displayed for your review. Select Pay Now to proceed with the payment

| NYAM |                     |  |
|------|---------------------|--|
|      | REVIEW YOUR PAYMENT |  |

Plasse review the policies you have selected for payment.

#### YOUR PAYMENT SELECTION

| AIA VITALITY<br>AIA VITALITy Membership No.: VA 1000000000 | Current      | RM 10.00     |
|------------------------------------------------------------|--------------|--------------|
| Member same X0000000000000                                 | Advanced = 0 | RN 0.00      |
| Peer/s (including 05T) RH 10.00                            |              |              |
| Dar on 28-day 2018                                         | Total.       | RM 10.00     |
| CRITICAL COVER                                             | Darrield     | BN 3,080.80  |
| Person covered name: X000000000000000                      | Advanced x 0 | BN 0.00      |
| Premium amount: RM 3.080.00                                |              |              |
| Poid ANNUALLY                                              | APL.         | RM 5,357.96  |
| Due on 02 March 2018                                       |              |              |
|                                                            | п.           | RN 3,342.81  |
|                                                            | Total        | IM 12,190.77 |

#### GRAND TOTAL RM 12,200.77

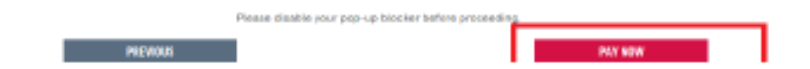

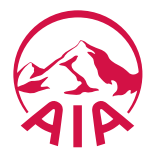

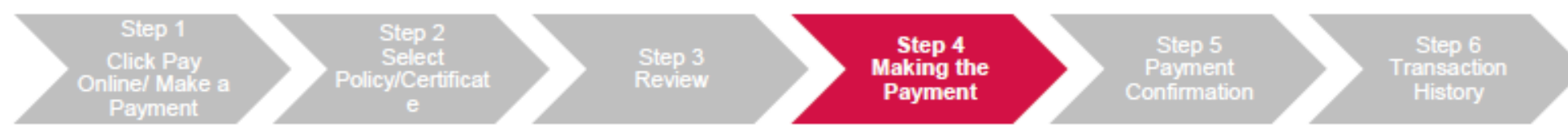

- 4) Complete your payment details:
- (a) Enter your Visa/Master Debit/Credit Card details and complete the required fields on the Online Payment page
- (b) Next, click Proceed
- (c) You will then need to enter the One Time Pin (OTP) provided by your credit card issuing bank to complete the transaction

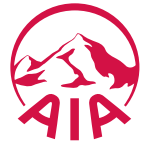

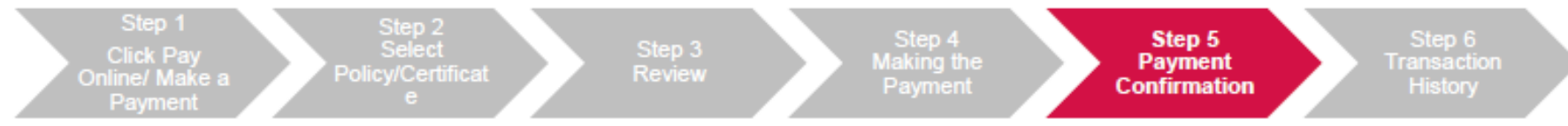

#### 5) You will be directed to the acknowledgement page upon successful payment.

An acknowledgement email and SMS will also be sent to the email address and mobile number saved under "My Profile"

| C-C-O<br>THANK YOU FOR YOUR PAYMENT                           |             |                      |
|---------------------------------------------------------------|-------------|----------------------|
| YOUR PAYMENT SELECTION                                        |             |                      |
| A-LIFELINK                                                    | Current     | HERIT                |
| Perion covered name 300000000000000000                        | Advanced +D | XEDGRE               |
| Premium annuné XXXXXXXXXXXXXXXXXXXXXXXXXXXXXXXXXX             |             |                      |
| Paid INDIVENUE<br>Due on 32-Jul 2018                          | Total       | ROUDO.               |
| TKF A-LIFE MED REGULAR-I                                      | Garret      | 100000               |
| Person covered name: 1000000000000000000000000000000000000    | Advanced +D | HORDO.               |
| Cantribution amount (ROBROBROBROBROBROBROBROBROBROBROBROBROBR | Test        | XINDONK              |
|                                                               | GRAN        | D TOTAL RM XXXXXXXXX |

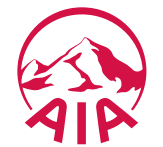

stribution.

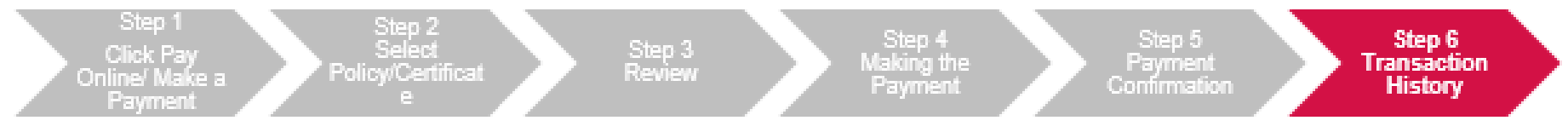

6) To view your transaction history, from the MY AIA Homepage, click on Individual Plans> My Plans & Claims > Select Policy > Update payment details > My Payments > View Transaction History > Online Payment.

| TRANSACTION HISTORY                                                                                                    |                                                                   |  |  |
|----------------------------------------------------------------------------------------------------|-------------------------------------------------------------------|--|--|
| Intert spring X00000000                                                                                                    | Solid the transition year                                         |  |  |
| AMOUNT PAUE: 84<br>Second 2: 1028<br>A-UFELINK<br>Public Number 2000001<br>Insure Team 2000001                                                              | (210.00 Transition date 10/07/07/07/07/07/07/07/07/07/07/07/07/07 |  |  |
| AMOUNT PAID: RM<br>Instantion & NOTAR<br>A GREAM<br>Price Number 200000<br>Instantion 200000<br>Instantion 200000<br>Instantion 200000<br>Instantion 200000 | (210.00 **********************************                        |  |  |

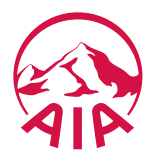

# Change Payment Cycle

Learn how to change your premium / contribution payment frequency

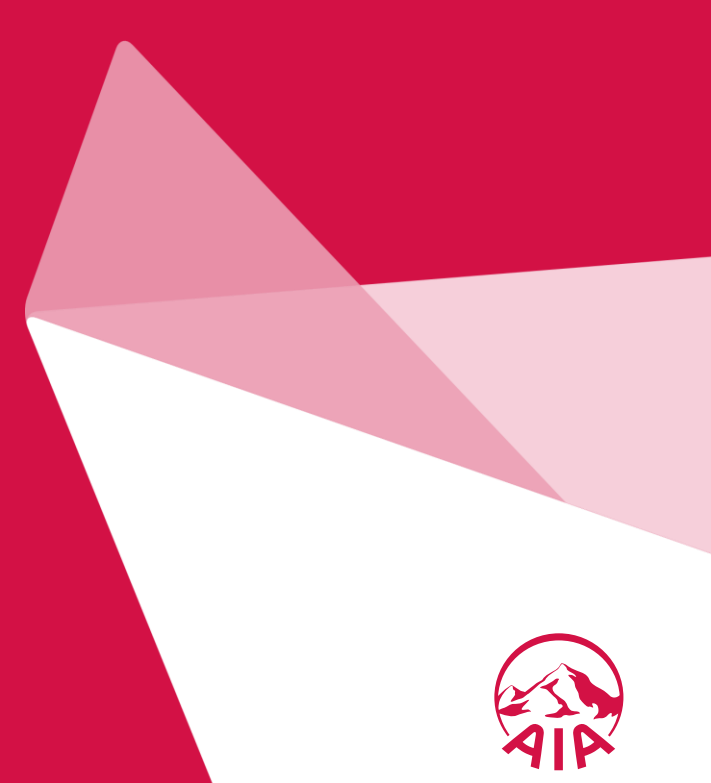

### CHANGE PAYMENT CYCLE via MY AIA

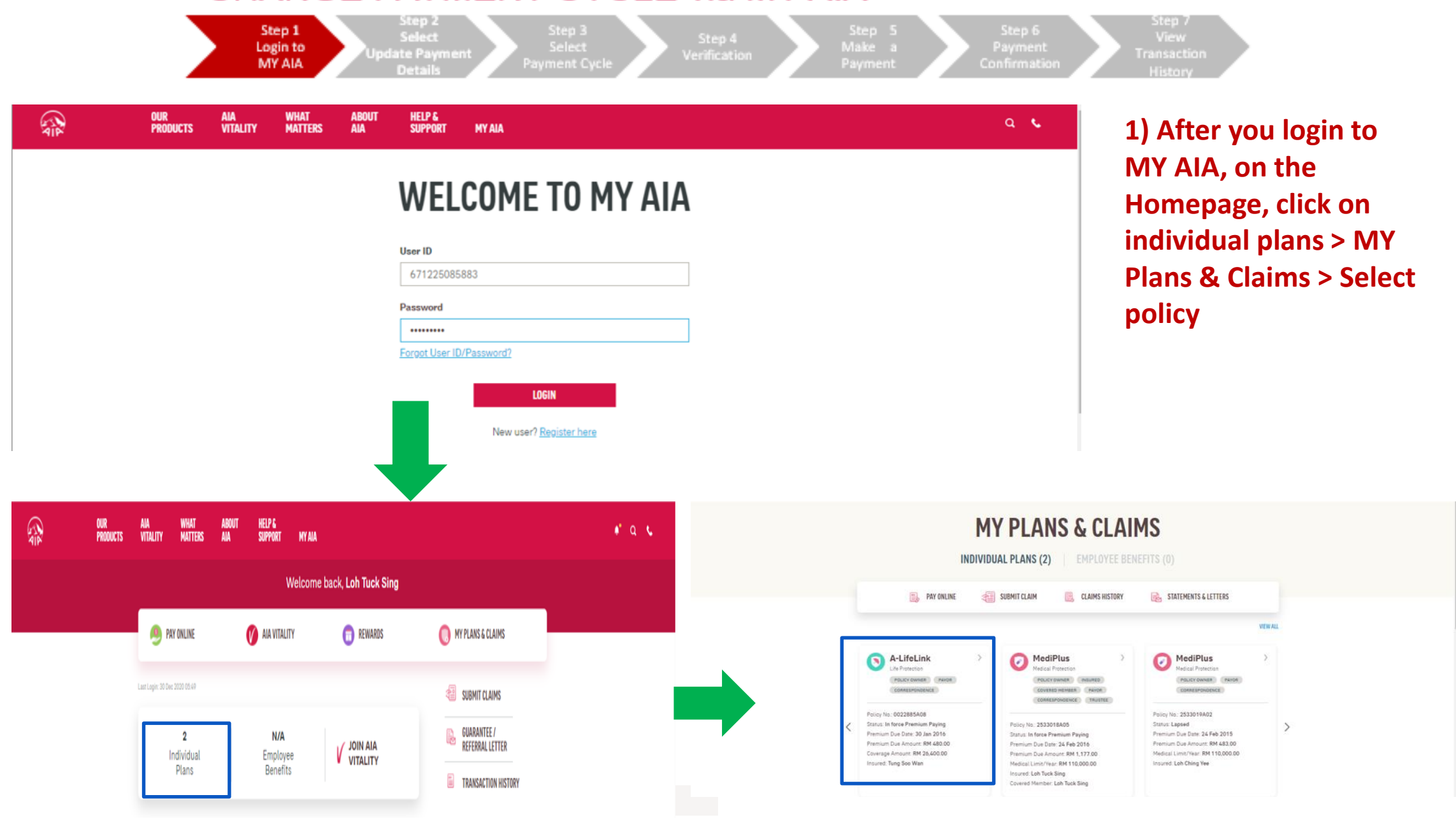
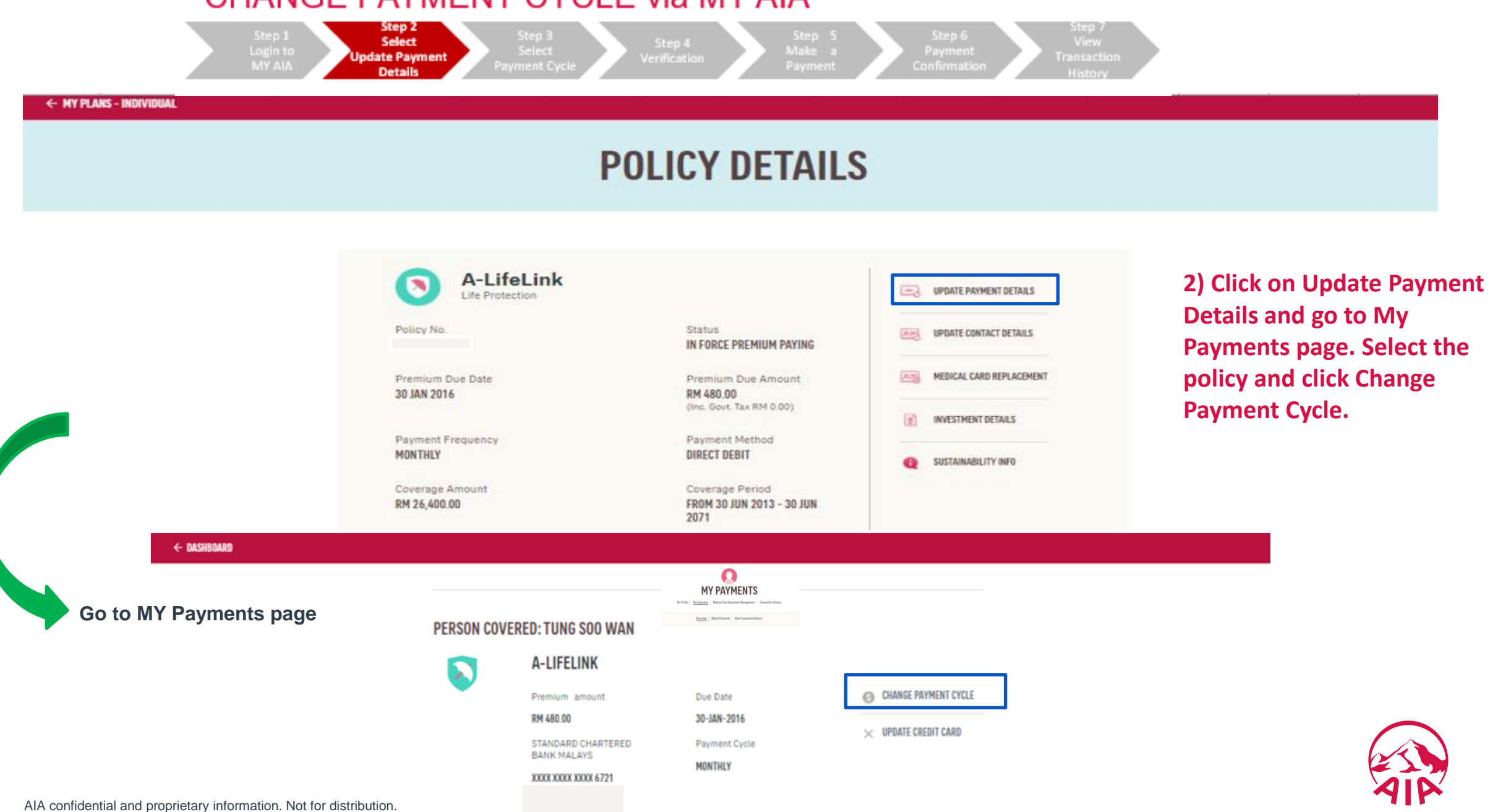

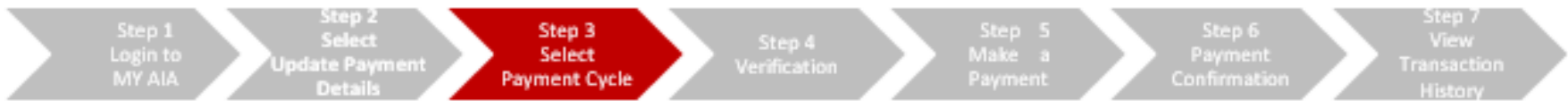

#### 3) Select your Preferred Payment Cycle and click 'Next'

CHANGE PAYMENT CYCLE

0-0-0

### **CHANGE PAYMENT CYCLE**

| Plan | Name                 | Policy Number:                                                       | need to                                                                                                    |
|------|----------------------|----------------------------------------------------------------------|----------------------------------------------------------------------------------------------------|
| Pers | on Covered           | Current Payment Cycle<br>RM 136.60 MONTHLY<br>Inc. Govt. Tax RM 0.00 | premium                                                                                                    |
| Sele | ct your preferred pa | yment cycle                                                          |                                                                                                    |
| 0    | RM 1,532.17 ann      | ually Inc. Govt. Tax RM 14.40                                        | Alternative Payment Cycle                                                                                                    |
| 0    | RM 796.72 semi-      | annually inc. Govt. Tax RM 7.48                                      | <ul> <li>premium amounts will be<br/>listed for selection</li> </ul>                                                                                                    |
|      |                      |                                                                      | In the set for the set of the set of the set |

NOTE: If you change your payment cycle to a longer term payment cycle (eg; from monthly to quarterly), you will need to pay for the additional term's premium/contribution amount.

AIP

x

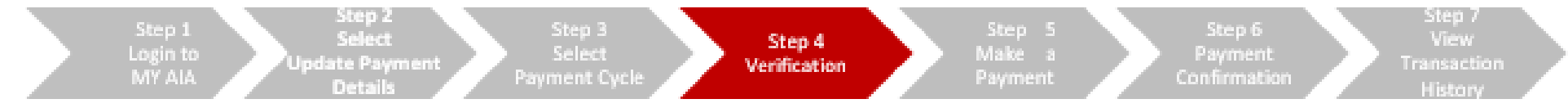

4) Key in the OTP (One Time Password) sent to the mobile number saved under 'My Profile' to verify your changes. You will be directed to the acknowledgement page once your update has been successfully completed.

| X GIAG MYNER                                                                                                    | locu                                                                                                    |   | ×                                                       | CHANGE PA                                                                    | STARSHIT CHILLE                                                                                                |
|----------------------------------------------------------------------------------------------------|----------------------------------------------------------------------------------------------------|---|---------------------------------------------------------|------------------------------------------------------------------------------|----------------------------------------------------------------------------------------------------|
| CHANGE PAYM                                                                                                    |                                                                                                    |   |                                                         |                                                                              |                                                                                                    |
| Pulicy Name Person Covered                                                                                      | talicyNumber:<br>conconcent<br>leav Payment Cycle<br>M016.79 per setti-consolly<br>returner of ILMO.ab.doT |   |                                                         | Status: Transa                                                               | ction Completed                                                                                                |
| The new payment cycle will apply to the<br>Please enter the 6-digit verification<br>your registered mobile numb | padhage policies betwee<br>2008 that has been sent to<br>er =8018-XXXX138                                  |   | Your req<br>60                                          | jutst to change your pay<br>mpleted and will be refi                         | ment cycle for this policy has been<br>acted in the next billing cycle.                                        |
| Enter the code below                                                                                            | to proceed.                                                                                                | 7 | Your new<br>Policy Na<br>XXXXXXX<br>Person C<br>XXXXXXX | t semi-annually premiur<br>is due on 281<br>me<br>XXXXX<br>overed<br>XXXXXXX | n of BM7325.7 (inclusive of 667)<br>leptergiter 2016<br>Policy/Number:<br>XXXXXXXXXXXXXXXXXXXXXXXXXXXXXXXXXXXX |
| P82VI0U5                                                                                                    | NEXT                                                                                                    |   |                                                         | G                                                                            | 1.056                                                                                                    |

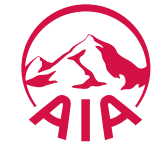

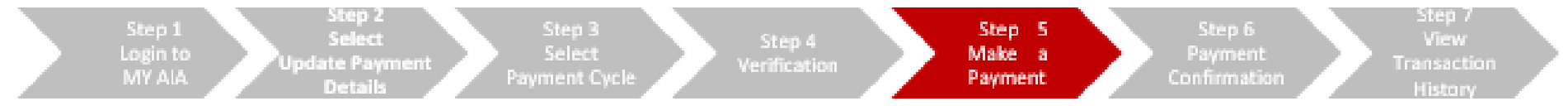

5) If you have selected a longer term payment cycle, you will be required to pay the additional term's premium/contribution amount. Click on 'Make a Payment' to pay online via Visa/Mastercard Credit Card.

| X ON                                                               | NGE PRIMENT CYCLE                                                                                                   |                                                                                            | ONLINE PAYMENT                                                                                                 | ~ |
|--------------------------------------------------------------------|----------------------------------------------------------------------------------------------------|--------------------------------------------------------------------------------------------|----------------------------------------------------------------------------------------------------|---|
| c                                                                  | <b>-0-</b> 0                                                                                                    | Payment Summary<br>Total Amount<br>Paymant To<br>Baltwance<br>No/Payment ID<br>Description | MVH 300.00<br>All Bhat<br>3000030<br>Make a payment                                                            |   |
| CHANGE P                                                           | AYMENT CYCLE                                                                                                    | Gredit Card Humber<br>Name on Card                                                         | Timeout in : 04045                                                                                             |   |
| Plan Name<br>Person Covered                                        | Policy Number:<br>Move Payment Cycle<br>RM 796.72 semi-annually                                                     | Explicy Date OVC/CHVSR0 Card Insulng Bank                                                  | * *                                                                                                    |   |
| For the change of payment o<br>outstanding premium of RM<br>due on | Inc. Govt. Tax RM 7.48<br>cycle to take effect, please remit total<br>\$\$1.60 (Inc. Govt. Tax, If any) for premium | Prese Select<br>Other Card Insuing 1<br>Card Insuing County<br>Multiyes                    | Sank (optional)<br>v                                                                                           |   |
| PREVIOUS                                                           | MAKE A PREVMENT                                                                                                    | There read an                                                                              | d agree to <u>Paytil Privacy Statement</u><br>PROCEED<br>CANCEL                                                |   |
|                                                                    |                                                                                                    | (790895-0) A                                                                               | 2020 PAN SING LINISE and Its Subsection. All films.<br>A PUBLIC Takahal Bhill (125955-95). All rights reserved | ~ |

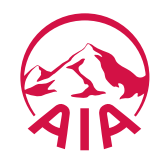

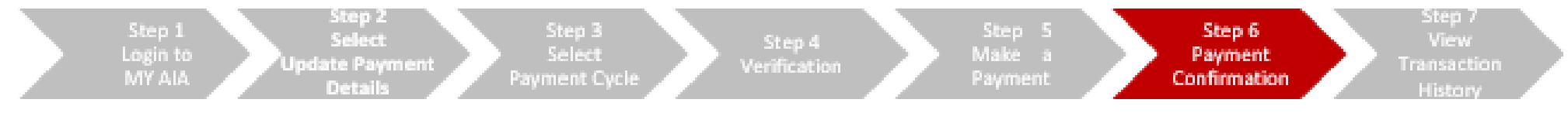

6) You will be directed to the payment acknowledgement page once your payment has been successfully completed.

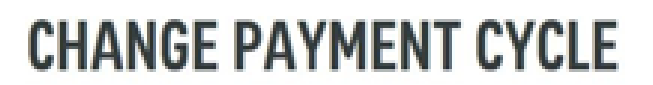

6 6 0

#### Status: Transaction Completed

Your request to change your payment cycle for this policy has been completed and will be reflected in the next billing cycle.

Your next semi-annually premium of RM796.72 (inclusive of GST) is due on its sub 2008

Plan Name A-LifeLink Policy Number: x000000000

Person Covered

New Payment Cycle BMP96.72 semiarmually inclusive of RM7.48 GST

0.058

NOTE: An acknowledgement email and SMS will also be sent to your email address and mobile number saved under "My Profile"

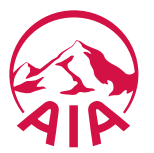

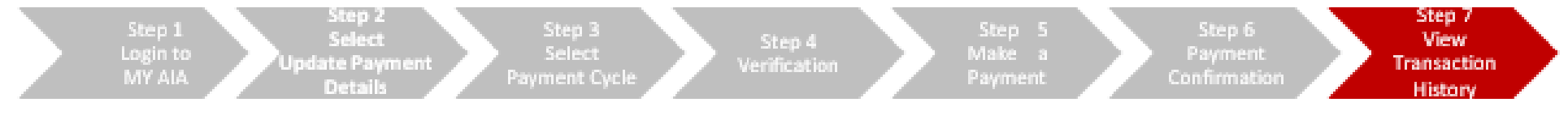

7) To view your transaction history, from the MY AIA Homepage, click on Individual Plans> My Plans & Claims > Select Policy > Update Payment Details > My Payments > View Transaction History > Online Payment.

| TRANSACTIC                                                                                                    |                                         |
|----------------------------------------------------------------------------------------------------|-----------------------------------------|
| 1000 againg<br>2000000000 *                                                                                                    | feet to results are                     |
| AMOUNT PAUE: BM 210.00 AMOUNT PAUE: BM 210.00 AMOUNT PAUE: NON AMOUNT PAUE: NON AMOUNT PAUE | formantine since Netter Correg variable |
| AMOUNT PAID: BM 210.00 AMOUNT PAID: BM 210.00 ALUTLINE ALUTLINE Microsoft Micro XXXXXXXXXXXXXXXXXXXXXXXXXXXXXXXXXXXX                                                                                                    | Turisellat into 1000/0001002-0          |

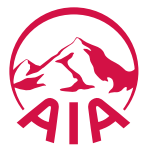

# Change Contact Details

Find out how to edit your contact information

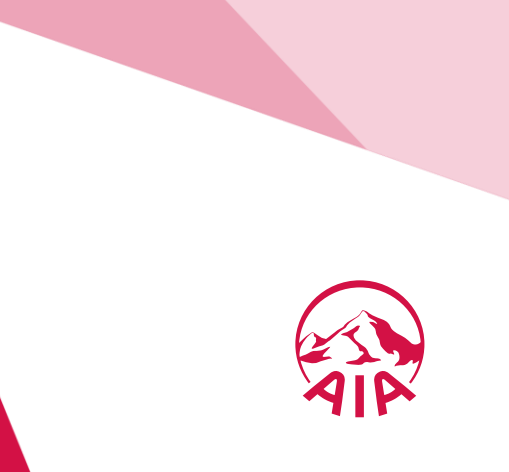

79 AIA confidential and proprietary information. Not for distribution.

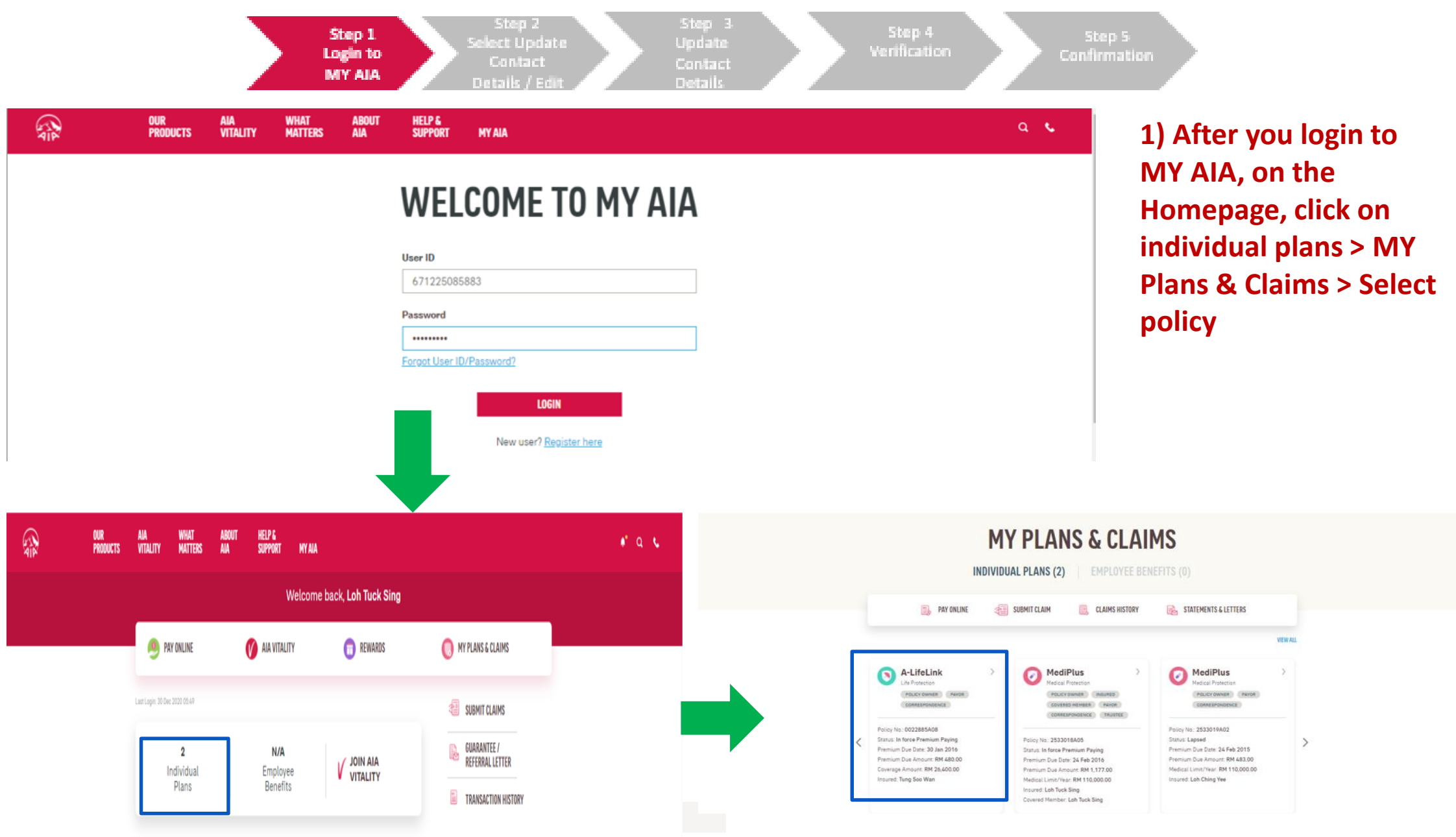

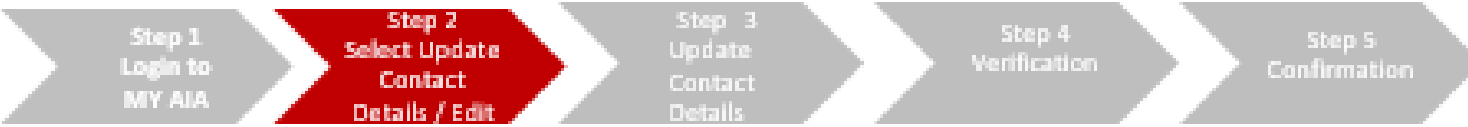

2) You can either select 'Update Contact Details', or scroll down to Client Details, and under Correspondence, click on 'Edit'

| ← MY PLANS - INDIVIDUAL | al di | di di | dh dh     | 11 | 11 | di di | 35<br>1 | alle |
|-------------------------|-------|-------|-----------|----|----|-------|---------|------|
|                         |       |       |           |    |    |       |         |      |
|                         |       | POL   | ICY DETAI | LS |    |       |         |      |
|                         |       |       |           |    |    |       |         |      |
|                         |       |       |           |    |    |       |         |      |

| A-LifeLink Life Protection      |                                                      | (IPDATE PAYMENT DETAILS  | ← MY PLANS - INDIVIDUAL |                                              |                                  |                                                 |
|---------------------------------|------------------------------------------------------|--------------------------|-------------------------|----------------------------------------------|----------------------------------|-------------------------------------------------|
| VUZZ885AU8                      | Status<br>In Force Premium Paying                    | UPDATE CONTACT DETAILS   |                         | CLIENT DETAILS                               |                                  |                                                 |
| Premium Due Date<br>30 JAN 2016 | Premium Due Amount<br>RM 480.00                      | MEDICAL CARD REPLACEMENT |                         | GAN CHOON HOW<br>CONTRIBUTOR CORRESPONDENCE  | PERSON COVERED CERTIFICATE OWNER |                                                 |
| Payment Frequency               | (Inc. Govt. Tax RM 0.00)<br>Payment Method           | INVESTMENT DETAILS       |                         | Eart +<br>Identification No.<br>840507105875 | Email<br>ALIZA.DMAR@AIA.COM      | Address<br>1/77 Jalan tun rajak bukit jalil sri |
| MONTHLY                         | DIRECT DEBIT                                         | Q SUSTAINABILITY INFO    |                         | Mobile No.                                   | Office No.                       | PETALING 12345 SELANGOR MAL<br>Home No.         |
| Coverage Amount<br>RM 26,400.00 | Coverage Period<br>FROM 30 JUN 2013 - 30 JUN<br>2071 |                          |                         | 60176723400                                  | 606023355555                     | 60601234568906                                  |

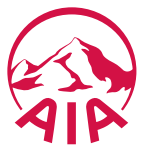

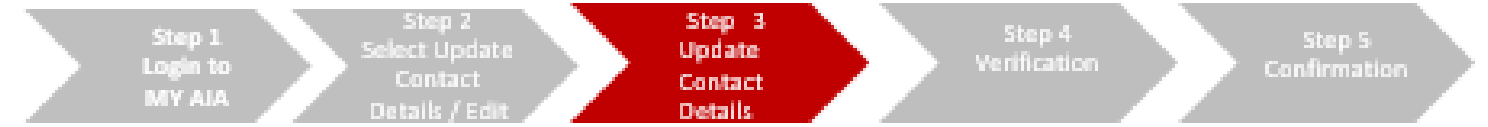

#### 3) Edit your contact details accordingly, then click 'Next'

|          | EDIT CONTA         | CT DETAILS                                                                                       |
|----------|--------------------|--------------------------------------------------------------------------------------------------|
|          | Address (Lite 1)   | Hubile number                                                                                    |
| 1        | 3K, ALAN MONTMUM 1 | Malaysis (20) + 7                                                                                |
| _        | Address (Live 2)   | 176722400                                                                                        |
| 2        | TANKA ANNAS PERANS | None number                                                                                      |
|          | Attract(Line 2)    | Procession + 8                                                                                   |
| <u>_</u> | teetDy             | e#12889992                                                                                       |
| 4        | Courty             | Office runder                                                                                    |
|          | Malasia •          | Pear select + 9                                                                                  |
| - 5      | tan .              | 4.9.328889343                                                                                    |
|          |                    | Chal atoms                                                                                       |
| 6        | Patton             | huluur hursplatur 10                                                                             |
|          | 81900              | Note: Your mobile number and email<br>will be automatically applied across all<br>unur policies. |
|          | CANCE;             | <b>11</b>                                                                                        |

| 1  | Type in Address (Line 1) |
|----|--------------------------|
| 2  | Type in Address (Line 2) |
| 3  | Type in Address (Line3)  |
| 4  | Type in Country          |
| 5  | Type in State            |
| 6  | Type in Postcode         |
| 7  | Type in Mobile No.       |
| 8  | Type in Home No.         |
| 9  | Type in Office No.       |
| 10 | Type in Email            |
| 11 | Click Next               |

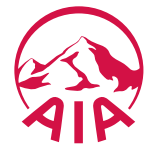

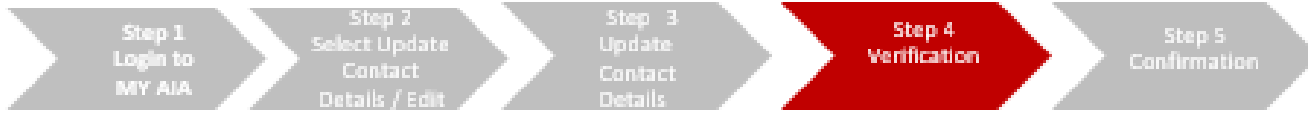

4) Check the boxes of the policies/certificates you would like the updated contact details to apply to, then key in the OTP (One Time Password) sent to the mobile number provided to verify your changes. If you did not update your mobile number, the OTP will be sent to the mobile number saved under "My Profile"

|                                    | <b>6-0-</b> 3                                                                     |   |   |                |
|------------------------------------|-----------------------------------------------------------------------------------|---|---|----------------|
| EDIT C                             | ONTACT DETAILS                                                                    |   | 1 | Select Policy/ |
| an addad yn yr offan ynf<br>Mar fe | ins is static to meet address have excitent and allow                             |   |   |                |
| -                                  | 1<br>Paras Paraginalan Paras (a).<br>Malan Parajinalan Ingan<br>Dinaka Mikawa (a) |   |   | F . 078.0      |
|                                    | en a constantes                                                                   |   | 2 | Enter UIP Cod  |
| k.                                 | 10001322843                                                                       | . |   |                |
|                                    | <b>1</b>                                                                          |   |   |                |
|                                    | white an beaustability of the solution                                            |   | 3 | Click Verify   |
| -                                  | Revisional advertigiations                                                        |   |   |                |
| The Course of                      | en el elga esticutor colo la por plana<br>-agri a concept                         |   |   |                |
| _                                  | The first solution to proceed                                                     |   | 4 | Click Next     |
| Line                               | 2                                                                                 |   |   |                |
| 2                                  | internet i                                                                        |   |   |                |
| 3                                  | herreturne an                                                                     |   |   |                |
|                                    | _                                                                                 | 4 |   |                |

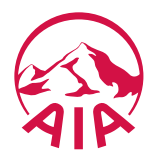

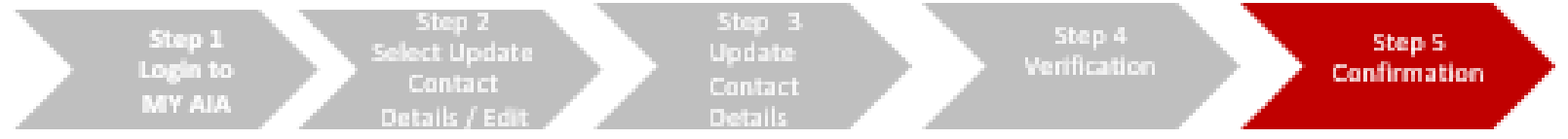

5) You will be directed to the acknowledgement page once your update has been successfully completed.

| UPDATE                                                                                                    | CONTACT DETAILS                                                            |
|----------------------------------------------------------------------------------------------------|----------------------------------------------------------------------------|
|                                                                                                    |                                                                            |
| The second second                                                                                               | E shandaction compariso                                                    |
|                                                                                                    | facted in the rest billing cycle.                                          |
| 10 KDK PENG, Palay Date                                                                                         | r at A Ghe Signature Reyard STORK22000                                     |
| New Contract Ontwild                                                                                            |                                                                            |
| 460 mm                                                                                                    | SK, PALAN NENTINAN I<br>TANAN ANAAD PERKING<br>ETING, KIRALA LUMPUB<br>HAL |
| This update will apply to                                                                                       |                                                                            |
| n de tigener mensel<br>1954 - The                                                                               |                                                                            |
| the mobile number and env                                                                                       | beine will be applied actors all your projectes.                           |
| Reblands                                                                                                    | 683470348                                                                  |
| Druit address                                                                                                   | haakaan hkannggala.con                                                     |
| RECEIPTICA DECLARATION                                                                                          |                                                                            |
| Declaration                                                                                                    | Ter .                                                                      |
|                                                                                                    |                                                                            |
| A DECEMBER OF STREET, STREET, STREET, STREET, STREET, STREET, STREET, STREET, STREET, STREET, STREET, STREET, S |                                                                            |

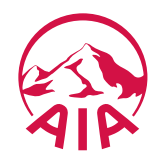

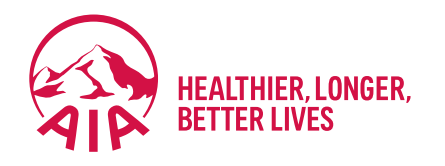

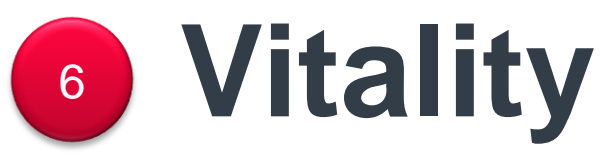

- Main Dashboard
- Point Statement

## Main Dashboard

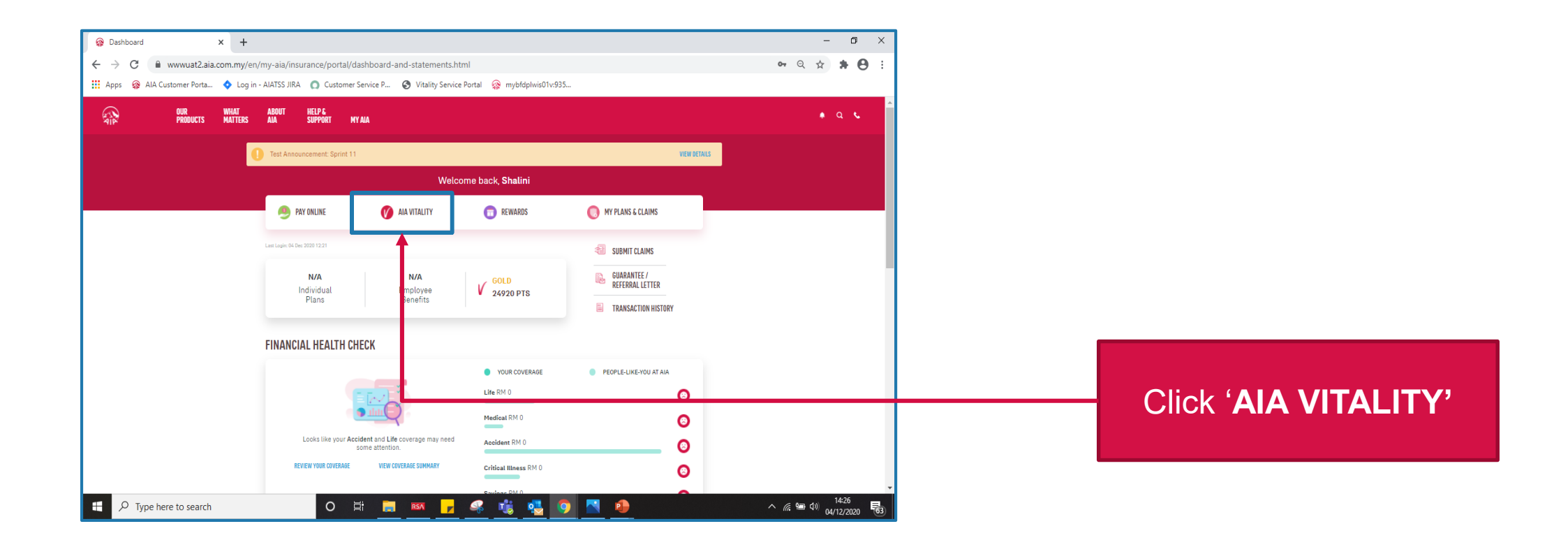

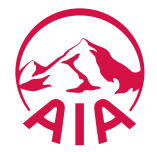

### AIAV Dashboard

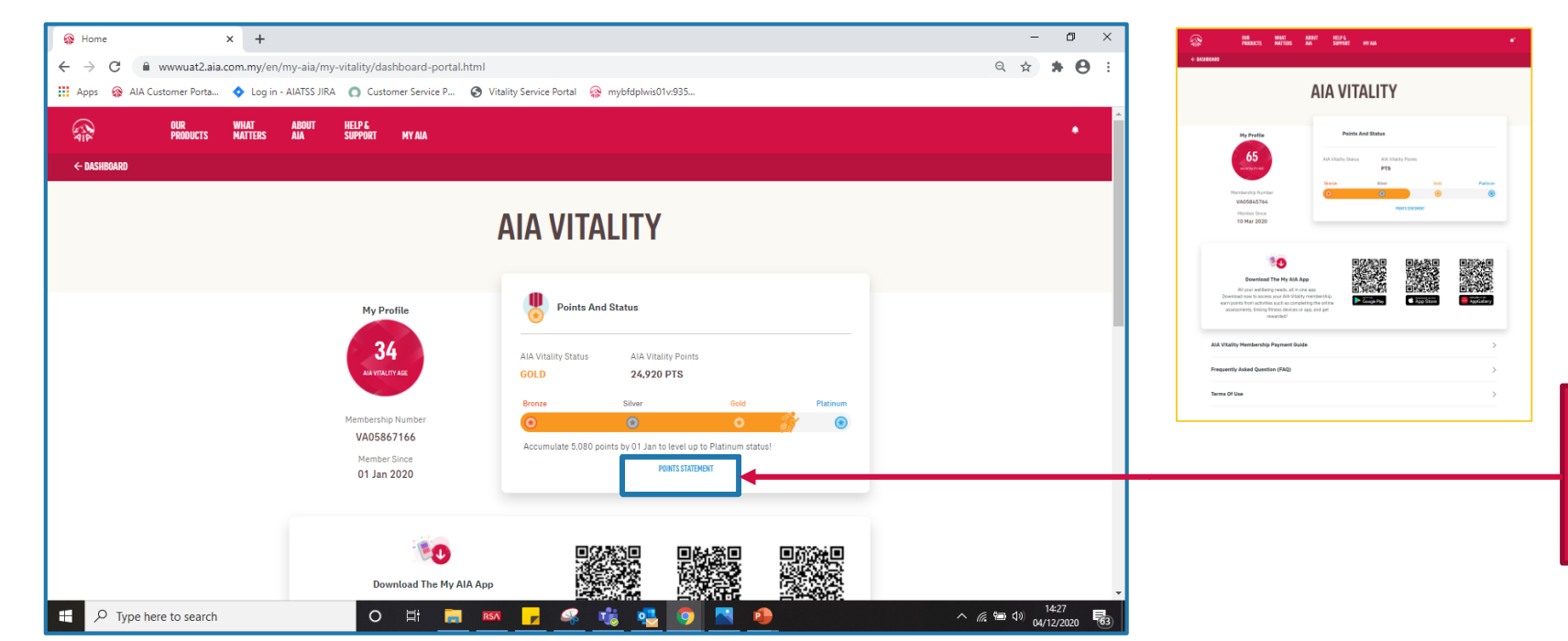

Links to open new tab:

• Payment Guide

• FAQ

• Terms of Uses

#### Click on the 'POINTS STATEMENT'

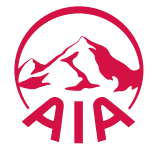

## Filters, Sorts and Previous Membership Year

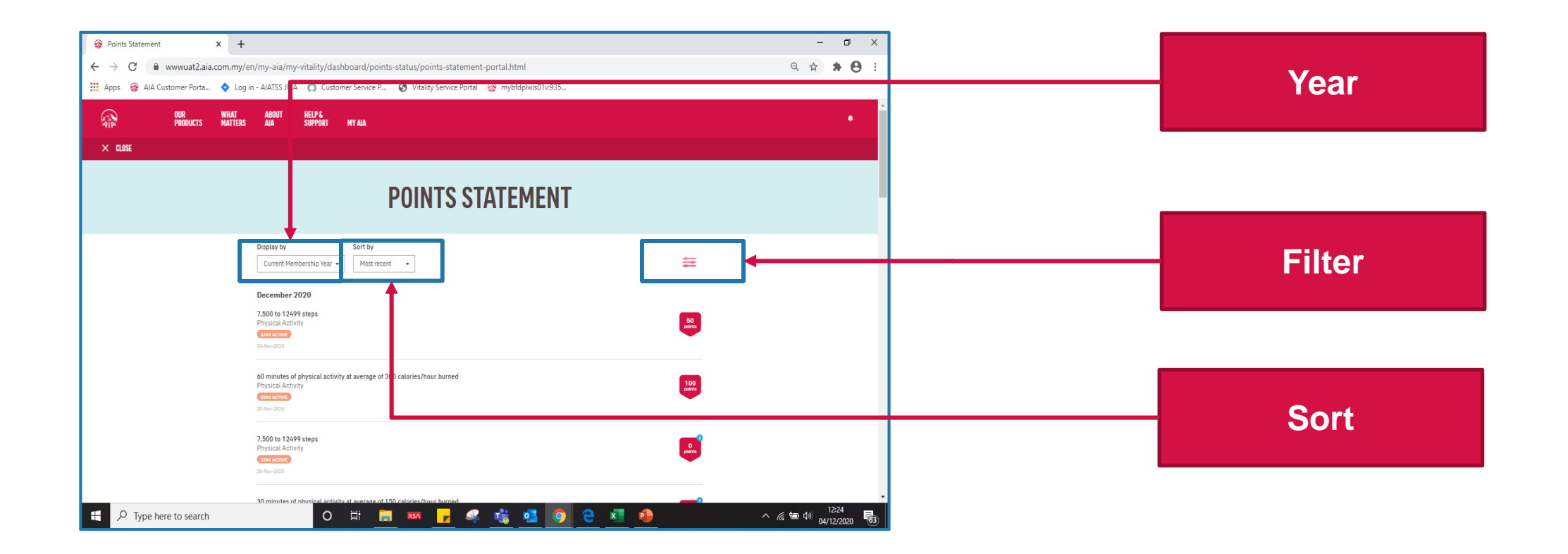

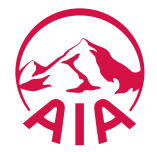

# Current / Previous Membership Year

| Points Statement                               | × +                                                                                                    | - 0 >      |                                                     |
|------------------------------------------------|----------------------------------------------------------------------------------------------------|------------|-----------------------------------------------------|
| ← → C i www.uat2<br>ii Apps @ AIA Customer Por | 2.aia.com.my/en/my-aia/my-vitality/dashboard/points-status/points-statement-portal.html<br>orta ♦ Log in - AIATSS JIRA 🔉 Customer Service P 🚱 Vitality Service Portal 🞯 mybfdplwis01v:935                                                                                                    | Q 🛧 🛪 🖰    |                                                     |
| OUR<br>PRODUCT                                 | WHAT ABOUT HELPE<br>Ts matters air support myair                                                                                                    | •          | 2                                                   |
| X 1005E                                        | POINTS STATEMENT                                                                                                    |            | Display by                                          |
|                                                | Display by<br>Current Membership Year                                                                                                    |            | Current Membership Year 🔻                           |
|                                                | December 2020<br>7.500 to 12499 steps<br>Physical Activity<br>Cano steps<br>To here 200                                                                                                    | 50<br>pein | Current Membership Year<br>Previous Membership Year |
|                                                | 60 minutes of physical activity at average of 300 calories/hour burned<br>Physical Activity                                                                                                    | 100        | December 2020                                       |
|                                                | **************************************                                                                                                    |            |                                                     |
|                                                | Physical Activity TREVACING 20 Nov-2028                                                                                                    |            |                                                     |
| 🕂 🔎 Type here to sear                          | 30 minutet al solution al solution al solution of the solution of the solution |            |                                                     |

- Allow member to view his Points Statement of current or previous membership year
- NOT current or previous calendar year

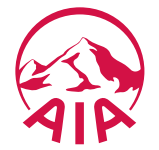

# Current / Previous Membership Year

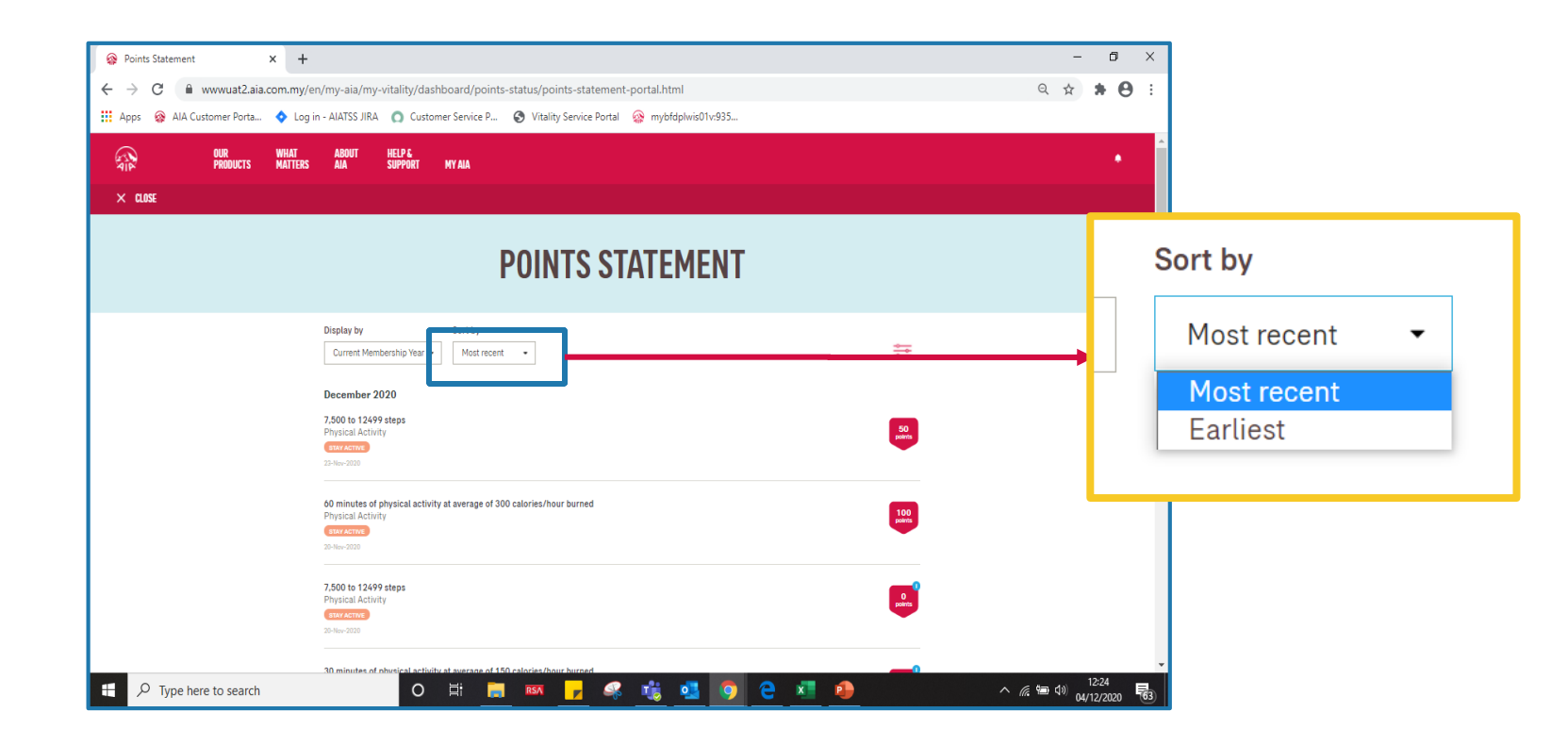

- Allow member to sort his Points Statement in "Most Recent" or "Earliest"
- Sorting is within the selected membership year.

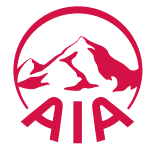

## Filters

| Points Statement × +                                      | +                                                                                      | – ø ×                                                                                                    |                 |
|-----------------------------------------------------------|----------------------------------------------------------------------------------------|----------------------------------------------------------------------------------------------------|-----------------|
| $\leftrightarrow$ $\rightarrow$ C $($ www.uat2.aia.com.my | //en/my-aia/my-vitality/dashboard/points-status/points                                 | statement-portal.html Q 🕁 🖈 \Theta :                                                                                  |                 |
| 👖 Apps 🛛 AIA Customer Porta 💠 Lo                          | og in - AIATSS JIRA 👩 Customer Service P 🔇 Vitality Se                                 | wice Portal 🎯 mybldgbivi01v935                                                                                        |                 |
|                                                           |                                                                                        | POINTS STATEMENTS                                                                                                    |                 |
|                                                           |                                                                                        |                                                                                                    |                 |
|                                                           | Category                                                                               | Points Statement x +                                                                                                  | - 0 ×           |
|                                                           |                                                                                        | ← → C                                                                                                    | ९ 🖈 🕈 🖨 :       |
|                                                           | (REDUCE STRESS)                                                                        | 👯 Apps 🔞 AlA Customer Porta 💠 Log in - AIATSS JIRA 👩 Customer Service P 🤣 Vitality Service Portal 🚳 mybfdplwis01v:935 |                 |
|                                                           |                                                                                        | Х мыл етитирите                                                                                                    |                 |
|                                                           | R                                                                                      | runis sini crenis                                                                                                    |                 |
|                                                           |                                                                                        | FILTER BY                                                                                                    |                 |
|                                                           | Ti waadaa                                                                              | Category                                                                                                    |                 |
|                                                           | 60 minutes of physical activity at average of 300 calories/hour b<br>Obviousl Activity | STAY ACTIVE SLEEP WELL CHECK YOUR HEALTH EAT WELL OUIT SMOKING                                                        |                 |
|                                                           | 00 Nov 2020                                                                            |                                                                                                    |                 |
|                                                           | 7,500 to 12499 steps                                                                   | ( HEUGLE STRESS                                                                                                    |                 |
|                                                           | Physical Activity                                                                      | Sub Category                                                                                                    |                 |
|                                                           | -                                                                                      | (REGULAR FITNESS) (ASSESSMENT)                                                                                        |                 |
| P Type here to search                                     |                                                                                        |                                                                                                    |                 |
|                                                           |                                                                                        | RESET                                                                                                    |                 |
|                                                           |                                                                                        |                                                                                                    |                 |
|                                                           |                                                                                        | Physical Activity pro-                                                                                                |                 |
|                                                           |                                                                                        | 26 Mar 2009                                                                                                    |                 |
|                                                           |                                                                                        | 7,500 to 12499 steps                                                                                                  |                 |
|                                                           |                                                                                        | Physical Activity                                                                                                    |                 |
|                                                           |                                                                                        |                                                                                                    |                 |
|                                                           |                                                                                        | 10 minutes at elevines activity at average of 150 estades/bour homed                                                  | 12:25           |
|                                                           |                                                                                        | 🕂 🖓 Type here to search 🛛 🕐 🗄 🔛 🖓 👘 🖓 🏹 🖓                                                                             | 💭 🗘 (12/2020) 🔂 |

- Allow member to filter by:
  - Main category only
  - Main category + its's subcategories
- Sample Steps:
  - 1. Click on one of the 'CATEGORY'. eg: 'STAY ACTIVE'
  - 2. 'SUB-CATEGORY' will be shown after click on 'CATEGORY'
  - 3. Click on one of the 'CATEGORY'. eg: 'REGULAR FITNESS'

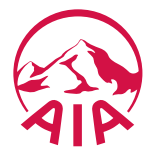

## Filter Result

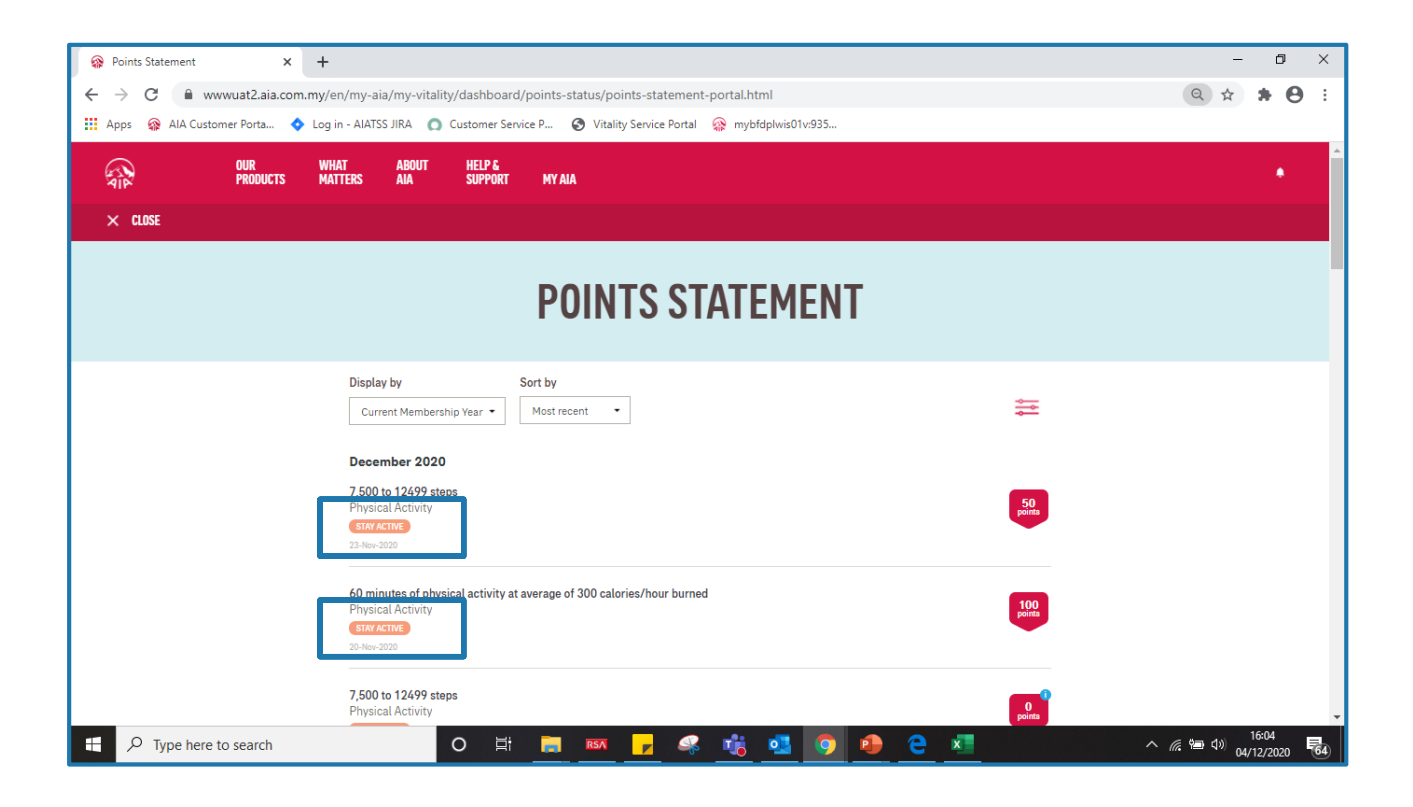

#### POINTS STATEMENT shows only STAY ACTIVE + REGULAR FITNESS

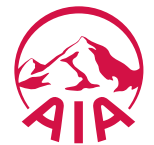

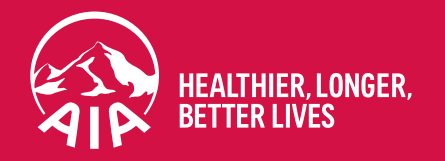

# Thank you

If you need any technical assistance, please contact our My AIA Careline at **1-800-88-1217** 

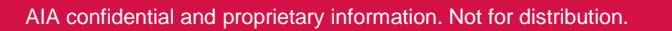

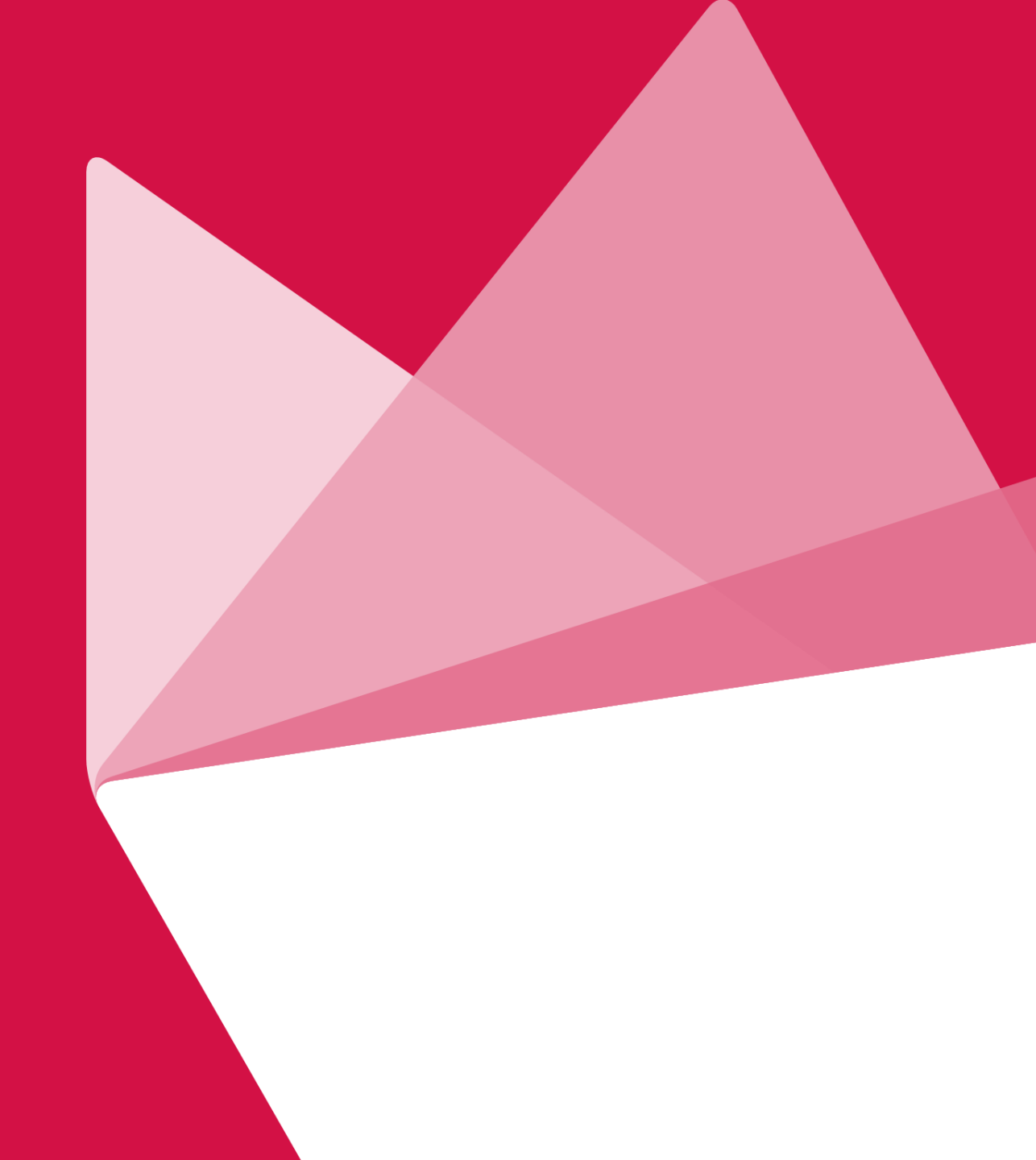